# **IP Camera**

(网络摄像机)

# 使用手册

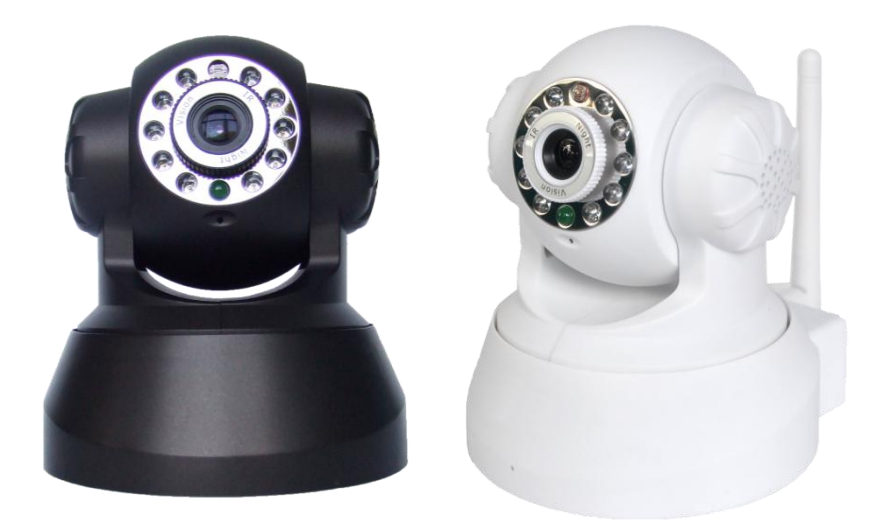

# 目 录

| 1 | 产品            | 概述                             | 4            |
|---|---------------|--------------------------------|--------------|
|   | 1.1           | 产品包装                           | 4            |
|   | 1.2           | 产品特性                           | 4            |
| 2 | 设备            | ·外观与接口安装                       | 5            |
|   | 2.1           | 设备外观                           | 5            |
|   | 2.2           | 设备接口                           | 6            |
| 3 | 设备            | 的安装                            | 6            |
|   | 31            | 硬件安装                           | 7            |
|   | 3.2           | ☆   头衣                         | <i>1</i>     |
| 4 | 从后            | 以III (XIII)<br>时域网访问 IP CAMERA | . 11         |
|   | 4.1           | 目标网连接主子                        | 11           |
|   | 4.1           | 间域内建安力式                        | • 11<br>11   |
|   | 4.3           | 这条马及圭及雷的 H 地址                  | . 11<br>. 14 |
|   | 4.4           | 网络摄像机操作                        | .17          |
| 5 | 从互            | 联网访问 IP CAMERA                 | .20          |
|   | 5 1           | 百联网连接主子                        | 20           |
|   | 5.2           | <u> </u>                       | .20<br>.20   |
| 6 | 毛扣            |                                | •<br>24      |
| Ŭ | 1 1           |                                |              |
|   | 6.1           | 刘览器输入 IP 地址访问                  | .24          |
|   | 0.2           | 安教各广端访问 IF CAMERA              | .28          |
| 7 | 其它            | · 设置                           | .32          |
|   | 7.1           | 网络设置                           | .32          |
|   | <b>7.1.</b> 1 | □ 基本网络设置                       | .32          |
|   | 7.1.2         | 2 WIFI 设置                      | .33          |
|   | 7.1.3         | 3 Adhoc 点对点无线连接设置              | .34          |
|   | 7.2           | 多设备设置                          | .37          |
|   | 7.3           | MSN 设置                         | .39          |
|   | 7.4           | 动态域名(DDNS)设置                   | .41          |
|   | <b>7.4.</b> ] | L 厂家动态域名                       | .41          |
|   | 7.4.2         | 2 第三万动态域名                      | .42          |
|   | 7.5           | 电 <b>士</b> 即件及 FTP 服务          | .42          |
|   | 7 <b>.6</b>   | 移动侦测                           | .47          |
|   | 7.7           | 皮备时钾和 PTZ 改置                   | .50          |
|   | 7.8           | <b>设备</b> 固件升级                 | .50          |

| 7.9  | 备份和恢复参数                 |
|------|-------------------------|
| 8 附录 | R51                     |
| 8.1  | 注册申请 DDNS 服务的过程51       |
| 8.2  | IPCAMERA 的一些特殊运用        |
| 8.2. | 1 通过流媒体播放器打开 IPCAMERA56 |
| 8.3  | 常见问题解答                  |
| 8.3. | 1 忘记了用户名与密码             |
| 8.3. | 2 IP 地址配置               |
| 8.3. | 3 网络配置                  |
| 8.3. | 4 无图像显示                 |
| 8.3. | 5 网络宽带问题                |
| 8.3. | 6 为什么会弹出"连接设备失败"的提示61   |
| 8.3. | 7 设备已经接入因特网,为什么不能访问61   |
| 8.4  | 操作常见问题解决                |
| 8.5  | 默认参数                    |
| 8.6  | 技术参数63                  |

## 1 产品概述

**IP Camera** 一款一体化 IP 摄像机解决方案。为用户实现基于本地网络(LAN)和广域网(WAN)的 远程视频监控产品提供了一种**超清晰、高集成度、低成本**的解决方案,集成了网络和 web 服务功能,可以把摄制的视频通过网络传送到任何地方,您只需通过 web 浏览器就可随时访问现场视频。它可 以应用在大型卖场、学校、工厂、家庭等一系列场所。易于安装,操作简便。

## 1.1 产品包装

温馨提示:一套完整的网络监控设备包含以下几个部分,本产品出厂时已配好以下配件。

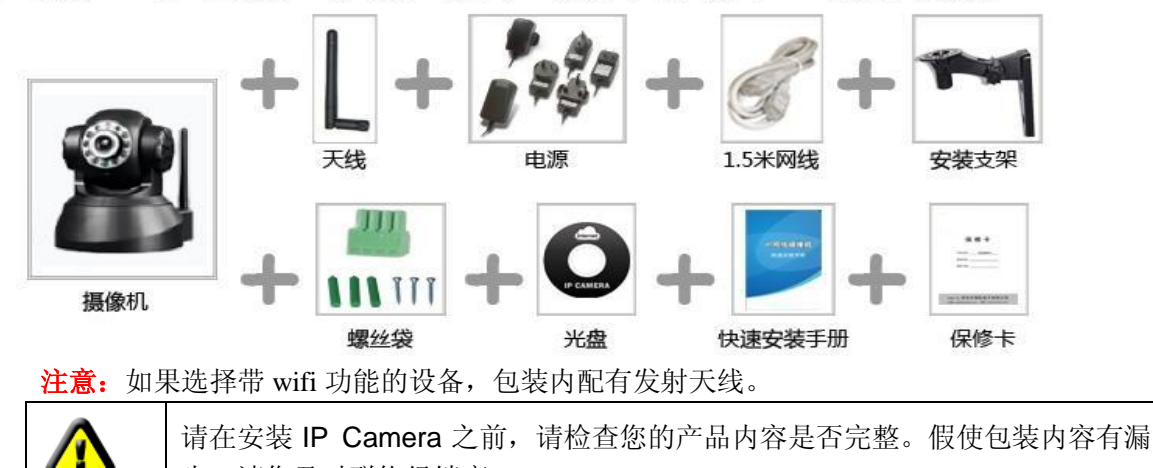

- 1.2 产品特性
- 强大的高速视频协议处理器
- 高灵敏度 1/5" CMOS 传感器
- 采用M-JPEG压缩格式,VGA/QVGA/QQVGA三种视频分辨率可选,支持视频参数的调整,适应用户各种 浏览要求;
- 内置麦克风, 实现语音采集, 实现双向对讲功能;

失,请您及时联络经销商。

- 自带红外灯,支持远距离夜视范围,全天候监控;
- 内置WEB SERVER,支持多种网页浏览器观看视频和参数设置,使用一个端口传送所有数据,便于用 户进行网络设置;
- 多级用户管理和密码设定
- 支持无线网络(Wi-Fi/802.11/b/g),内置wifi模块,灵活组建无线监控环境;
- 支持移动帧测,实现对现场全方位布防,并可通过邮件、FTP以及向报警服务器发送报警信息等, 实现了多种告警联动;
- 自带云台,支持水平270°、上下120°范围转动,外型小巧美观安装方便,适合各种场合;
- 支持UPNP, 在路由器上实现自动端口映射;
- 支持手机观看;
- 支持远程升级;
- 厂家为每台设备分配唯一设备序列号,唯一厂家域名,并烧录进设备,设备接入公网后,即可使用 该域名访问设备;
- 厂家可提供免费的客户端软件,提供多画面观看、长时间录像、录像回放等功能

# 2 设备外观与接口

## 2.1 设备外观

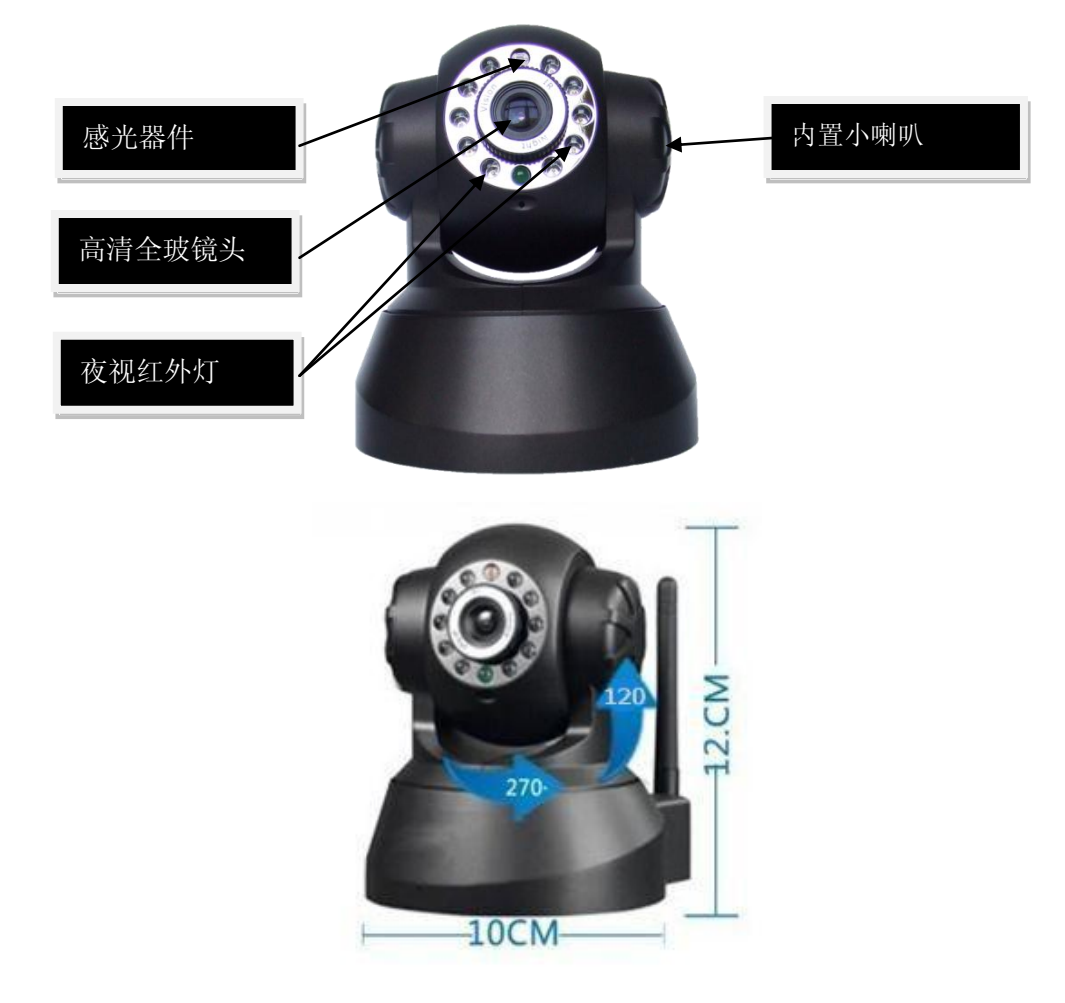

图1 设备外观

- 1 感光器件 根据外界的光亮程度决定是否打开红外灯
- 2 红外灯
- 3 镜头 CMOS 传感器. 您可以扭转的镜头手动调整的焦距.
- 4 内置 MIC
  - 警告:请不要强行手动平移/升降摄像头,因为很有可能损毁内部的器件!

## 2.2 设备接口

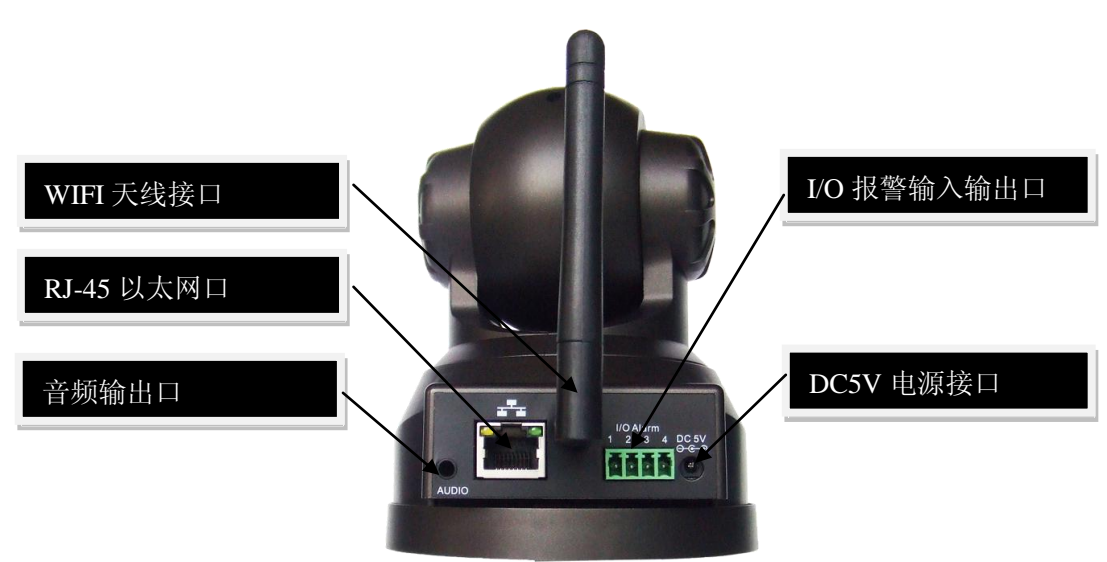

2.1.1 Picture 图 2 设备接口示意图
LAN: RJ-45/10-100 Base T
DC5V: 5V/2A 电源
I/O PINS: 1)输出(接地) 2)输出(+5V) 3)报警输入 4)输入 (接地)

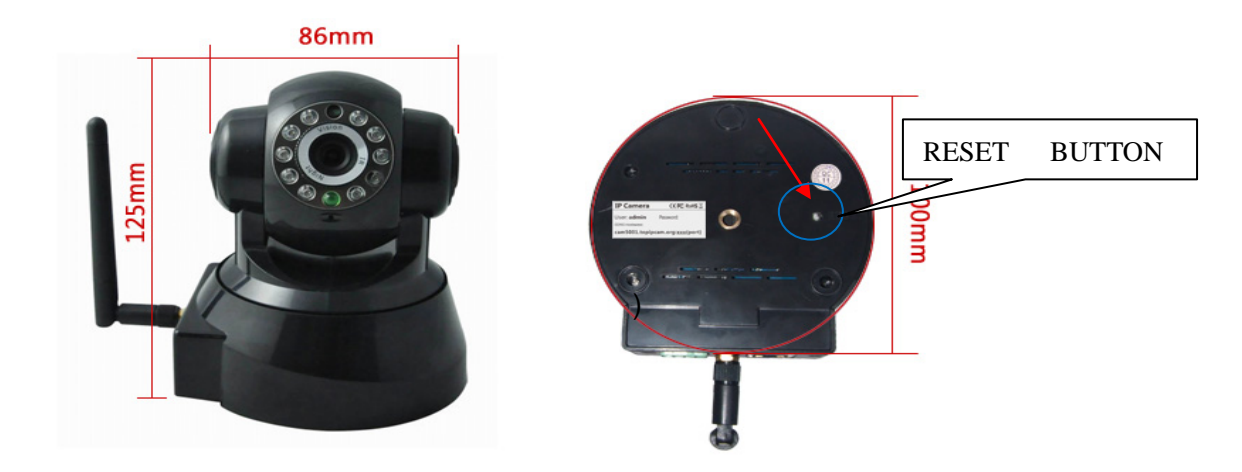

图3 底部复位孔

RESET BUTTON: (位于底座面板)按下重置开关5秒.IPCAM即可恢复至出厂设置.

# 3 设备的安装

操作电脑系统配置需求:

处理器: 2.06GHZ 或者以上内存: 512M 以上建议1GB或更高网卡: 10M 或以上显示卡:Microsoft DirectX 9 的图形设备或更高支持的操作系统: WindowsXP.Vista. Windows 7、Windows 8

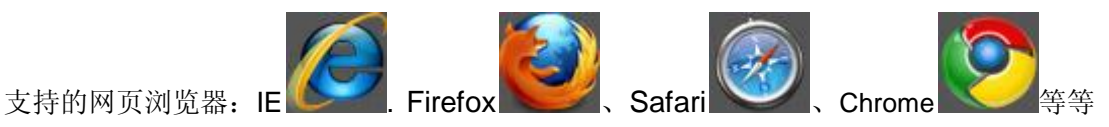

## 3.1 硬件安装

为了保证设备能正常工作必须按照以下步骤设置你的IPCAM硬件.请务必仔细按照每一个步骤, 以确保网络摄像机运作正常.特别注意IPCAM相应机型的安装环境。

1) 插入电源适配器到IPCAM.

小心: 请务必使用IPCAM附带标配的电源适配器. 使用未认证的电源适配器可能会损坏 IPCAM.

2) 插入网络电缆到 IPCAM,另一端插入 DSL 或路由器,确保设备电源正常并与设置电脑接入同一 网段内(可以是内部局域网,也可以通过交叉线将电脑和设备直接连接)

按照下图所示连接网络摄像机:

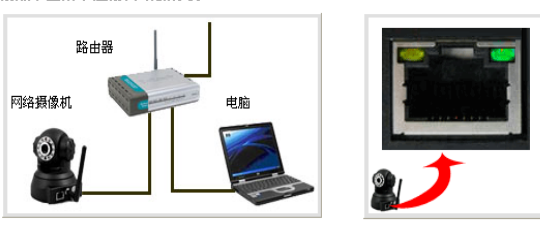

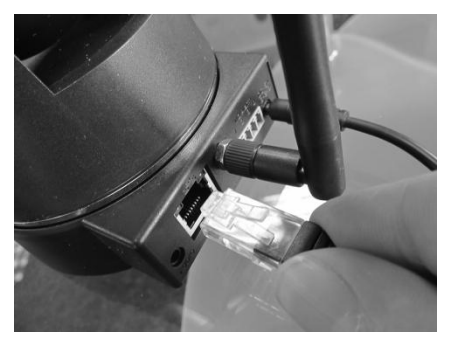

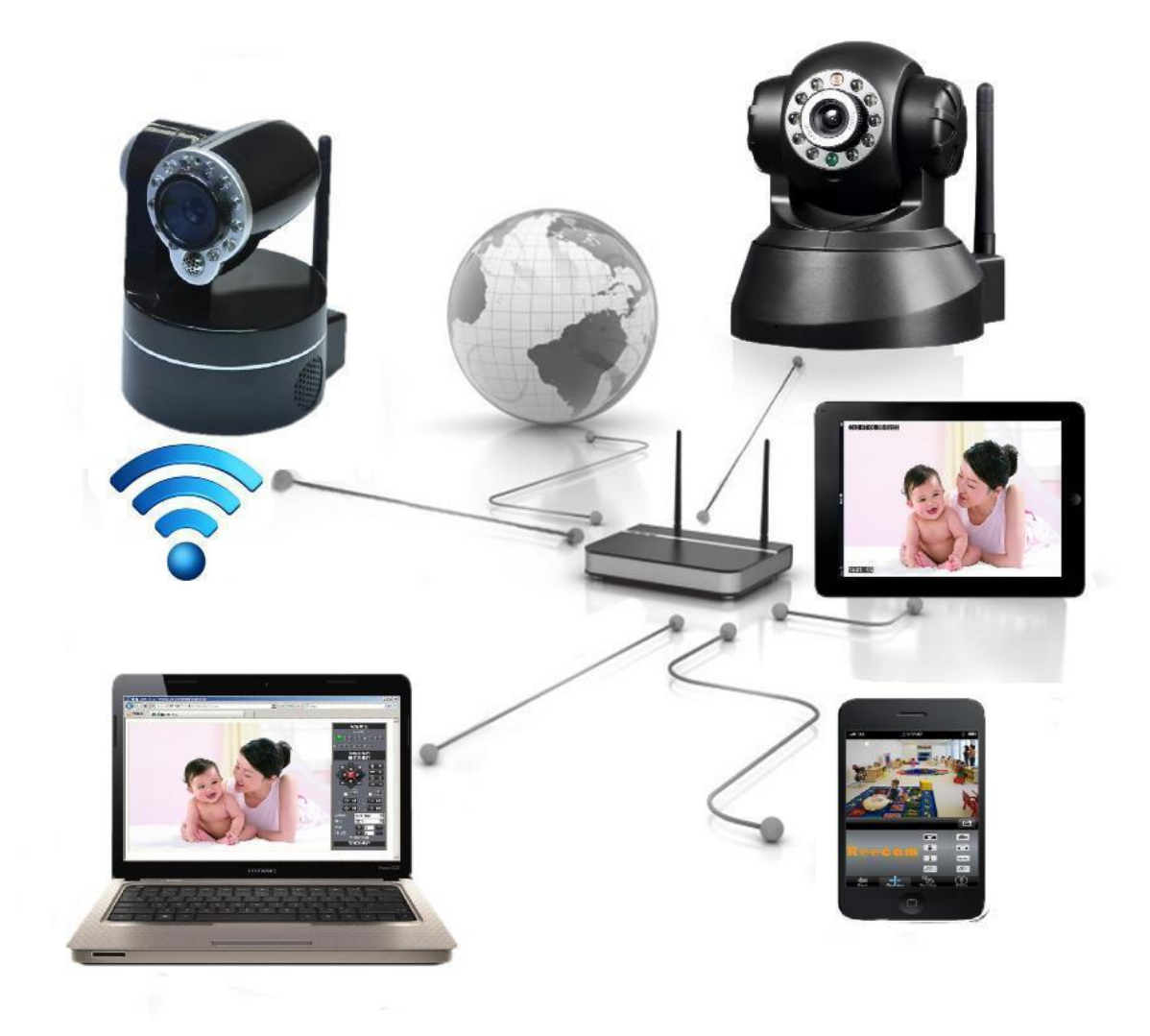

图4网络连接示意图

3)设备初始 IP 地址为自动获取(使用前确保局域网内路由器开启了"DHCP"功能或者是服务器系统开启了"DHCP"服务器功能如下图,具体操作请参考相关路由器使用说明或者"服务器系统DHCP"使用),产品可适用不同局域网网络环境,方便客户操作!

|                                                           | www.ZhaoNiuPai.c                                              |
|-----------------------------------------------------------|---------------------------------------------------------------|
| • 运行状态                                                    | DECEMPS                                                       |
| <ul> <li>◆ 网络参数</li> <li>→ DHCP服务器</li> </ul>             | 本系线內建DHCP服务器,它能自动暂您配置局<br>议。                                  |
| <ul> <li>DHCP服务</li> <li>客户编列表</li> <li>整次地址公記</li> </ul> | DHCP服务器: C不启用<br>+ #1/2 # # # # # # # # # # # # # # # # # # # |
| + 转发规则<br>+ 安全设置                                          | 地址池结束地址: [192.168.1.199]                                      |
| • 路由功能<br>• IP带宽控制                                        | 网关: 0.0.0.0 (可)                                               |
| + IP与BAC绑定<br>• 动态DRS                                     | 缺省域名:     (可)       主DBS服务器:     0.0.0.0                      |
| + 系统工具                                                    | 备用DNS服务器: 0.0.0.0 (可                                          |

图5

4) 查看电脑的 IP 地址与 DNS 服务器如下图:

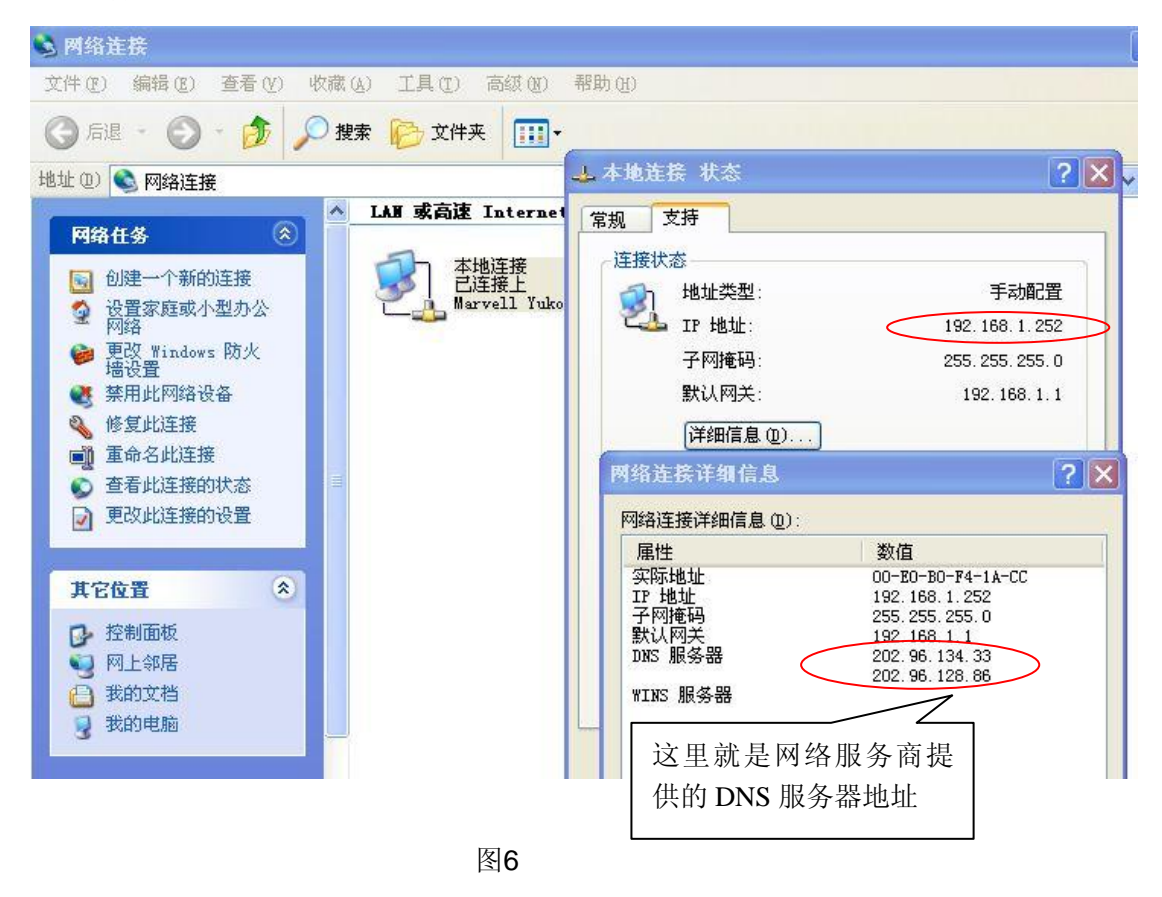

也可以点击您的电脑"开始"菜单,选择"运行",然后输入 command 或者 cmd(适用于 windows xp、2000),并点击"确定",在窗口内输入 ipconfig 后按回车键,查看详细的网络信息,如下图

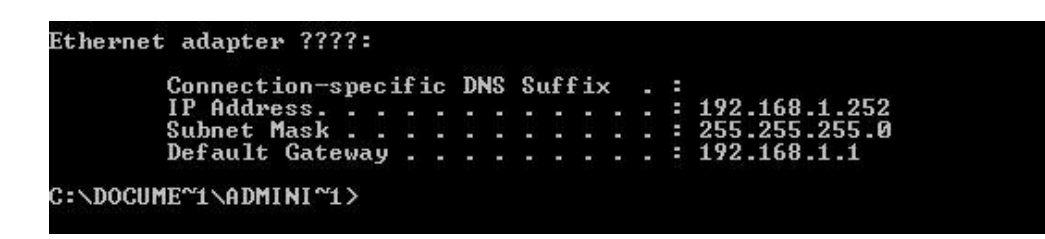

5)设备的 IP 地址可以更改,但必须与电脑的IP地址在同一IP地址段内,对照上面的IP Address(网络地址),Subnet Mask(子网掩码),Default Gatway(默认网关)等信息:

| pair 摄像机工具             |                                                                               |                                                    |
|------------------------|-------------------------------------------------------------------------------|----------------------------------------------------|
| test02<br>佚名<br>test01 | Http://192.168.1.109:9000<br>Http://192.168.1.21<br>Http://192.168.1.111:8999 | ) test01 网络配置                                      |
|                        |                                                                               | IP 地址 192 .168 . 1 .111<br>ne码 255 .255 . 0        |
|                        | 设备的 IP 地址,可自行更改                                                               | 阿关     192.168.1.1       DNS 服务器     202.96.134.33 |
|                        | 网络服务商提供的 DNS 服务器<br>地址                                                        | 用户 admin<br>密码<br>[]] 蹦定 取消                        |
| ļ                      |                                                                               |                                                    |

图7

测试 IP Camera 是否启动正常以及连接是否正确: 在 WINDOWS 下按照<Start→run→cmd>操作, 打 开命令行窗口,在命令行窗口内输入: ping 192.168.1.111

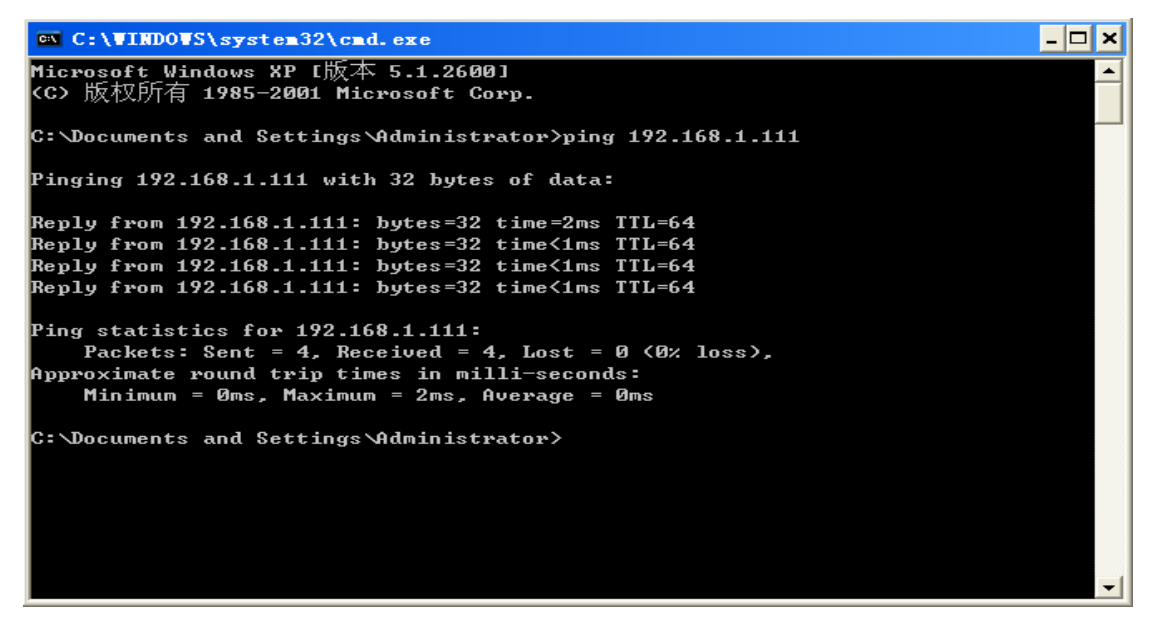

图8 ping通IP Camera 看是否能 ping 通 IP Camera,能 ping 通则说明 IP Camera 已正常且网络连接正确。

## 3.2 软件安装

## 软件安装

●软件安装非常简单,只需要运行安装程序就可以正常使用。请将随机附送的光盘放入您的计算机光盘驱动器,光盘会自动运行到软件安装界面:

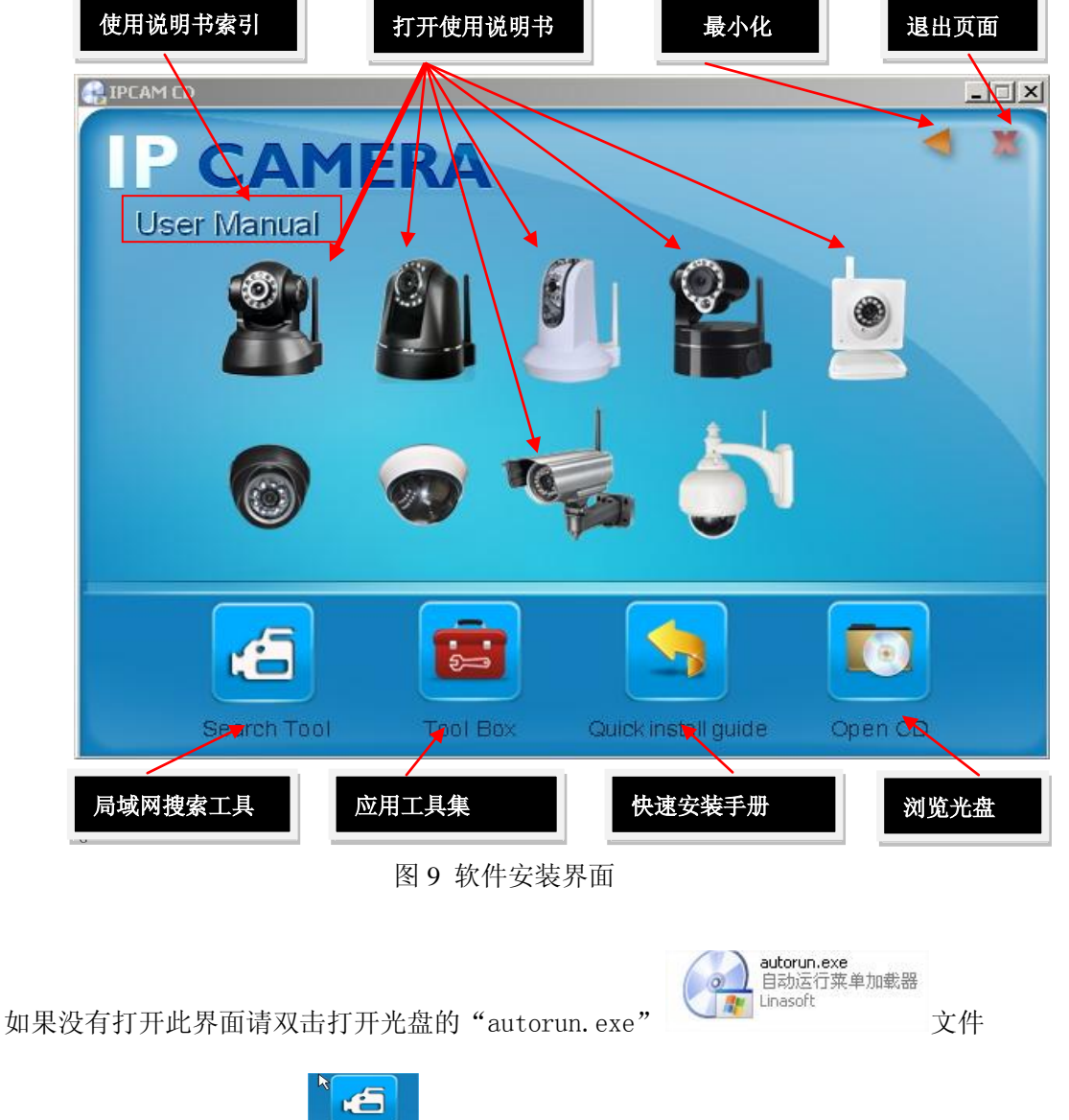

●然后找到"search.exe" 点击根据提示即可把局域网工具安装进系统,并在桌面生成"IP

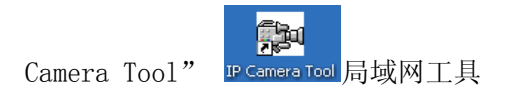

# 4 从局域网访问 IP Camera

## 4.1 局域网连接方式

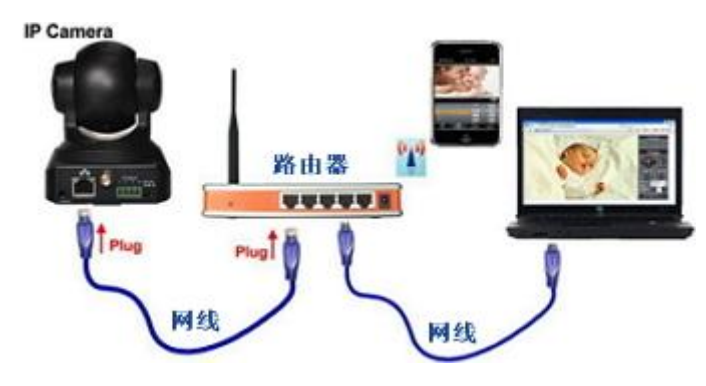

图 10 多台与路由器连接

## 4.2 搜索与设置设备的 IP 地址

搜索网络摄像前请注意:

- 1: 确认设备已接通电源并与网络正确连接
- 2: 所使用的路由器已启用 DHCP(动态分配 IP 协议),因为摄像机的出厂设置为动态获取 IP 地址。
- 3: 摄像机所以通电之后不能立刻使用,必须等20多秒才能到工作状态。

## ● 搜索设备

运行搜索工具"IP Camera Tool",程序会找到网络摄像机,并显示搜索到的 IP 地址、端口号、 名称。如果使用 WIFI 无线连接,则会显示无线的 IP 地址。如图所示:

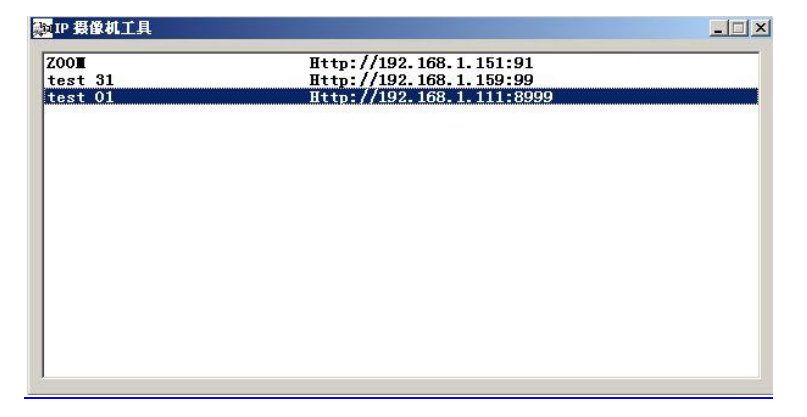

图11 底部复位孔

注:("IP Camera Tool. exe"程序仅仅是用于搜索**局域网**内网络摄像机的 IP 地址以及端口号的 工具,该工具并不能搜索连接到广域网的摄像机的 IP 地址以及端口号。

#### 三种情况:

1 局域网内没有发现设备. 大约一分钟的搜索之后, 会显示没有发现设备的结果。

2 局域网内搜索到设备. 所有设备会列出如图 3.01.

**3** 设备安装在局域网,但不和 "IP Camera Tool"所在电脑同一个网段.列表中会提示设备子网不匹配,此时双击打开网络配置对话框,修改设备的网络参数即可.

#### ● 六个选项

选择设备列表单击右键,会出现六个选项,基本属性,网络配置,固件升级,刷新列表,清空ARP缓存.

| est02 | Http://192.168.1.5:8000                                                                  |  |
|-------|------------------------------------------------------------------------------------------|--|
| est01 | Http://192_168_1_111-8099<br>基本属性<br>网络配置<br>升级固件<br>刷新摄像机列表<br>诸除 Arp 缓存<br>关于 IP 摄像机工具 |  |

图 12

## 基本属性

基本属性里包含设备的一些信息,比如设备ID,系统固件版本,应用固件版本.

| est02         | Http://     | 192.168.1.5:8000 |   |
|---------------|-------------|------------------|---|
| COLUMN COLUMN | test01 基本屈性 |                  | × |
|               | 设备 ID       | 00606E001B4F     |   |
|               | 系统固件版本      | 0.37.2.47        | - |
|               | 应用固件版本      | 2.2.10.12        |   |
|               | [ <b></b>   | ME               |   |
|               | <u></u>     |                  |   |
|               |             |                  |   |
|               |             |                  |   |
|               |             |                  |   |

图 13

#### 网络配置

在这个页面,您可以配置设备的网络参数.

| test02 | Http:/      | /192.168.1.5:8000  |         |
|--------|-------------|--------------------|---------|
| test01 | Lttp:/      | /192.168.1.111:899 | 19<br>— |
|        | test01 网络配置 | ×                  |         |
|        | 🗌 自动获取 IP i | 5里                 |         |
|        | IP 地址       | 192 .168 . 1 .111  |         |
|        | 子网掩码        | 255 .255 .255 . 0  |         |
|        | 网关          | 192 .168 . 1 . 1   |         |
|        | DWS 服务器     | 202 . 96 .134 . 33 |         |
|        | Http 端口     | 8999               |         |
|        | 用户          | admin              |         |
|        | 密码          |                    |         |
|        | 福空          | ] mas (            |         |

#### 图 14

IP 地址: 填写IP地址, 必须确保和您的PC在同一网段

子网掩码:默认的子网掩码为: 255.255.255.0

网关:确保和您的PC所在网络的网关一致.

DNS: DNS服务商的IP地址.(可以通过网卡本地连接网络状态的详细信息查看),例如

| <u>14</u><br>実际地址<br>P 地址<br>子网掩码<br>鉄认网关 | 数值<br>D0-27-88-38-78-6B<br>1 <u>92.168.1.189</u><br>255.255.255.0<br>192.168.1.1 |
|-------------------------------------------|----------------------------------------------------------------------------------|
| NAS 服务器<br>(INS 服务器                       | 202.96.134.133<br>202.96.128.86<br>这里就是服务商提供的 DNS<br>服务地址                        |
|                                           | 加分坦址                                                                             |

图15

HTTP端口: 设备提供HTTP服务的端口,通常为80

用户与密码:默认的管理员帐户为 admin ,密码为空

使用DHCP 设备使用动态主机配置协议,设备每次启动都会从DHCP服务器(一般为路由器或调制 解调器)获得IP地址,否则IP地址需要用户手动设定.

NOTE: 当出现 IP 地址不同网段时,请双击设备列表项设置设备的网络参数

#### • 固件升级

键入正确的用户名与密码(用户必须具有管理员的权限)更新系统固件与应用 固件

| t02<br>t01 | Http://192.168.1.5:8000<br>Http://192.168.1.111:8999 |  |
|------------|------------------------------------------------------|--|
|            | test01 升级固件                                          |  |
|            |                                                      |  |
|            | 575A                                                 |  |
|            |                                                      |  |
|            | 升级系统固件                                               |  |
|            | 升级应用固件                                               |  |
|            |                                                      |  |
|            |                                                      |  |
|            |                                                      |  |
|            |                                                      |  |

图16

#### ▶ 刷新设备列表

手动刷新IPCAM设备列表

#### ● 清空ARP缓存

当设备的有线网络与无线网络均为固定IP地址的时候,您可能遇到的一个问题:虽然能够搜索到 设备却不能打开Web页面,在这种情况下您可以尝试清空ARP缓存

#### ● 关于IP摄像机工具

从这里可以查看IP摄像机工具版本和ActiveX控件的版本

## 4.3 登录访问网络摄像机

●鼠标左键双击"选定的设备"或者在浏览器里直接输入设备的 IP 地址(推荐使用 IE 内核的浏览器,可提供更多功能)都可以进入到设备的登陆验证页面(例如:http://192.168.1.111:8999)。如图所示:

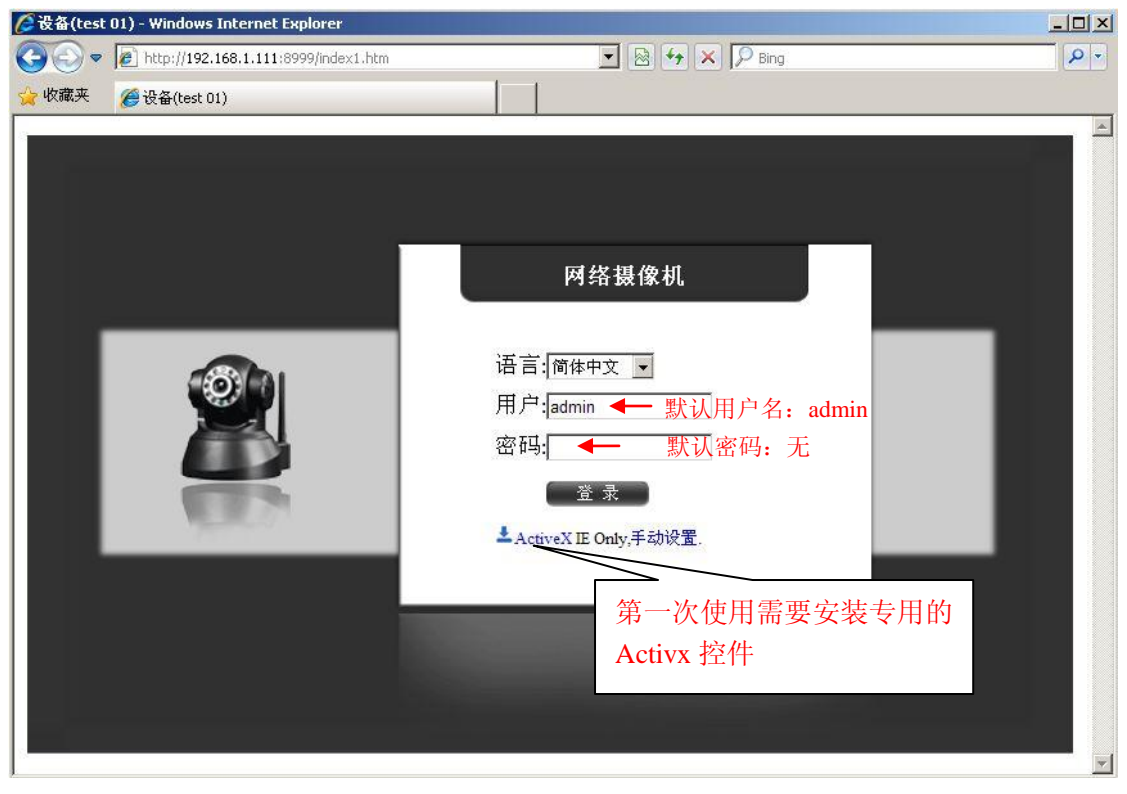

图17

●网络摄像机默认的用户名为(admin),密码:无,输入正确的用户名和密码之后点击"登陆"即可打开监控画面。

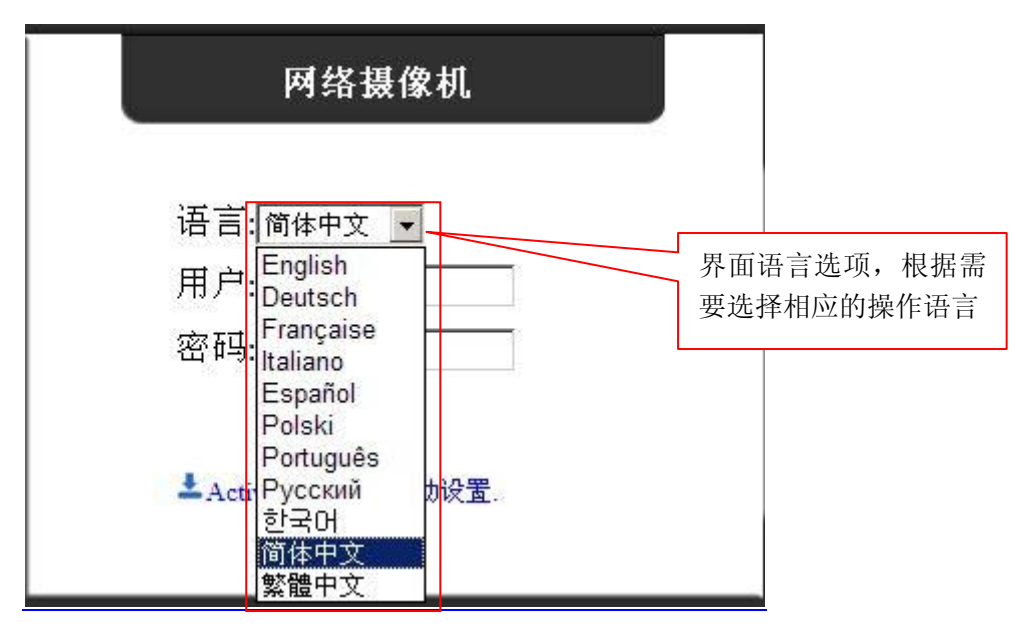

图18

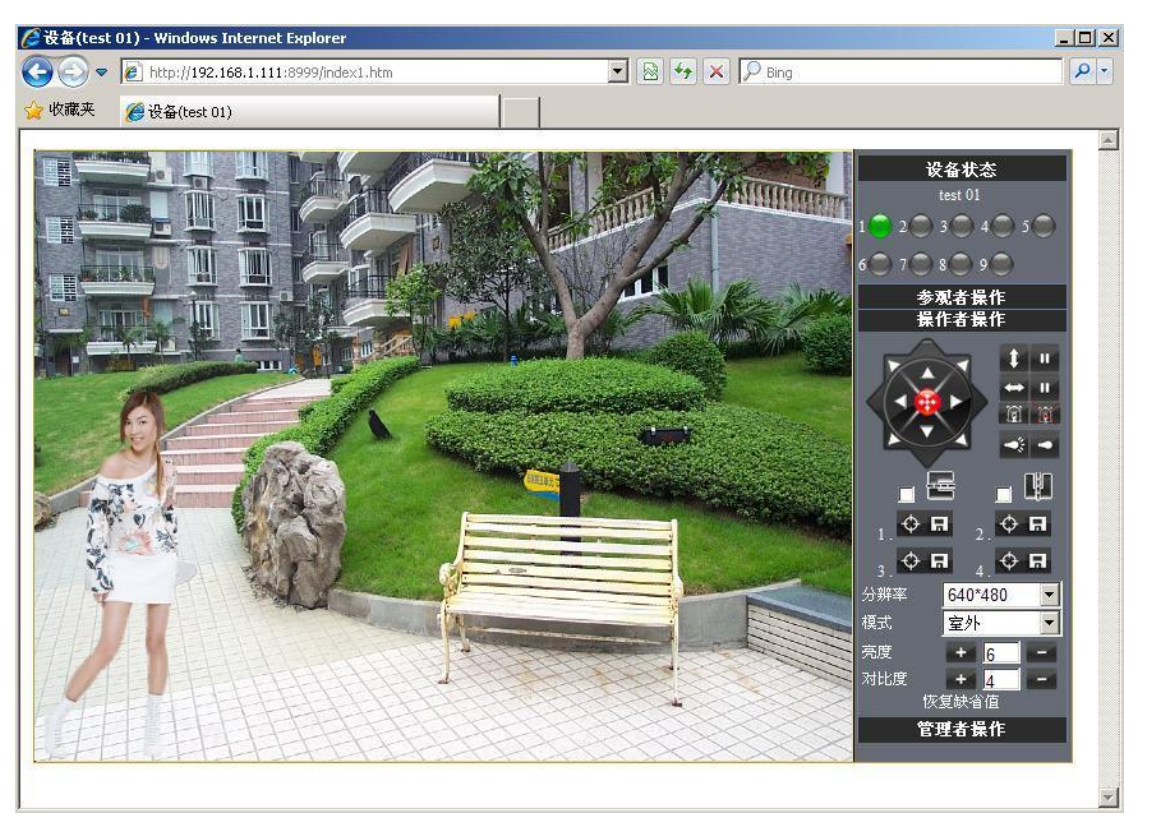

• 用户登陆进入即可以看到图像,同时可以根据用户的权限(参观者、操作者、管理者)进行 中间的任何操作

| • | 同理使用 <b>Firefox</b> 、 | Safari 和 Chrome | 浏览器访问 IPCAM | 界面如下: |
|---|-----------------------|-----------------|-------------|-------|
|---|-----------------------|-----------------|-------------|-------|

| Fir | efox 🔻                          |               |                                   | _     |                 |
|-----|---------------------------------|---------------|-----------------------------------|-------|-----------------|
|     | 읍(test 01)                      | +             |                                   |       |                 |
| (   | 🛞 192. 168. 1. 111 : 8999/index | x1.htm        | 🕤 🏠 🔻 😋 🛂 - Google (Ctrl+K) 🔎 🏫   |       | ר <b>י</b> ז  - |
|     |                                 |               |                                   | 까요과~~ |                 |
|     |                                 | 设备状态          |                                   |       |                 |
| ù   | 2、备序列号                          | 00606E001B4F  |                                   | 设备管理  |                 |
| ų   | iFi MAC序列号                      | 7CDD90155F2E  |                                   |       |                 |
| ì   | 2 备系统固件版本                       | 0. 37. 2. 47  | 上土內叶即傳用物為國                        |       |                 |
| ì   | <b>设备应用固件版本</b>                 | 2.2.10.12     | 点击头时影像切换到图                        |       |                 |
| ŕ   | 名称                              | test 01       | 像界面                               |       |                 |
| ŧ   | <b>影警状态</b>                     | 无             |                                   |       |                 |
| D   | DNS 状态                          | ihome365 成功 b | http://icam0001.ihome365.org:8999 |       |                 |
| υ   | PnP 状态                          | UPnP 成功       |                                   |       |                 |
| М   | ISN 状态                          | 成功            |                                   |       |                 |
|     |                                 | 刷新            |                                   |       |                 |
|     |                                 |               |                                   |       |                 |
|     |                                 |               |                                   |       |                 |
|     |                                 |               |                                   |       |                 |
|     |                                 |               |                                   |       |                 |
|     |                                 |               |                                   |       |                 |
|     |                                 |               |                                   |       |                 |
|     |                                 |               |                                   |       |                 |
| -   |                                 |               |                                   |       |                 |

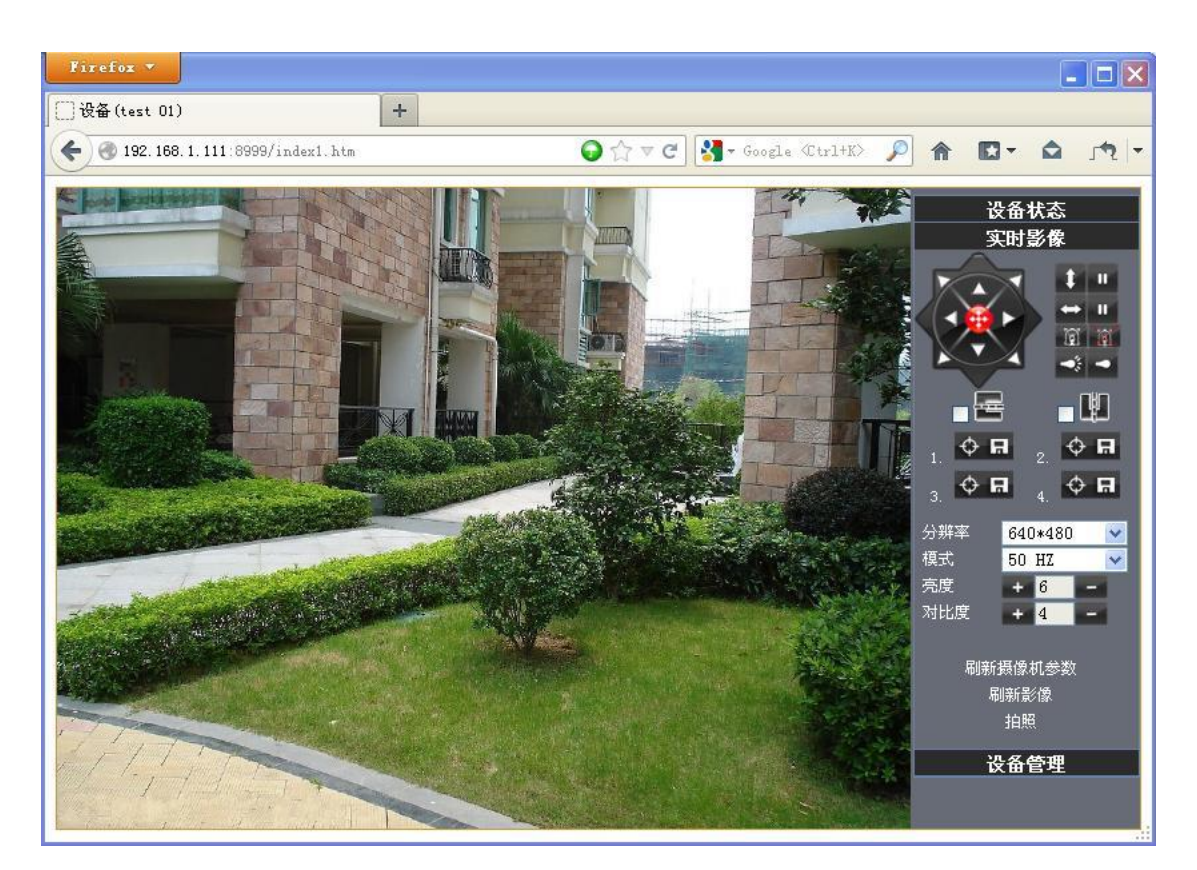

图21

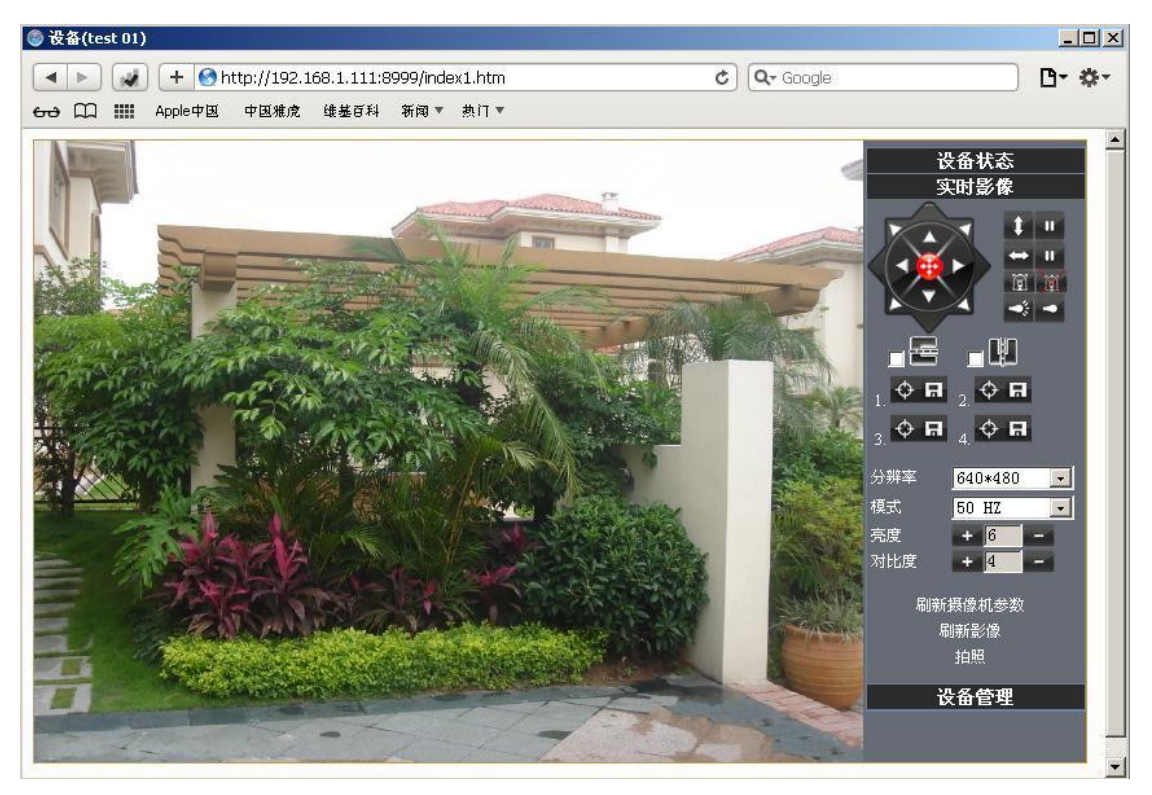

图22

## 4.4 网络摄像机操作

## 4.41 参观者操作

如图 <sup>1</sup> 是亮的,说明第一路设备处于监视状态. (仅IE浏览器可见)

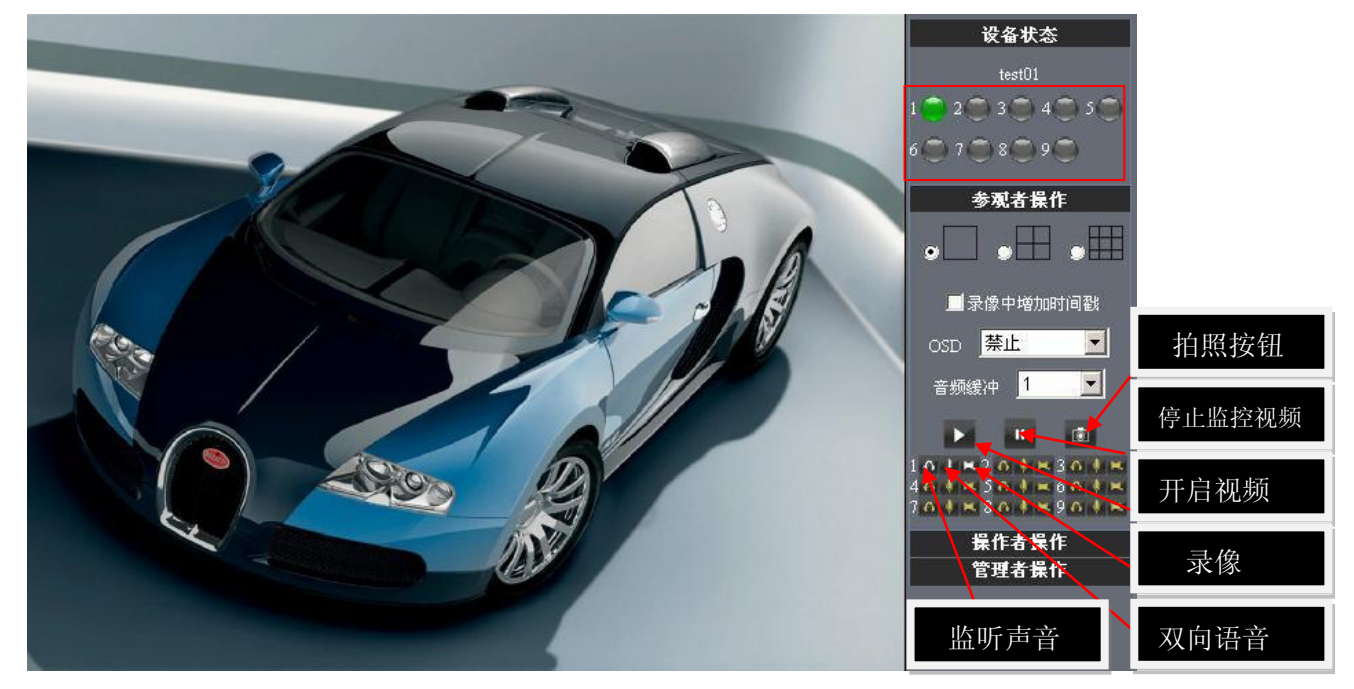

图23

右上角为状态指示区,用于9台设备的状态显示:

- 💭 设备没有连接,用灰色按钮表示;
- 💭设备连接,用绿色按钮表示;
- ● ⊌设备连接出错,用黄色按钮表示;
- ● 设备处于报警状态,用红色按钮表示。

如果您想查看4路,可以单击图标 ••••••

**OSD**: 在视频中显示日期与时间. 您可以禁用OSD功能或者选择OSD的颜色.

**这几个按钮分别表示启动视频、停止视频**及**抓拍图片**.

**录像:**单击 图标按钮进入录制模式,图标变为 ,再次单击结束录制.

**音频: 单击 的按钮**进入音频模式,图标变为 型可以监听监控范围的声音,再次单击结束.

对话:单击 按钮进入对话模式,图标变为 ,参观者可以与监控范围附近的人对话。

**注意:**录像文件名称格式: *设备别名\_ 当前时间.Avi* 例如: *IPCAM\_20101011134442.Avi* 

表示设备IPCAM的这段录像的结束时间是2010年10月11日13点44分42秒

## 4.42 操作者操作

当您以操作者身份登录,您能可以执行云台,视频参数的调节.

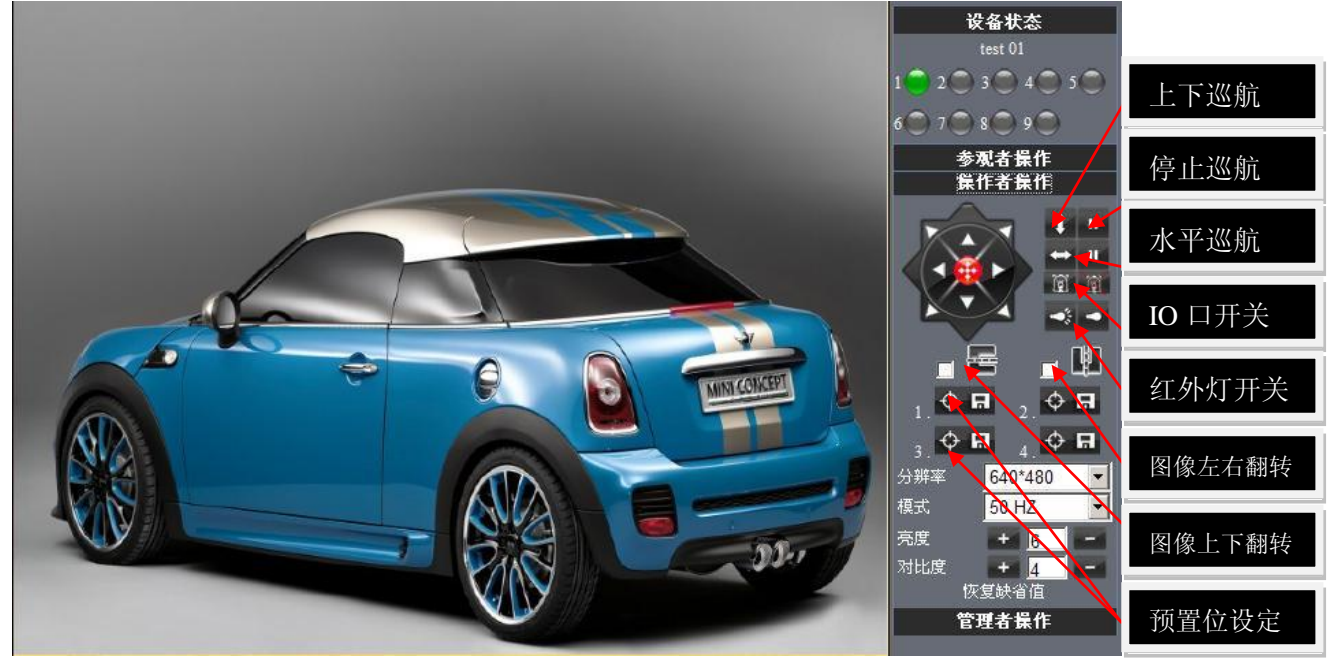

图24

方向控制:点击不同的方向箭头可以是镜头向相应的方向转动.

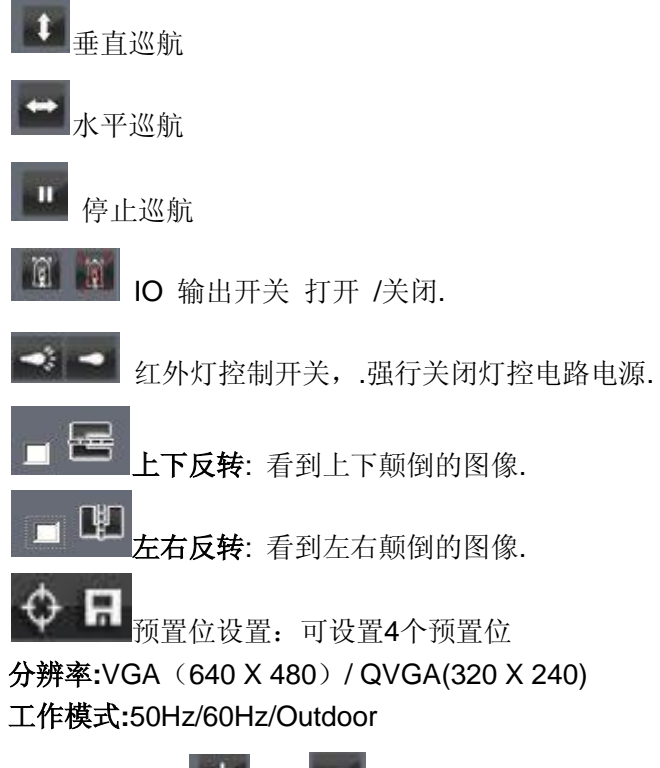

颜色参数:点击 建建 或者 可以增大或减小视频图像的亮度与对比度

## 4.43 管理员操作

|               |                                                  | 设备信息         |
|---------------|--------------------------------------------------|--------------|
|               |                                                  | 设备名称设置       |
| 2、备序列号        | 00606E001B4F 查看设备序列号,设备系统固件                      | 设备时钟设置       |
| WiFi MAC序列号   | 7CDD90155F2E 版本和设备应用固件版本                         | 设备用户设置<br>   |
| 设备系统固件版本      | 0.37.2.47                                        | 基本网络设置       |
| 。<br>受备应用固件版本 | 2.2.10.12                                        | 无线局域网设置      |
|               | test 01                                          | MSN设置        |
| <br>B弊状态      | Ŧ                                                | 动态填名设置       |
| NB 7055       | ihome365 50 th http://icom0001.ihome365.org/8000 | Fto 服务设置     |
| m_n : 中本      | Iman cfirth                                      | 报警服务设置       |
| IFIIF 1A763   | UPILP PRENJ                                      | PTZ设置        |
| ASN 状态        | 成功 /                                             | 设备固件升级       |
|               | 刷新                                               | 备份和恢复参数      |
| 本手识久当言        | 金久 动业太 可进行 久 顶 识 罢 和 功 能 塌 化                     | 恢复出厂设置       |
| 旦目以田ヨ日        | 1 合件扒芯 可近行 合坝以且仰切肥深作                             | <b>重</b> 户没久 |

图25

设备名称设置:您可以设定您所喜欢的设备别名.

设备时钟设置: 打开日期与时间的设置页面.

**设备用户设置:**最多可以设定 8 个用户.在该页可以设置个帐户的用户名,密码以及其所在的分组 (管理员,操作者,参观者)

- **参观者:**在这个模式下,您只能参观.
- 操作者:您可以设定设备镜头的方向,设定视频画面的亮度、对比度等参数.
- **管理员:**您可以设定设备的高级配置.

UPnP 设置:如果您要从因特网访问 IPCAM,要确保 UPnP 状态是成功的.

设备固件升级:更新设备的系统固件与应用固件

**恢复出厂设置:** 当有不可回复的错误发生时,您可以恢复设备的出厂设置来解决. **重启设备:**重启设备.

返回: 返回到监视模式.

# 5 从互联网访问 IP Camera

## 5.1 互联网连接方式

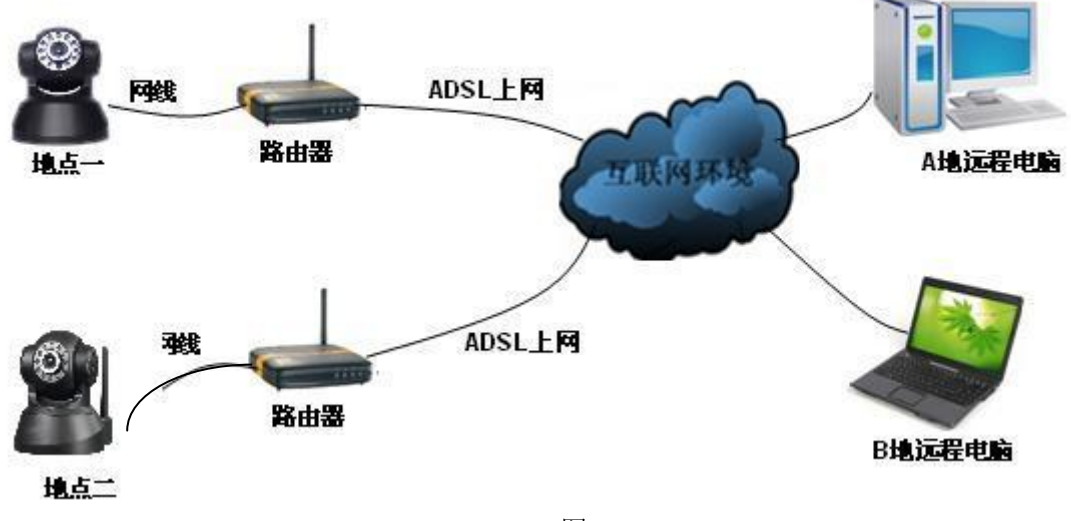

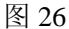

## 5.2 相关设置及访问摄像机

1. 如果你 IP 摄像机所在的网络拥有固定的外网 IP 地址,你只需在浏览器里面输入这个 IP 地址加 上摄像机的端口号即可访问 IP 摄像机!

2. 如果使用的是 ADSL 拨号上网的方式就需要获取您设备的及时广域网 IP 地址或者配置 DDNS

#### 1) 有四种方法可获取您设备的广域网 IP 地址:

①使用邮件发 internet IP 功能

设置好邮箱后,当 internet IP 或端口改变时,IP 将会通过邮件发送到您的接收邮箱。如是动态 IP 地址用户需及时输入这个地址访问设备。

#### ②从一些网站获取

您可以很容易地获得设备的广域网 IP 地址,通过与设备同网段的一台电脑.方法如下 打开浏览器访问这个网站: <u>http://www.whatismyip.com</u>.或者 <u>http://www.myip.cn</u>等等,它将会告诉您广域网的 IP 地址.如下图所示:

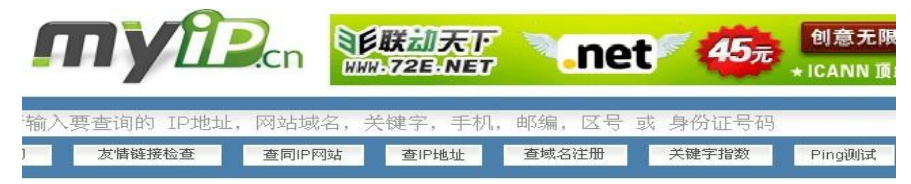

您的IP地址: 113.87.253.16

来自: 广东省深圳市 电信 🍳 Nundows XP, 🕫 Internet Explorer 6.0, 无代理

图27

③通过 MSN 与 IP 摄像机内建的 MSN 账号获取(详情请见 3.53)

## ④从路由获得

我们以"TP-LINK"路由器为例 A.根据路由器使用说明书得到路由器的 IP 地址 192.168.1.1,用户名和密码均为 admin. B.登入路由器,点击运行状态您将会看到路由器的广域网 IP 地址.在本例中 WAN 地址为 113.87.253.16 如图 28

| TP-LINK                                                                       | 高效路由,卓越体验                                                                                                    |  |
|-------------------------------------------------------------------------------|----------------------------------------------------------------------------------------------------|--|
| <ul> <li>・ 运行状态</li> <li>・ 设置向导</li> <li>+ 网络参数</li> <li>+ DHCP服务器</li> </ul> | LAX口状态<br>MAC地址: 00-19-E0-ED-EF-6A<br>IP 地址: 192.168.1.1<br>之网络和: 255 255 255 0                                                                                                    |  |
| + 转发规则<br>+ 安全设置<br>+ 路由功能<br>+ 系统工具                                          | WAN口状态<br>MAC地址: 00-19-E0-BD-BF-6B                                                                                                    |  |
| 更多TF-LINK宽带路由<br>器,请点击查看 >>                                                   | IP 地址:     113.87.253.16     PPPoE       子网種码:     255.255.255.255     PPToE       网关:     113.87.253.16     PPToE       DNS服务器:     202.96.134.133,202.96.134.133     EMOHINE:       上网时间:     0天15:19:58     断线 |  |

图 28

现在可以从因特网访问 IPCAM 设备,只要在浏览器地址栏中输入这个 IP 地址和设备 Http 端口 号.例如, Http:// 113.87.253.16:8999。

注意:确保端口映射是成功打开的.你可以通过下面方式打开端口映射:

● 进入路由器的设置页面(注:具体操作请参考路由器使用说明书)启用UPnP设置功能. 或者启用虚拟映射功能.添加设备的 IP 地址与端口到虚拟映射列表,

| <ul> <li>运行状态</li> </ul> | 虎相服冬器         |                  |           |        |
|--------------------------|---------------|------------------|-----------|--------|
| • 设置向导                   | 1001010100000 |                  |           |        |
| • 网络参数                   | 虚拟服务器,简单地     | 他说,您可以做这么样的指知    | E: 对路由器任( | 可一个或一段 |
| DHCP服务器                  | 协议端口的访问()     | 人WAN口进来的访问),都可   | 以重定位到局域   | 如内某一台  |
| - 转发规则                   | 指定的网络服务器。     |                  |           |        |
| • 虚拟服务器                  | ID 服务端口       | IP地址             | 协议        | 启用     |
| • 特殊应用程序                 | 1 9999        | 192.168.1.222    | ALL. 🗸    |        |
| • DMZ主机                  | 2 9000        | 192. 168. 1. 122 | ALL 🗸     |        |
| • WrnP设置                 | 3 8999        | 192.168.1.111    | ALL 🗸     |        |
| ▶ 安全设置                   | 4             | 192 168 1        | ALL 🗸     |        |

图29

现在可以从因特网访问IPCAM设备,在地址栏中输入.例如, Http:// 113.87.253.16:8999

2) DDNS(动态域名解析)服务是可以将固定的互联网域名和动态IP地址实时对应(解析)的服务,简单的说,不管用户何时上网、以何种方式上网、得到一个什么样的IP地址、IP地址是否会变化,他都能保证通过一个固定的域名就能访问到用户的设备。

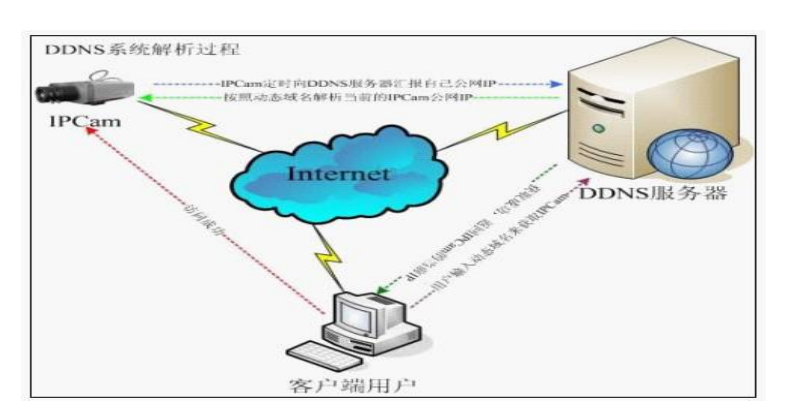

`我们的产品出厂时已经配置好了 DDNS 服务,当然你也可以到域名网站注册申请一个自己的域名 来配置 DDNS,比如: <u>www.3322.org</u>

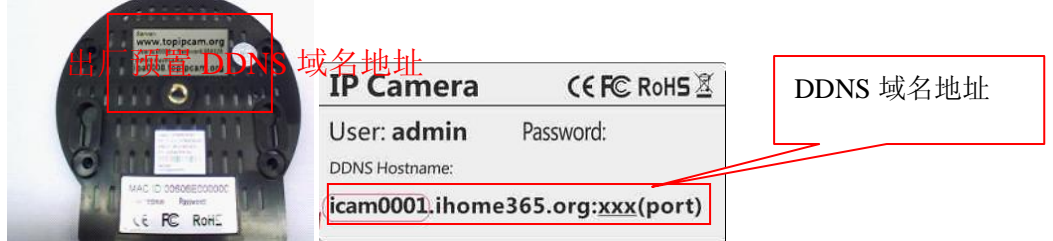

你只需在浏览器的地址栏填入 IP 摄像机底部贴纸上的域名和端口号,或者局域网打开 IP 摄像机查 看设备信息 里显示的域名地址,如下图:

| DDNS 状态                                   | ihome365 成功 http://icam0001.ihome365.org:8999                                                   |
|-------------------------------------------|-------------------------------------------------------------------------------------------------|
| UPnP 状态                                   | UPnP 成功                                                                                         |
| 输入 <u>(http://icam0001.ihome365.org</u>   | <u>:8999/)</u> ,浏览器即会跳转到设备的登录页面。.                                                               |
| Google - Windows Internet Explorer        |                                                                                                 |
| http://icam0001.ihome365                  | 5.org:8999 🗾 🗲 🗙                                                                                |
| 🖕 收藏夹 🛃 Google                            |                                                                                                 |
| +您 搜索 图片 地图 Play YouT                     | īube 新闻 Gmail 更多 <del>-</del>                                                                   |
| 公 後备(test 01) - Windows Internet Explorer |                                                                                                 |
| ☆ 收藏夹 《 设备(test 01)                       |                                                                                                 |
|                                           |                                                                                                 |
|                                           | 网络摄像机         语言:简体中文 ▼         用户:admin         密码:         董录         ▲ ActiveX IE Only,手动设置. |

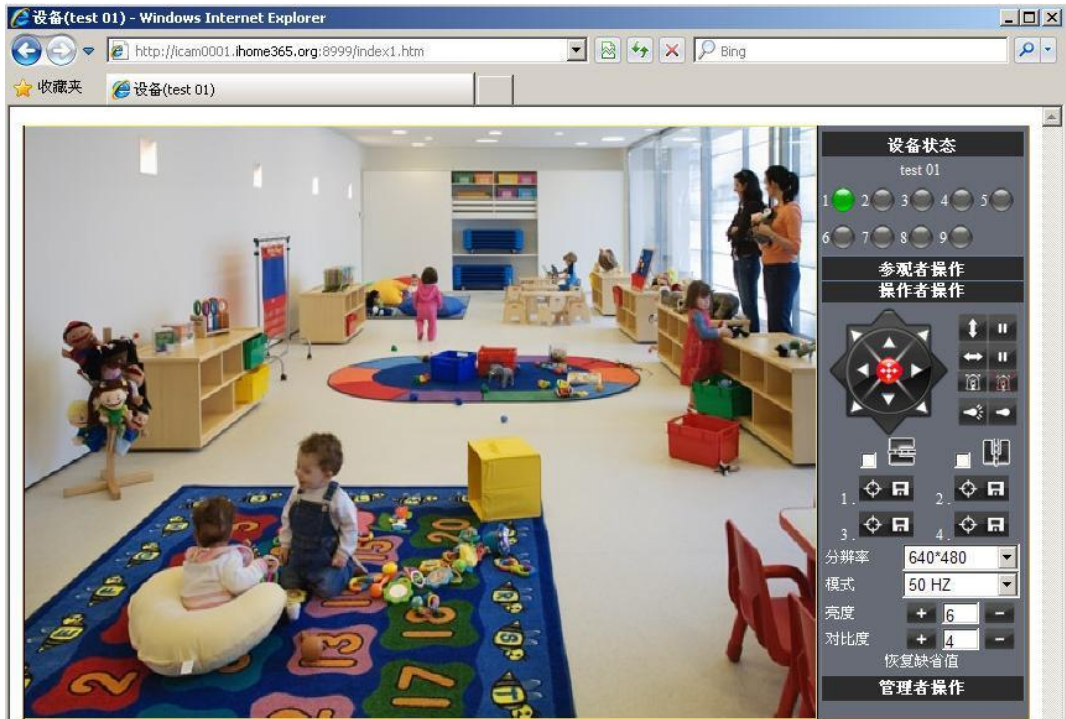

• 输入设备的用户名和密码就可登录到设备

•如果在浏览器里输入了设备的域名无法打开设备,比如出现下图情形

| 🖉 Internet | Explorer 无法显示该网页 - Windows Internet Explorer | The second second second second second second second second second second second second second second second s | <u>- 🗆 ×</u> |
|------------|----------------------------------------------|----------------------------------------------------------------------------------------------------|--------------|
| 00-        | http://icam0001.ihome365.org:8999/index1.htm | 💌 🔿 🗙 🔎 Bing                                                                                                   | P -          |
| 🙀 收藏夹      | <i>後</i> Internet Explorer 无法显示该网页           |                                                                                                    |              |
|            | Internet Explorer 无法显示该网页                    |                                                                                                    |              |
|            | 您可以尝试以下操作:                                   |                                                                                                    |              |
|            | ● 您可能已经连接到 Internet , 但您可能希望尝试重              | 新连接到 Internet。                                                                                                 |              |
|            | ● 重新键入地址。                                    |                                                                                                    |              |
|            | • 返回到上一页。                                    |                                                                                                    |              |
|            | 最可能的原因是:                                     |                                                                                                    |              |

最可能的原因是:

•请在局域网打开设备查看设备状态,确认UPNP功能是否成功,DDNS是否已成功

|             |                                               | _ 设备信息  |
|-------------|-----------------------------------------------|---------|
|             | 设备状态                                          | 设备名称设置  |
| 设备序列号       | 00606E001B4F                                  | 设备时钟设置  |
| WiFi MAC序列号 | 7CDD90155F2E                                  | 设备用户设置  |
| 设备系统固件版本    | 0.37.2.47                                     |         |
| 设备应用固件版本    | 2.2.10.12                                     | 无线局域网设置 |
| 名称          | test 01                                       | MSN 设置  |
| 把物业大        |                                               | 动态域名设置  |
| 很著仏心        |                                               | 邮件服务设置  |
| DDNS 状态     | ihome365 成功 http://icam0001.ihome365.org:8999 | Ftp服务设置 |
| IIPnP 状态    | IIPnP 成功                                      | 报警服务设置  |
| 01111 0000  | 01 M 7090                                     | PTZ设置   |
| MSN 状态      | 成功                                            | 设备固件升级  |
|             | 刷新                                            | 备份和恢复参数 |
|             |                                               | 恢复出厂设置  |
|             |                                               | 重启设备    |
|             |                                               | 古日志     |
|             |                                               | 返回      |
|             |                                               |         |

•还必须在路由器上成功做好端口映射功能,查看路由器的UPNP功能是否已经开启,如果没有需要 打开,详情请参考路由器使用说明书!

如果您使用 TPLINK 路由器,请参照本说明.

•通过 uppp 自动映射端口给外网: 在浏览器中输入路由器 IP 地址(比如 http://192.168.1.1, 路

由器的 IP 地址一般写在路由器外壳的标签纸上,请根据自己的 IP 地址来进行设置),打开路由器页 面"转发规则">>"UPnP 设置",确保当前 UPnP 状态是"已开启",如下图所示:

| <sup>#</sup> TP-LINK                                                                                           |                  | 高                                           | 效路                  | 各由,                | 卓     | 越体验           | Ì  |    |
|----------------------------------------------------------------------------------------------------|------------------|---------------------------------------------|---------------------|--------------------|-------|---------------|----|----|
| <ul> <li>・ 运行状态</li> <li>・ 设置向导</li> <li>・ 网络参数</li> <li>・ Dirc服务器</li> <li>- 特发规则</li> <li>・ 虚払服务器</li> </ul> | いなでい<br>本页<br>当前 | <del>设置/显示IParP</del><br>IFraP状态: <b>已开</b> | 1)设置以及工作<br>启 [关闭UT | 时态。<br>nP<br>当前UPn | P设置列表 |               |    |    |
| • 特殊应用程序                                                                                                    | ID               | 应用描述                                        | 外部端口                | 协议类型               | 内部端口  | IP地址          | 状态 | 删除 |
| • DMZ主机                                                                                                    | 1                | IP-Camera                                   | 8999                | TCP                | 8999  | 192.168.1.111 | 4  |    |
| • UPnP设置                                                                                                    | 2                | IP-Camera                                   | 9999                | TCP                | 9999  | 192.168.1.222 | 4  |    |
| + 安全设置<br>+ 路由功能<br>+ 系统工具                                                                                     | 刷新               | 删除                                          | 删除所有                |                    |       |               |    |    |

(注意: 有些路由器界面没有"UPNP设置"选项的,则需要打开虚拟服务器映射IP摄像机在局域 网的内网IP地址和端口号)

| TP-LINK                                                                                                    | 高效路由,卓越体验                                                                                                    |
|----------------------------------------------------------------------------------------------------|----------------------------------------------------------------------------------------------------|
| <ul> <li>・运行状态</li> <li>・设置向导</li> <li>・网络参数</li> <li>・DHCF服务器</li> <li>- 转发规则</li> <li>・虚拟服务器</li> <li>・特殊应用程序</li> <li>・DHZ主机</li> </ul> | 虚拟服务器       简单地说,您可以做这么样的指定:对路由器任何一个或一段         协议端口的访问(从RAN口进来的访问),都可以重定位到局域网内某一台         指定的网络服务器。         ID       服务端口         II       192.168.1.110         ALL ♥       ♥         2       1999         192.168.1.111       ALL ♥ |

# 6 手机.PAD 等移动设备访问 IP Camera

有两种方式可以访问网络摄像机:直接在浏览器里输入 IP 地址,可以是内外网 IP 地址也可以 是域名地址,还有就是使用客户端访问!

- 6.1 浏览器里输入 IP 地址访问
- 1● 下面我们以 Iphone 为例:
- ●打开浏览器 Safari

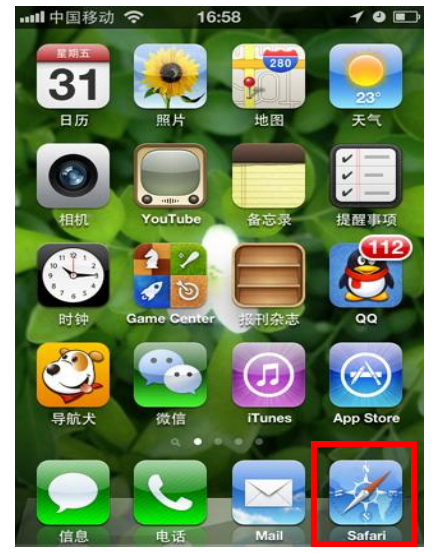

●输入设备的 IP 地址,例如: (<u>http://icam0001.ihome365.org;8999</u>)

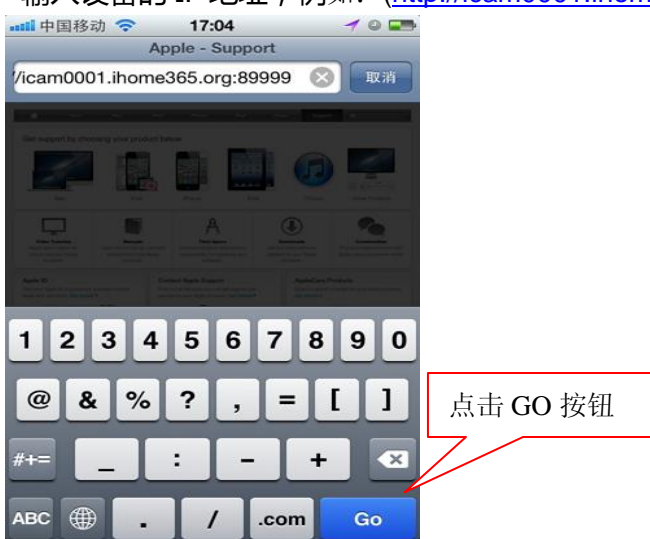

●选择需要的操作语言,输入用户名(admin)密码空,点击登录按钮如果无法打开画面,请点

击"手动设置"选项.

|                     | 700 |
|---------------------|-----|
| 语言: 简体中文 🗸          |     |
| 用户:                 |     |
| 密码:                 |     |
| 登陆                  |     |
| tiveX IE Only, 手动设置 |     |
|                     |     |
|                     |     |
|                     |     |
|                     |     |

●在弹出框输入设备的用户名(admin)和密码(无),即可打开浏览器模式登陆框!

| ■1111 中国移动 중 答 17:06<br>正在载入 | 1000 |
|------------------------------|------|
| 需要鉴定                         |      |
| icam0001.ihome365.o          | rg   |
| admin                        |      |
| 密码                           |      |
| 取消登录                         | ŧ    |
|                              |      |
| QWERTYU                      | ΙΟΡ  |
| ASDFGHJ                      | KL   |
|                              |      |
|                              |      |

| 🗤 🗘 中国移动 🗢 🛛 17:07 🛛 🖌 🖉 💶                                                 |                 |
|----------------------------------------------------------------------------|-----------------|
| Device(test 01)                                                            |                 |
| icam0001.ihome365.org:8999/indeC Google                                    |                 |
| . Fagist Down't Frech Roles Sparith Polyd Portgree Rasten URI NG+7: \$10+2 | _               |
| AntheX 模式(放用于 IE 浏览器)                                                      | 操作语言选项          |
| Server Push 根式(近用于 FireFox、Safari时发音)<br><b>注意</b> 具                       |                 |
| Server Refredt 模式 (适用于Android, UC, Symbian 浏览器)                            |                 |
|                                                                            | 可以选择这两种<br>模式登陆 |
|                                                                            |                 |
|                                                                            |                 |
|                                                                            |                 |
|                                                                            |                 |

●选择 Server Refresh 模式登陆(适用于 Android, UC, Symbian 浏览器)

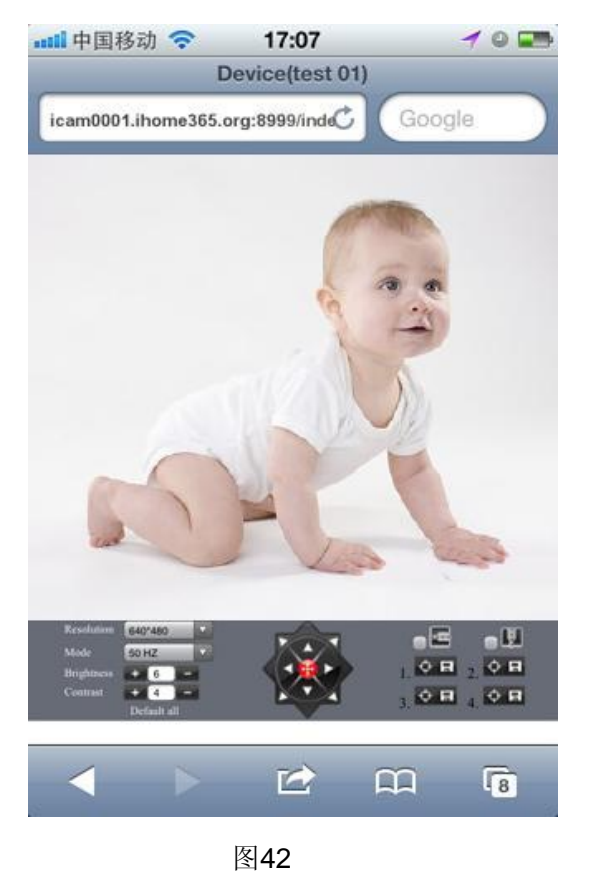

●选择 Server Push 模式登陆(适用于 FireFox、Safari 浏览器)

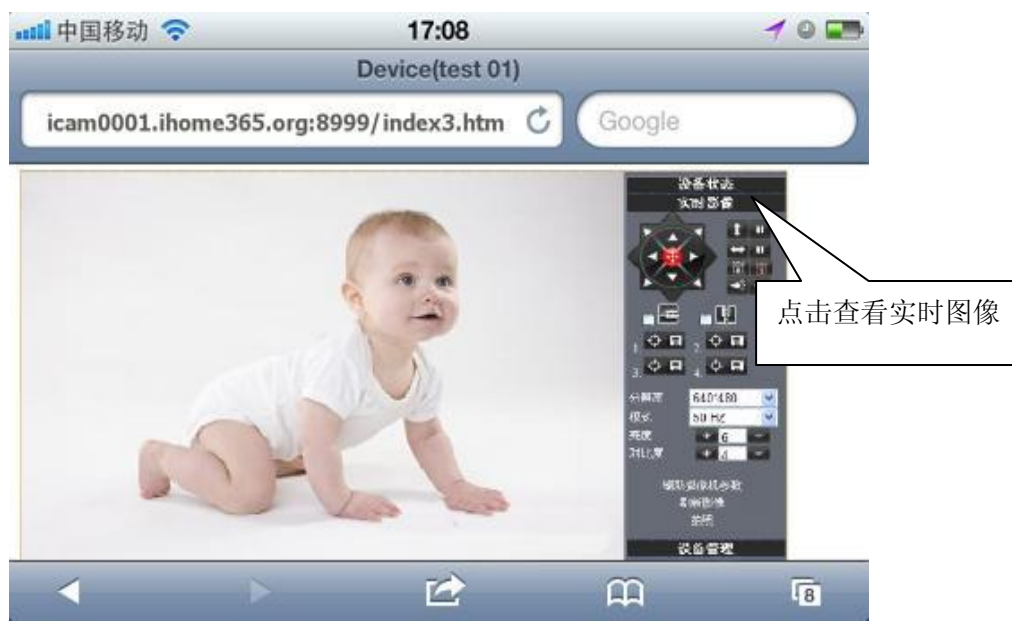

图43

2• 下面我们以 android 系统的设备为例:

打开菜单,首先打开浏览器,然后直接在地址栏输入设备的 IP 地址,例如: (<u>http://icam0001.ihome365.org;8999</u>)

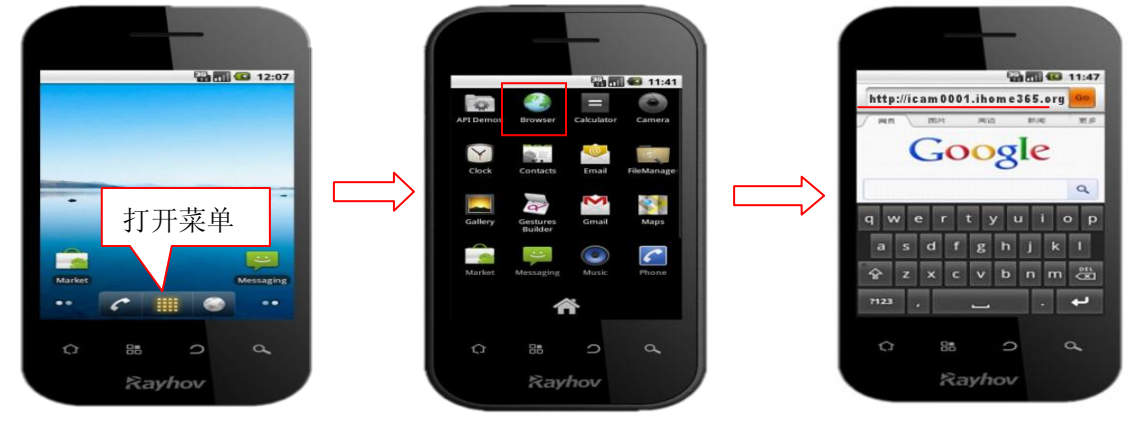

●输入设备用户名和密码,点击登录按钮浏览监控画面

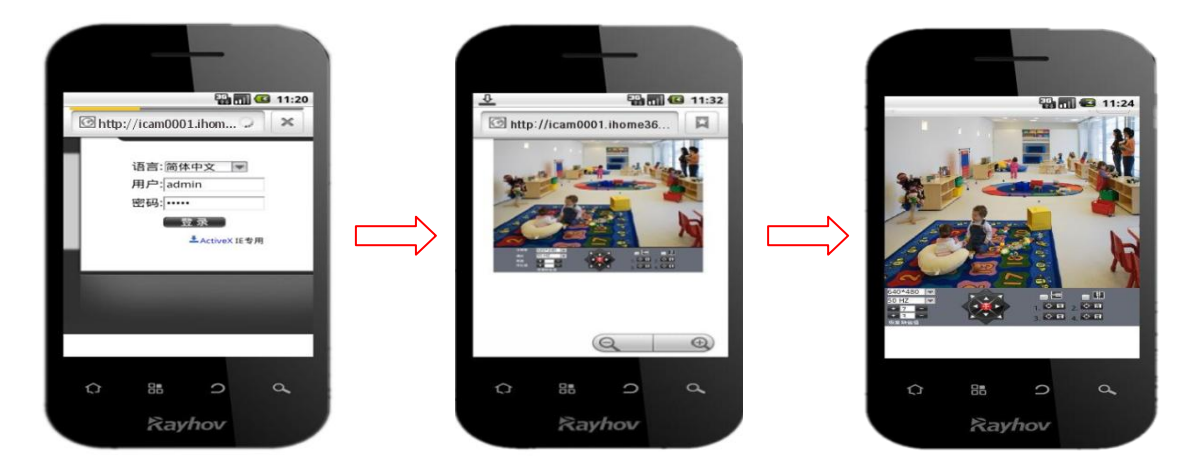

## 6.2 安装客户端软件访问 IP Camera

支持手机类访问 IP Camera 的客户端很多,几种第三方的手机软件也能支持到我们的网络摄像 机。下面介绍厂家配置的 IP Camera 客户端。

1.本机配套客户端"reecam

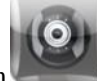

"Android 版本详细操作设置

你可以到安卓网站下载 https://play.google.com/store/search?q=reecam&c=apps\_或者用光盘文件安装

① 选择正确安装包文件, reecam.apk 为 Android 手机的安装包, 运行环境: Android 1.6 版以上

#### 注意: 安装前请先确保手机能上网。

②光盘 Android 客户端文件安装方法:

- 2.1 插入 SD 卡到 Android 手机。
- 2.2 将 Android 手机通过 USB 连接到电脑。
- 2.3 将 Android 手机上设置为 USB 连接模式,此时在"我的电脑"上将会看到 SD 盘符。
- 2.4 将光盘文件 reecam. apk 复制到 SD 盘。
- 2.5 断开 USB,在 Android 手机里"文件管理"中,点击 reecam.apk,按提示进行安装。
- 2.6 在 Android 主界面,看到 ipcamera 的应用程序,打开即可。

#### ③软件操作流程:

首先确保能够上网打开WIFI连接,在Googl Play搜索Android应用程序reecam.

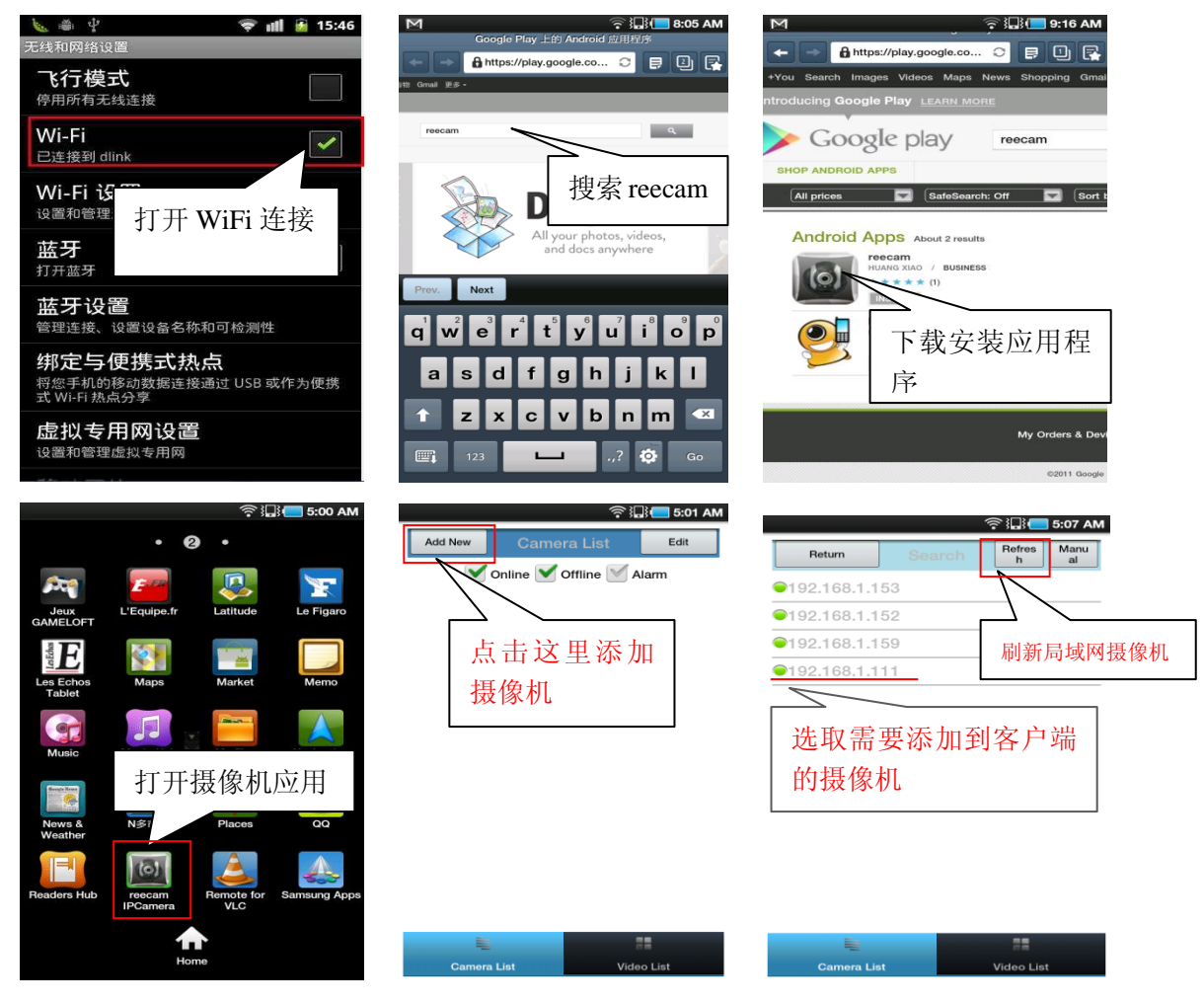

|                       | 奈 🏭 🛑 5:10 AN           | 1     |                               | 奈识 <b>!</b> ■ 5:10 AM |
|-----------------------|-------------------------|-------|-------------------------------|-----------------------|
| Return Camera         | Property Preview        |       | Return Camer                  | a Video Save          |
| Host                  | 192.168.1.111 IP 地址     | 预览摄像机 |                               |                       |
| Port                  | <sup>8999</sup> Http 端口 |       | Sin - Sh                      |                       |
| User                  | admin 用户名               |       | S- 2-                         |                       |
| Password              | 默认密码空白                  |       |                               |                       |
| Name                  | 192.168.1.111 摄像机名      |       | Camera Status<br>Video Status | CONNECTED             |
| Audio Buffer Time(ms) | 1000                    |       |                               |                       |
|                       |                         |       | Talk <b></b>                  | 凹田,保 off              |
|                       | LIP 地址                  |       | Record 存摄像机                   | Off                   |
| 查看或更改摄像               | 象机配置,                   |       |                               |                       |
| 摄像机名称随意               | <u>څ</u>                |       |                               |                       |
| L                     |                         |       |                               |                       |
|                       |                         |       |                               |                       |
| Camera List           | Video List              |       | Camera List                   | Video List            |

• 在摄像头列表可以对摄像头进行编辑,修改摄像头配置,删除摄像头操作

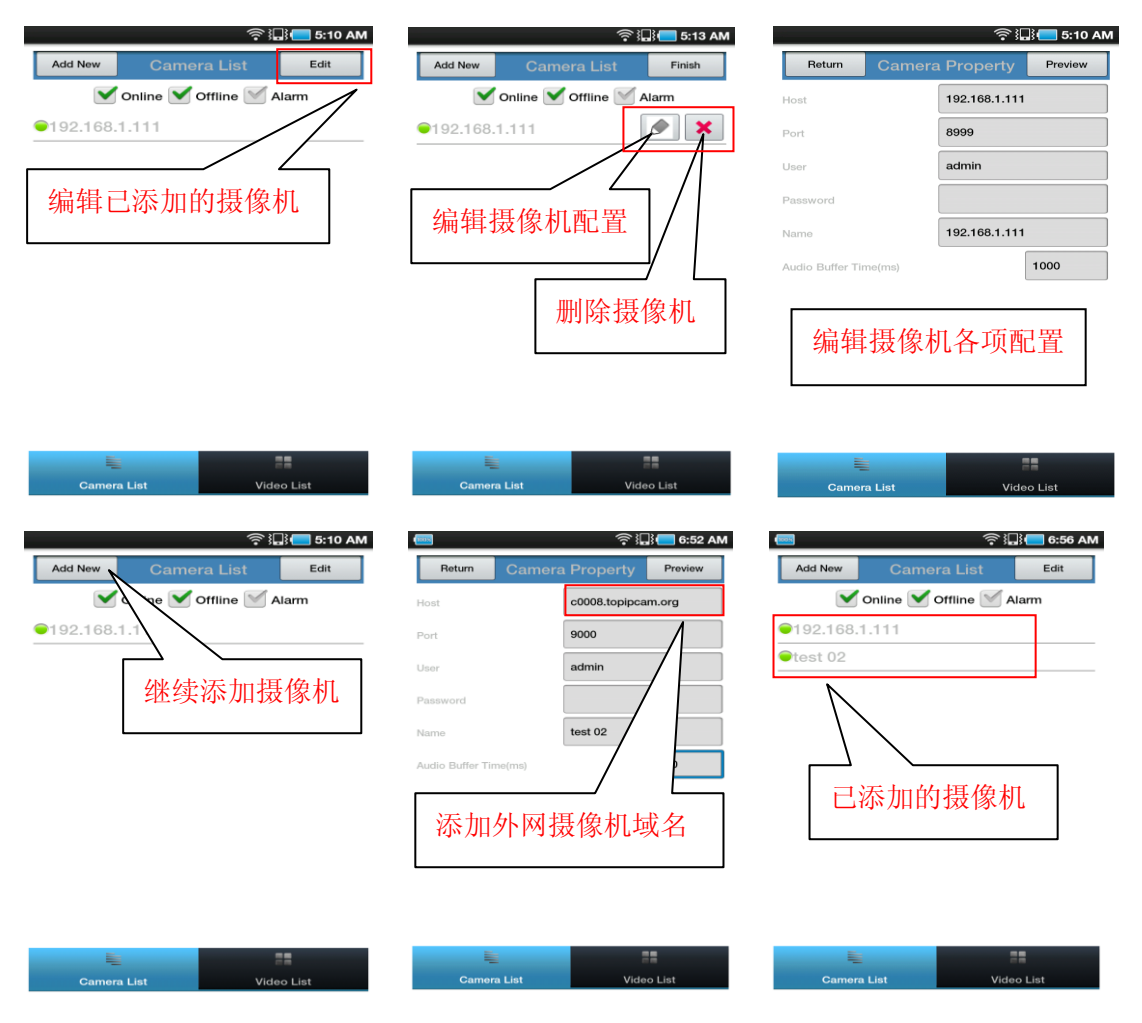

已添加至摄像头列表选中即可对摄像头进行实时观看,对云台摄像头PTZ控制,也可以对摄像头进行音频,对讲,录像开关设置:

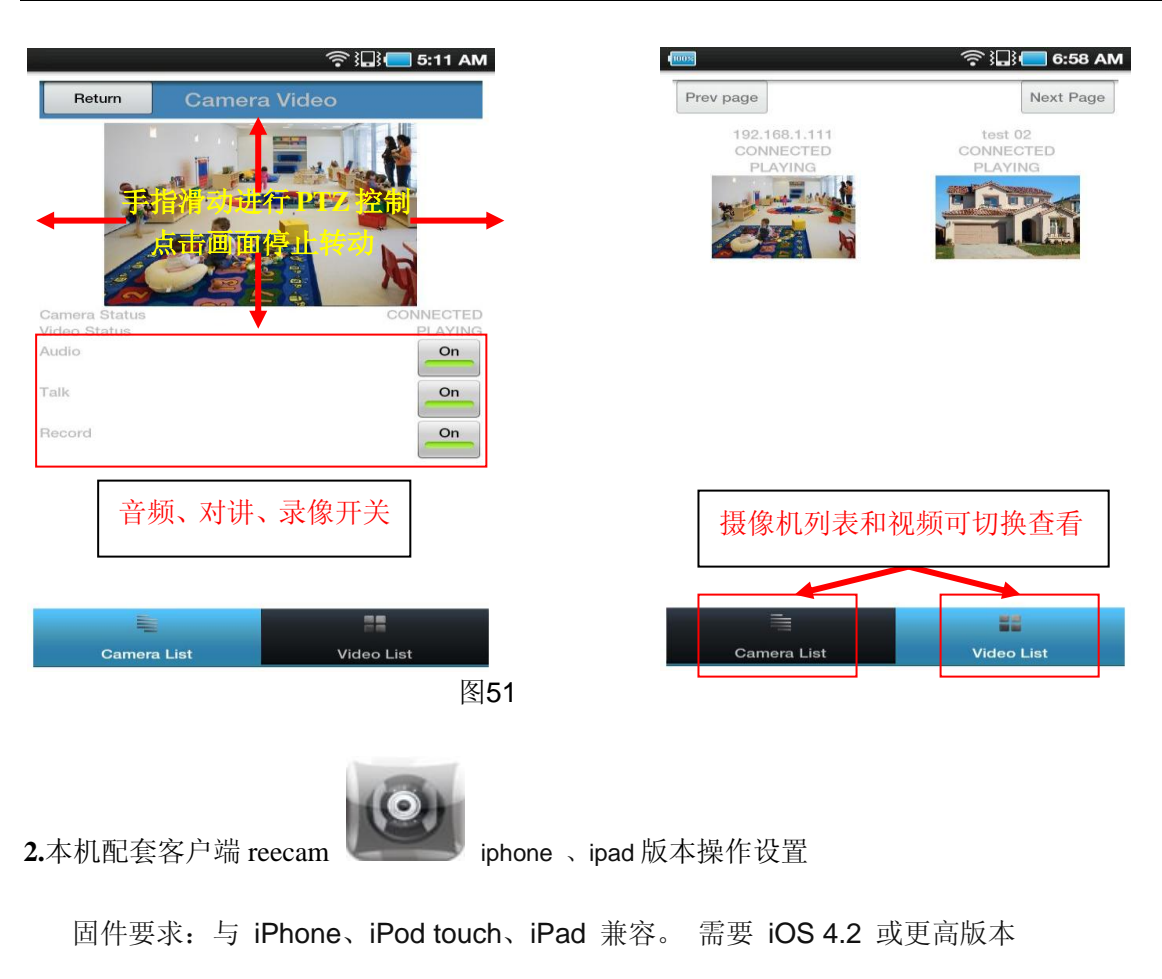

你可以到 App Store 上<u>下载正版</u> 安装或者用光盘附带文件安装,下载地址如下;

http://itunes.apple.com/cn/app/reecam/id479468959?mt=8

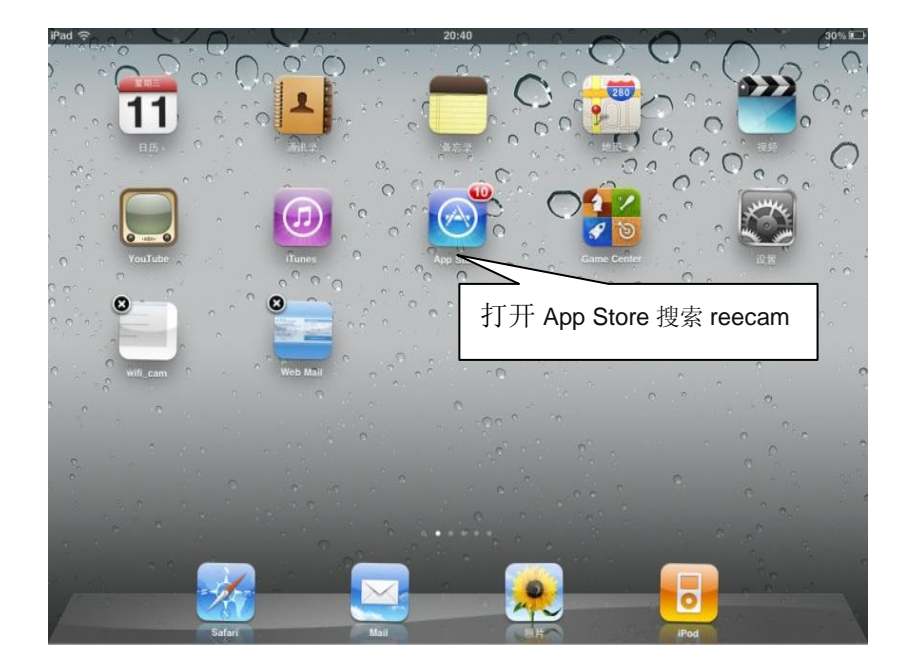

•软件操作流程如下:

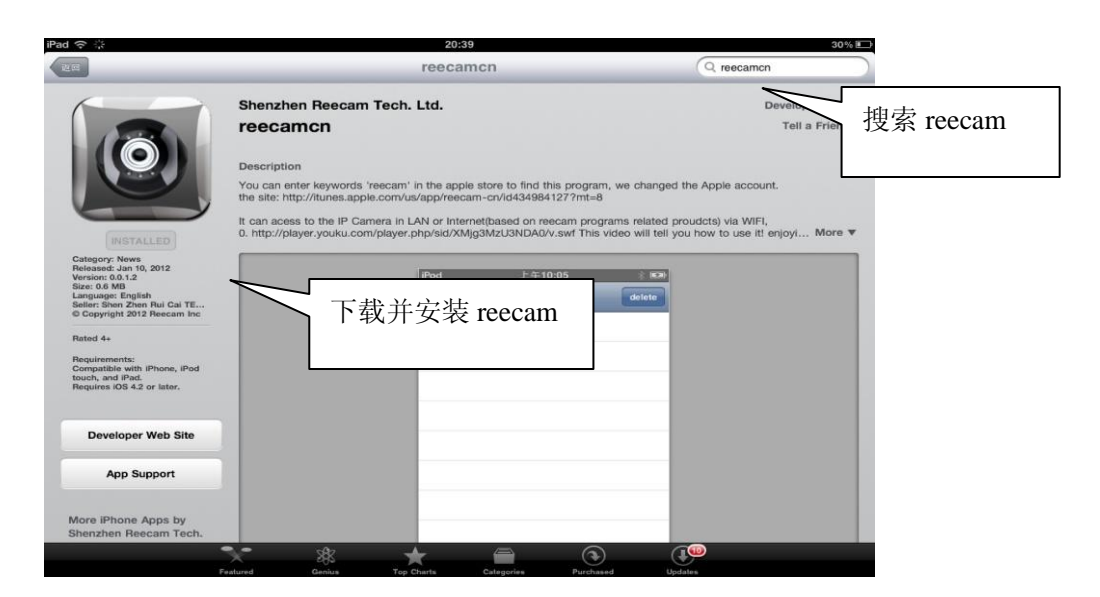

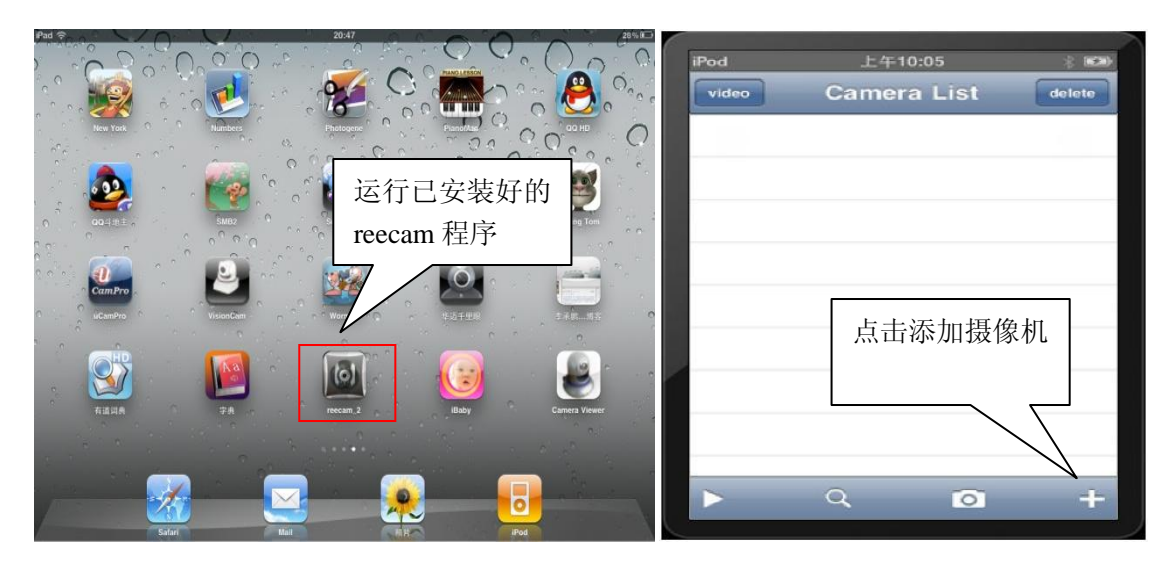

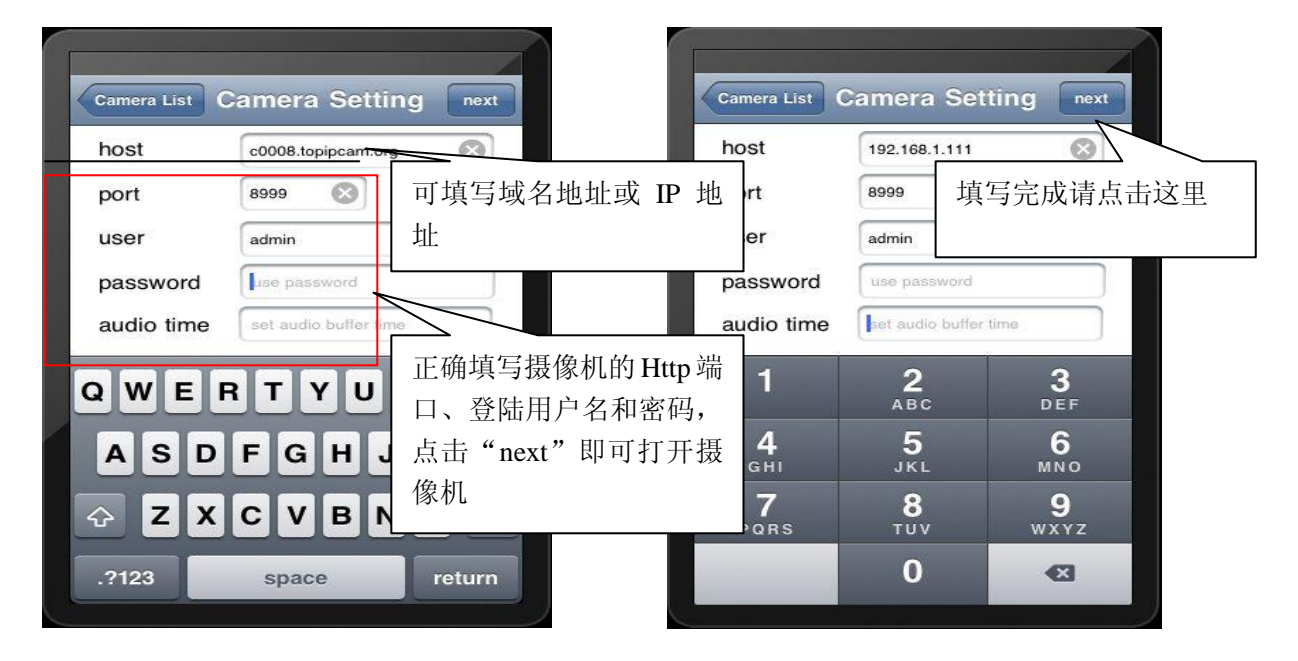

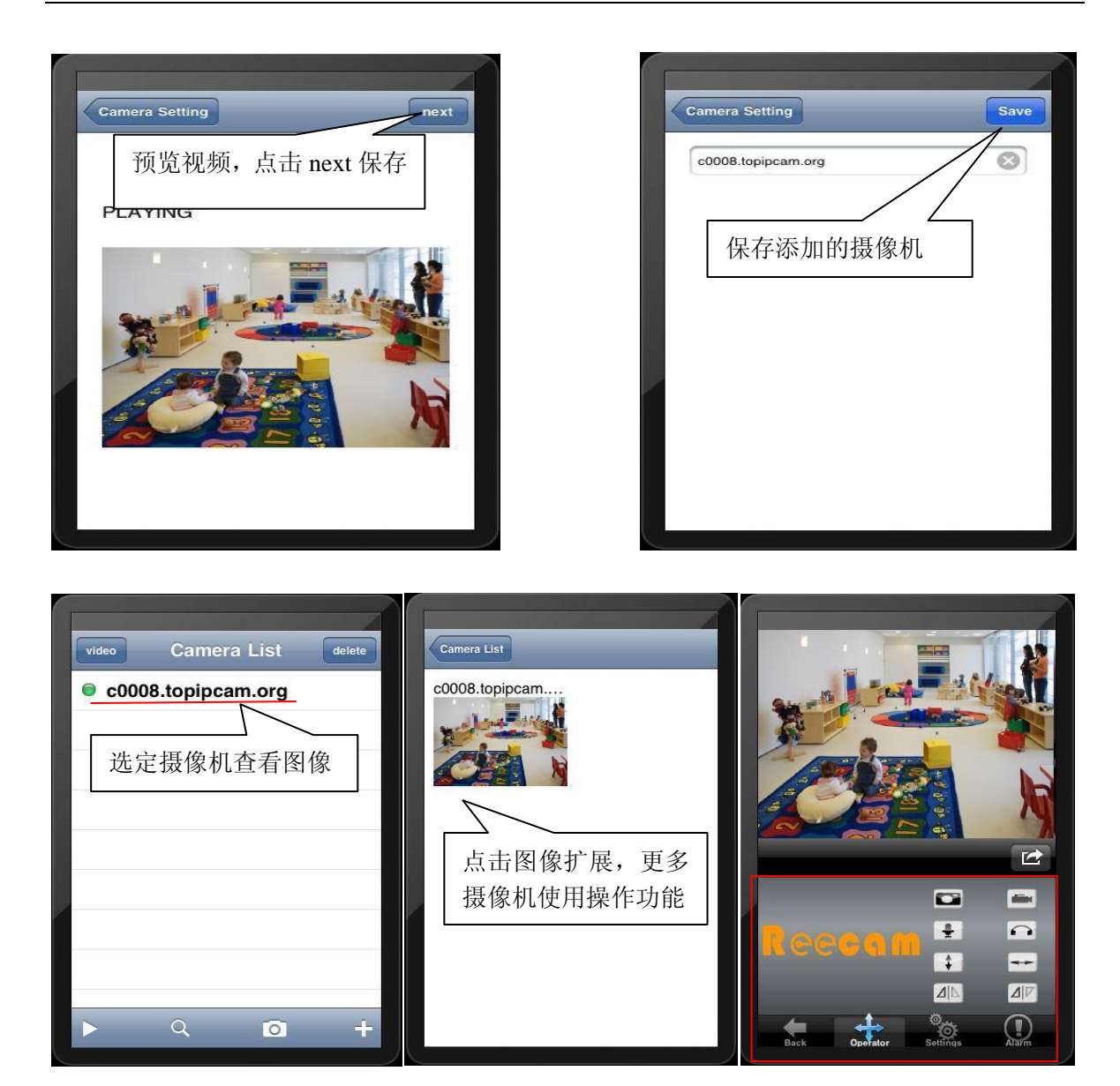

图57

# 7 其他设置

## 7.1 网络设置

#### ● 7.11 基本网络设置

如果设备连接的路由器有 DHCP 服务器的功能,您可以选择"从 DHCP 服务器获取 IP 地址"否则 请手动填写如下图所示的网络参数.

Http 端口:设备默认设置该值为 80. 然而,如果您的因特网服务商阻止了这个端口,或者此端口以被 占用,你可能要设定该值为其他可选值(范围从 0 到 65535,注意同一网段内的多台设备必须设置不 同端口,不能与其他软件或者设备占用的端口有冲突即可),例如 85,8080,8888,9000 等.

a. 通过局域网搜索工具修改

| 長者 しんし | Http                     | ://192.168.1.15 | 9:99              |           |
|--------|--------------------------|-----------------|-------------------|-----------|
| est VI | 基本属性                     |                 | 1:9999            | ×         |
|        | 图路配置<br>升级固件             | □ 自动获取 12 设     | 畫                 | 这里设定网级抽出  |
|        | 刷新摄像机列表                  | IP ####         | 192 .168 . 1 .111 | 赵主仪足两组地址  |
|        | 着除 Arp 装仔<br>关于 IP 摄像机工具 | 子网掩码            | 255 .255 .255 . 0 |           |
|        |                          | ——              | 192 .168 . 1 . 1  |           |
|        |                          | DNS 服务器         | 202 .96 .134 .133 | 这田设定 http |
|        |                          | Http 端口         | 8999              | 这主权定 肌中 圳 |
|        |                          | 用户              | admin             |           |
|        |                          | 密码              | 1                 | 6         |
|        |                          | 補定              | 取消                |           |

b.管理着权限用户登录摄像机进入 管理者操作 再打开 基本网络设置 修改 http 端口

|                    |                    |               | 设备信息    |
|--------------------|--------------------|---------------|---------|
|                    | 基本网络设置             |               | 设备名称设置  |
| 从 DHCP 服务器获取 IP 地址 |                    |               | 设备时钟设置  |
| TP #bt/            | 192 168 1 111      |               | 设备用户设置  |
|                    | 132.100.1.111      |               | 多路设备设置  |
| 子刚掩码               | 255.255.255.0      |               | 基本网络设置  |
| 网关设置               | 192.168.1.1        |               | 无线局填网设置 |
| DNS 服冬器            | 202 96 134 133 计于日 |               | MSN 设置  |
|                    | 202.30.134.133 以当  | EQLE nttp hi口 | 动态填名设置  |
| Http 端口 C          | 8999               |               | 邮件服务设置  |
|                    | 设置 刷新              |               | Ftp服务设置 |
|                    |                    |               | 报警服务设置  |
|                    |                    |               | PTZ设置   |
|                    |                    |               | 设备固件升级  |
|                    |                    |               | 备份和恢复参数 |
|                    |                    |               | 恢复出厂设置  |
|                    |                    |               | 重启设备    |
|                    |                    |               | 日志      |
|                    |                    |               | 返回      |

7.12 WIFI设置 

图59

1) 进入您的设备所连接的路由器的设置页面, 启用无线网络, 并设定无线网络 ID(SSID),频道 Channel,加密方式Encryption,认证方式Autheticati.例如:

| MERCURY                                                                       | 54M 无线宽带路由器 *# MW54R                                                                                       |
|-------------------------------------------------------------------------------|----------------------------------------------------------------------------------------------------|
| • 运行状态<br>• 设置向导                                                              | 无线网络基本设置 本页面设置路由器无线网络的基本参数和安全认证选项。                                                                         |
| <ul> <li>→ 网络参数</li> <li>- 无线参数</li> <li>・ 基本设置</li> <li>・ MAC地址力速</li> </ul> | SSID号: www<br>频段: 10 ✔<br>模式: 54Mbps (802.11g) ✔                                                           |
| <ul> <li>主机状态</li> <li>DHCF服务器</li> <li>转发规则</li> <li>安全设置</li> </ul>         | <ul> <li>✓ 开启无线功能</li> <li>✓ 允许SSID厂播</li> </ul>                                                           |
| <ul> <li>路由功能</li> <li>IP与MAC绑定</li> <li>动态DNS</li> <li>系统工具</li> </ul>       | <ul> <li>□ 开启bridge切配</li> <li>▽ 开启安全设置</li> <li>安全类型: ▼PA-PSK/WPA2-PSK ▼</li> <li>安全洗项: 自动洗濯 ▼</li> </ul> |
|                                                                               | 加密方法:<br>日动选择<br>PSK密码:<br>最短为8个字符,最长为63个字符<br>12345678                                                    |
|                                                                               | 组密钥更新周期: [88400](单位为秒,最小值为30,不更新则为0)<br>[保存] [帮助]                                                          |

2)以管理员身份登入设备,打开无线局域网设置页面,填写各项(确保与路由器中设定的一致), 然后拔掉设备的网线,无线网络即可启用。举例如图:55

|                 | 无线局域网设置             | 设备信息<br>设备名称设置                              |
|-----------------|---------------------|---------------------------------------------|
| 于绊网络刚丰          | 点击搜索如果没有出现设备请再次点击一次 | 设备时钟设置<br>设备用户设置<br>多路设备设置                  |
| 5 Desired 5 000 | 搜索                  | 基本网络设置<br>无线局域网设置                           |
| 使用无线局域网         | □<br>设置 刷新          | MSN 改置<br>动态域名设置<br>邮件服务设置                  |
|                 |                     | Ftp 服务设置<br>报警服务设置                          |
|                 |                     | PTZ 设置<br>设备固件升级<br>                        |
|                 |                     | ● 低加加 ( 2 2 2 2 2 2 2 2 2 2 2 2 2 2 2 2 2 2 |
|                 |                     | 志日                                          |

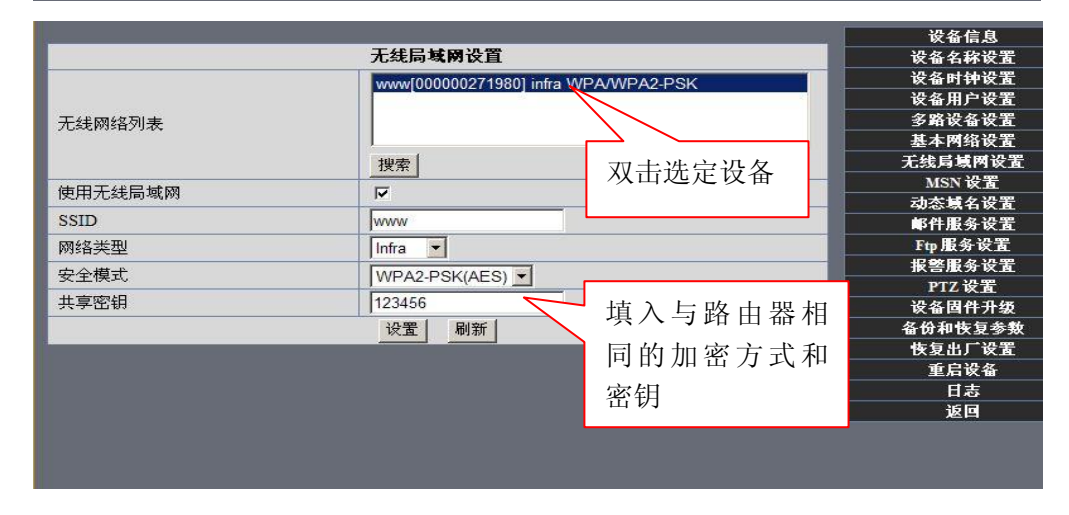

图 62

● 7.13 Adhoc点对点无线连接设置

此功能可代替传统婴儿监控器

1) 局域网打开设备基本网落设置界面,设置固定IP地址,查看设备状态

|                    |                | 设备信息                                  |
|--------------------|----------------|---------------------------------------|
|                    | 基本网络设置         | 设备名称设置                                |
| 人 DHCP 服务器获取 IP 地址 |                | 设备时钟设置                                |
| P ##11             | 102 168 1 111  | 设备用户设置                                |
|                    | 132.100.1.111  | 多路设备设置                                |
| 上附通的               | 255.255.255.0  | 基本网络设置                                |
| 网关设置               | 192.168.1.1    | 无线局域网设置                               |
| NS 服务器             | 202.96.134.133 | MSN 设置                                |
| Ittes 进口           | 0000           | 动态填名设置                                |
| шр жіц             | 0399           | ■●●●●●●●●●●●●●●●●●●●●●●●●●●●●●●●●●●●● |
|                    |                | Ftp 服务 设置                             |
|                    |                | 报答服务设置                                |
|                    |                | PTZ 设置                                |
|                    | 请记住设备的 IP 批    |                                       |
|                    | 将心止及苗的 II 元    |                                       |
|                    | Http 端口号       | 後夏出」従置                                |
|                    | •              | <b>里后</b> 夜备                          |

|                 |              | 设备信息    |
|-----------------|--------------|---------|
|                 | 设备名称设置       |         |
|                 |              | 设备时钟设置  |
|                 |              | 设备用户设置  |
| 无线网络列表          |              | 多路设备设置  |
|                 |              | 基本网络设置  |
|                 | 「搜索」         | 无线局域网设置 |
| 体用于线合体网         |              | MSN 设置  |
| (文用)(52)向45(19) |              | 动态域名设置  |
| SSID            | 001          | 邮件服务设置  |
| 网络类型            | Adhoc 💙      | Ftp服务设置 |
|                 | Infra        | 报警服务设置  |
| XIKA            |              | PTZ设置   |
|                 | [汉】 _ 刷新     | 设备固件升级  |
|                 |              | 备份和恢复参数 |
|                 |              | 恢复出厂设置  |
|                 | 単击设置,设备将重启保存 | 重启设备    |
|                 |              | 日志      |
|                 |              | 返回      |

设备正在重启,不要切断电源,请稍候 ... 24

«

2) 打开无线局域网设置界面,网络类型选择Adhoc, SSID可自定义比如001

图64

3) 拔掉摄像机连接网线,使用笔记本电脑或者所有带WIFI无线功能的设备(包括智能手机,iPad等) 点对点连接IP摄像机

| 印》无线网络连接                   |                                                    | ×      |
|----------------------------|----------------------------------------------------|--------|
| 网络任务                       | 选择无线网络<br>单击以下列表中的项目以连接到区域内的无线网络或获得更多信息 (1)。       |        |
| 为家庭或小型办公室设置于维网络            | ((Q)) test18                                       |        |
| E/IM PH                    | 未设置安全机制的无线网络                                       | 0000   |
| ┌相关任务────                  | ((Q)) test16                                       |        |
| <ol> <li>了解无线网络</li> </ol> | 未设置安全机制的无线网络                                       | 0000   |
|                            |                                                    | E      |
| 会 更改首选网络的顺序                | 20 未设置安全机制的计算机到计算机网络 I                             | lll    |
| 🌮 更改高级设置                   | 由于没有在此网络上启用安全,其他人可以看见在此网络上发送<br>息。要连接到此网络,请单击"连接"。 | 的信     |
|                            | xiao2 按需到                                          | £ 🏡    |
|                            | 未设置安全机制的计算机到计算机网络                                  |        |
|                            |                                                    | E接 (C) |

•点击无线网络查看其连接状态,IP地址必须与摄像机的IP地址在同一网段,否则请手动修改无 线网络IP地址

|    | (1))无线网络连接 状态                            | ? ×                                                                     |
|----|------------------------------------------|-------------------------------------------------------------------------|
|    | 常规 支持                                    |                                                                         |
|    | 连接状态<br>地址类型:<br>IP 地址:<br>子网掩码:<br>     | <b>手动配置</b><br>2. 168. 1. 110<br>5. <u>256. 255</u> 0<br>192. 168. 1. 1 |
| 03 | Windows 没有检测到此连接的问题。如果<br>您无法连接,请单击"修复"。 | 修复(2)                                                                   |

4)现在我们就可以使用搜索工具或者在浏览器上直接输入摄像机的IP地址进行访问

1.使用工具搜索打开:

| test01 | Http://192.168.1.111:8999 |  |
|--------|---------------------------|--|
|        |                           |  |
|        |                           |  |
|        |                           |  |
|        |                           |  |
|        |                           |  |
|        |                           |  |

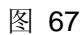

2.通过浏览器如设备IP地址打开:

| 6 Goo | ogle - W | /indows | s Inter  | net Exp  | lorer     |    |       |      | - |   |            |
|-------|----------|---------|----------|----------|-----------|----|-------|------|---|---|------------|
| 0     | € €      | htt     | tp://192 | .168.1.: | 111:8999/ | >  | )     |      |   | • | → 🗙 🔎 Bing |
| 🙀 收   | 藏夹       | So 🕄    | ogle     |          |           |    |       | 1    |   |   |            |
| +您    | 捜索       | 图片      | 地图       | Play     | YouTube   | 新闻 | Gmail | 更多 - |   |   |            |

•登陆框输入用户名及密码:

Camera Tool

| C 设备(test  | 01) - Windows Internet Explorer      |                                                                                | <u>_D×</u> |
|------------|--------------------------------------|--------------------------------------------------------------------------------|------------|
| <b>O •</b> | http://192.168.1.111:8999/index1.htm | 💌 🗟 🍫 🗙 🔎 Bing                                                                 | <u>۹</u>   |
| 🔆 收藏夹      |                                      |                                                                                |            |
|            |                                      | <b>网络摄像机</b><br>语言:简体中文 ▼<br>用户:admin<br>密码:<br>■ 登录<br>▲ActiveX IE Only,手动设置. |            |
|            |                                      |                                                                                |            |
|            |                                      |                                                                                |            |
|            |                                      |                                                                                |            |

图68

•点击登录即可打开设备如下图:

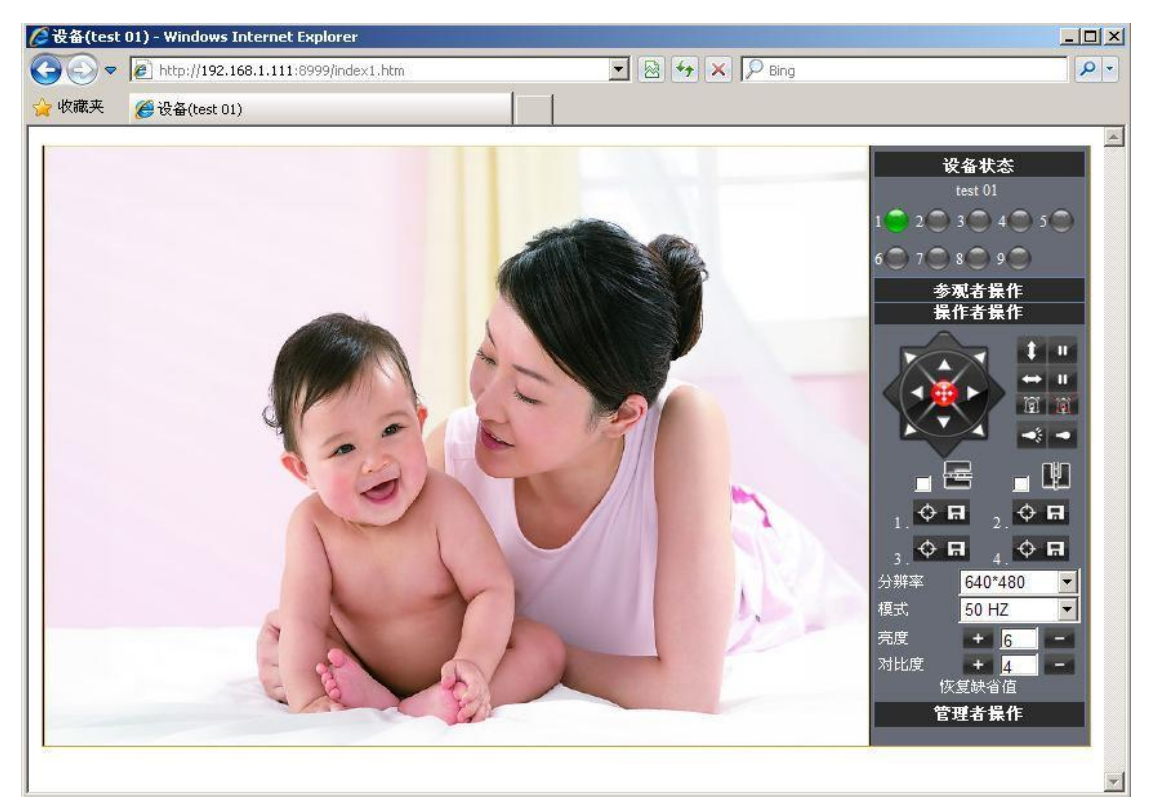

图69

## 7.2

#### ● 在局域网内添加设备

在多设备的设定页面,您可以看到局域网内的所有设备.第一个设备是默认的设备.你可以添加更 多设备列表中列出的设备.嵌入的应用系统最高支持 9 个设备同时在线.单击"**第二路设备**"并双击 "**当前局域网中的设备列表**"中的设备项 **名称、主机地址、Http 端口** 会自动被填写.需要用户填写正 确的帐户名与密码 单击 "添加".重复此过程你可以继续添加设备.最后不要忘记点击下面的"设置" 按钮.

|                                        | 设备名称设置                              |                         |
|----------------------------------------|-------------------------------------|-------------------------|
|                                        | IT test(192.168.1.157)              | 设备时钟设置                  |
|                                        | IP speed dome camera(192.168.1.159) | 设备用户设置                  |
| 当前局域网中的设备列表                            | test01(192.168.1.111)               | 多路设备设置                  |
|                                        | test 02(192.168.1.151)              | 基本网络设置                  |
|                                        | 刷新                                  | 无线局域网设置                 |
| 第一路设备                                  | 本机                                  | MSN 设置                  |
| 第一敗退多                                  | 王                                   | 动态填名设置                  |
| 为————————————————————————————————————— |                                     | 邮件服务设置                  |
| <b>占</b> 称                             | test 02                             | Ftp服务设置                 |
| 主机地址                                   | 192.168.1.151                       | 报警服务设置                  |
| Http 端口                                | 9000                                | PTZ 设置                  |
| 田白                                     |                                     |                         |
|                                        | admin                               | 备份和恢复参数                 |
| 密码                                     |                                     | 恢复出厂设置                  |
|                                        | 添加 删除                               | 重启设备                    |
| 第三路设备                                  | 无                                   | 日志                      |
| 第四路设备                                  | 无                                   | 返回                      |
| 第五路设备                                  | 无                                   |                         |
| 第六路设备                                  | 一                                   |                         |
| 筆七路设备                                  | 一                                   |                         |
| 室川路设备                                  |                                     |                         |
| 第 <b>九</b> 路设备                         | 一无                                  |                         |
| M37 ONA KA BE                          | 26                                  | NAMES OF TAXABLE PARTY. |

## ● 添加因特网上的设备

首先,确保您要添加的设备能够通过 IP 地址或域名访问到.比如: http://113.87.255.80:9001 或者 http://IPcam.dyndns.org:9001。然后填写 **主机地址**: 113.87.255.80 Http 端口: 9001 或者 **主机** 地址: IPcam.dyndns.org Http 端口: 9001.并填写正确的帐户名与密码 最后点击 "添加".同理重复 上述步骤可以添加其他设备.

|                                           |                                     | 设备信息     |
|-------------------------------------------|-------------------------------------|----------|
|                                           | 设备名称设置                              |          |
|                                           | test 02(192.168.1.151)              | 设备时钟设置   |
|                                           | IT_test(192.168.1.157)              | 设备用户设置   |
| 当前局域网中的设备列表                               | IP speed dome camera(192.168.1.159) | 多路设备设置   |
|                                           | test01(192.168.1.111)               | 基本网络设置   |
|                                           | 刷新                                  | 无线局域网设置  |
| 第一路设备                                     | 本机.                                 | MSN 设置   |
| 第一收込金                                     | test 02(102 168 1 151)              | 动态填名设置   |
| 第一時以田<br>第二敗近久                            | ±                                   | 邮件服务设置   |
| 第二時以田                                     |                                     | Ftp 服务设置 |
| ~ 名称                                      | 户外测试                                | 报警服务设置   |
| 主机地址                                      | 113.87.255.80                       | PTZ 设置   |
| Http 端口                                   | 9001                                | 设备固件升级   |
|                                           |                                     | 备份和恢复参数  |
| нг                                        | admin                               | 恢复出厂设置   |
| 密码                                        |                                     | 重启设备     |
|                                           | 添加」                                 | 日志       |
| 第四路设备                                     | 元                                   | 返回       |
| 第五路设备                                     | 元                                   |          |
| 第六路设备                                     | 元                                   |          |
| 第七路设备                                     | 元                                   |          |
| 第八路设备                                     | 一元                                  |          |
| 第一次 · · · · · · · · · · · · · · · · · · · | 一 无                                 |          |
|                                           |                                     |          |

图71

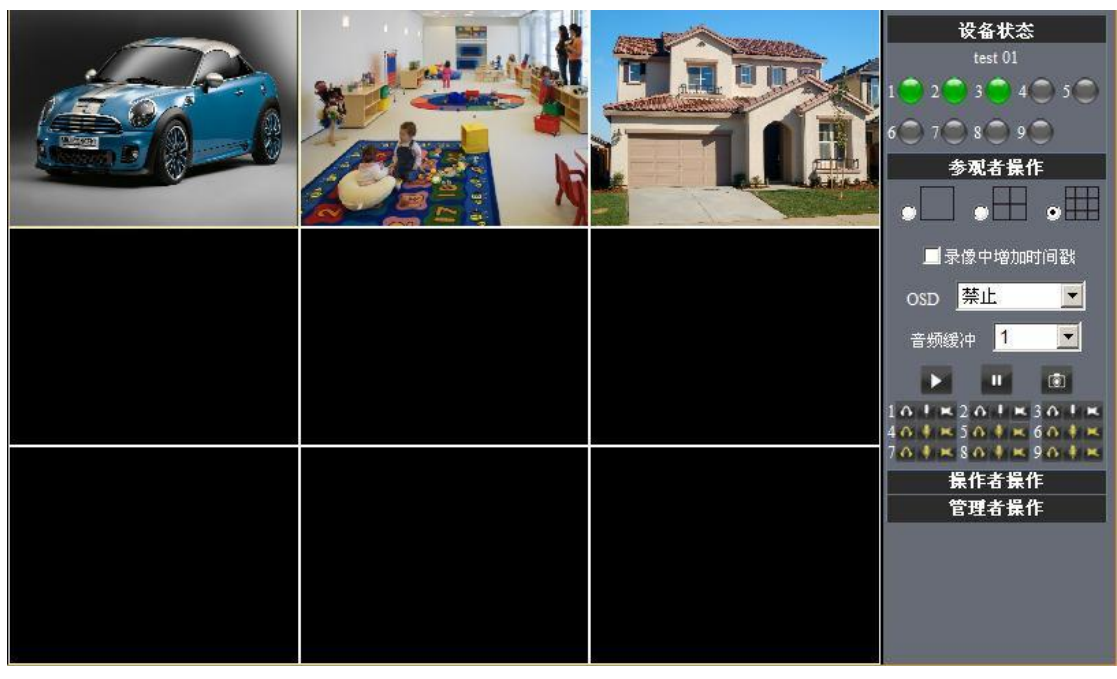

图72

## 7.3 MSN 设置

点击 MSN设置 直接填入你申请的MSN的账号与密码,把需要接收"IP摄像机"IP地址的 "MSN"联系人账户填写在IP摄像机内MSN好友列表里面(如图3.35),点击设置保存后最好重 新启动一次"IP摄像机"!这样设置以后再登陆MSN聊天软件把IP摄像机的MSN账户加好友,就 可以通过MSN好友聊天功能获取摄像机IP地址!

|          |                              |                | 设备信息            |
|----------|------------------------------|----------------|-----------------|
|          | MSN 设置                       |                | 设备名称设置          |
| 用户       | testooo02@msn.cn 🍾           | Camera 由语的 MSN | 14. 巳. 五口设备时钟设置 |
| 宓码       |                              |                | 设备用户设置          |
|          |                              |                | 多暗设备设置          |
|          | testooo01@msn.cn             |                | 基本网络设置          |
|          | testooo01@hotmail.com        |                | 无线局域网设置         |
|          | testes 02@betmeil.com        | 与 Camera 进行    | MSN 设置          |
|          | testooou2@notmail.com        |                | 动态域名设置          |
|          | testooo03@msn.cn 对估的 MSN 账号, | 刈话的 MSN 账亏,    | 邮件服务设置          |
| MSN 好友列表 | testooo01@live.cn            | 最多可以设置 10      | Ftp服务设置         |
|          | testooo02@live.cn            |                | 报警服务设置          |
|          | testoooz@inve.en             | 个账号            | PTZ设置           |
|          | test@hotmail.com             |                | 设备固件升级          |
|          | L                            |                | 备份和恢复参数         |
|          |                              |                | 恢复出厂设置          |
|          |                              |                | 重启设备            |
|          |                              |                | ある日本            |
|          | 设置 刷新                        |                | 返回              |
|          |                              |                |                 |

图73

首先登陆MSN,点击"添加联系人或群"选择添加联系人,在弹出的窗口"即时消息地址" 一项填入IP摄像机里设置的MSN用户地址,都填好点击下一步"Windows Live Messenger"提示你 已添加了xxx(如图74)

| Windows Live Messenger                                 | 23               |
|--------------------------------------------------------|------------------|
| 输入此人的信息                                                | 0                |
| 输入即时消息地址和/或移动电话号码。将某人添加到 Mes<br>您 Windows Live 网络中的一员。 | ssenger 时,此人也会成为 |
| 即时消息地址(图):                                             |                  |
| testooo02@msn.cn                                       |                  |
| 移动设备电话号码(M)(用于以短信形式发送即时消息):                            |                  |
| 中国 (86)                                                | <b>_</b>         |
| 86                                                     | ]                |
| 添加到组(选择一个组)                                            | ×                |
|                                                        |                  |
|                                                        | 下一步(组) 取消(C)     |

| Windows Live Messenger                                                                        | 23    |
|-----------------------------------------------------------------------------------------------|-------|
| 您已经添加了 testooo02@msn.cn<br>一旦此人接受了邀请,你们就可以在网上聊天了。                                             | 0     |
| 与您的 Messenger 联系人共享更多信息                                                                       |       |
| 您知道您在 Windows Live 上拥有个人资料页吗? 您可以发布照片、列出您的:<br>及让联系人了解您的最近更新。您还可以配置其他人能够查看的内容。<br>转到您的个人资料(了) | 兴趣爱好以 |
|                                                                                               |       |
|                                                                                               |       |
|                                                                                               |       |
|                                                                                               |       |
|                                                                                               |       |
|                                                                                               |       |
|                                                                                               | 关闭    |

图 75

当摄像机里面的MSN 账户显示在线就可与之进行对话连接,输入路径命令"url?"摄像机账

户便会在聊天框及时回复它的IP地址如下图:

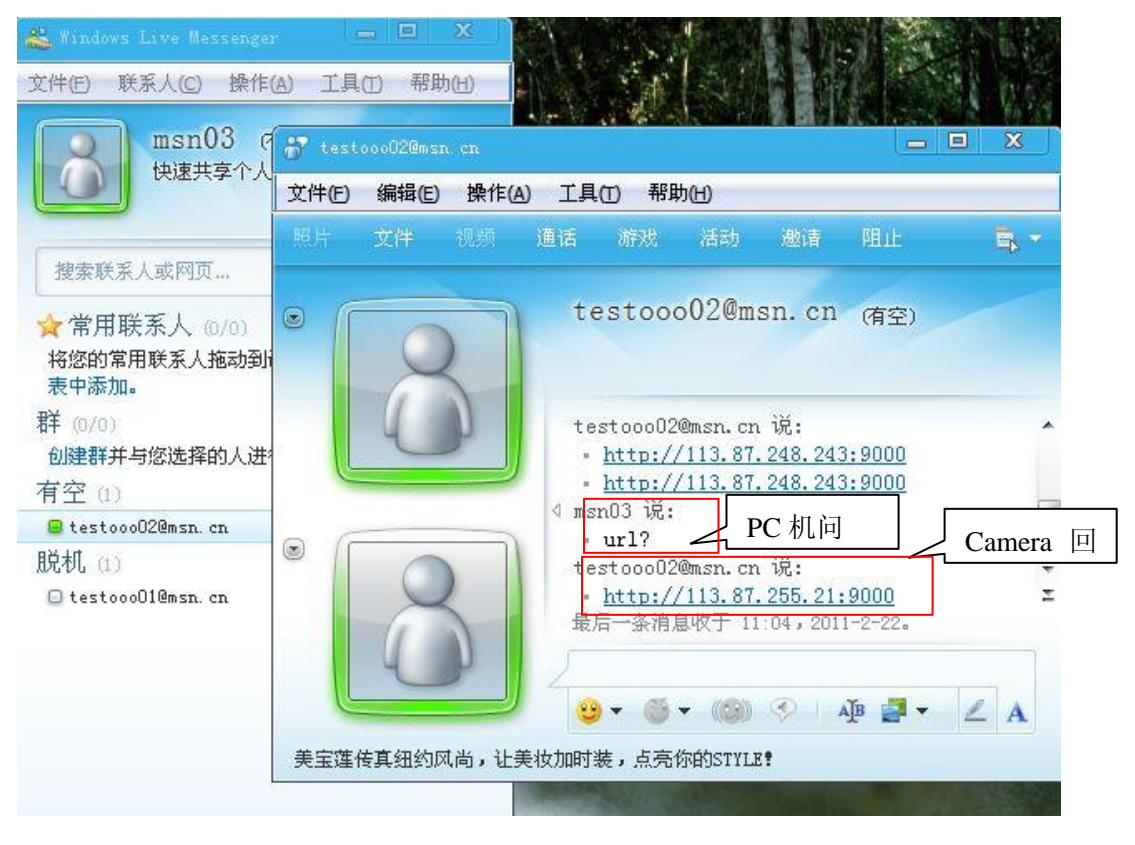

图76

此时在浏览器里面输入这个IP地址就可以访问IP摄像机了如下图!

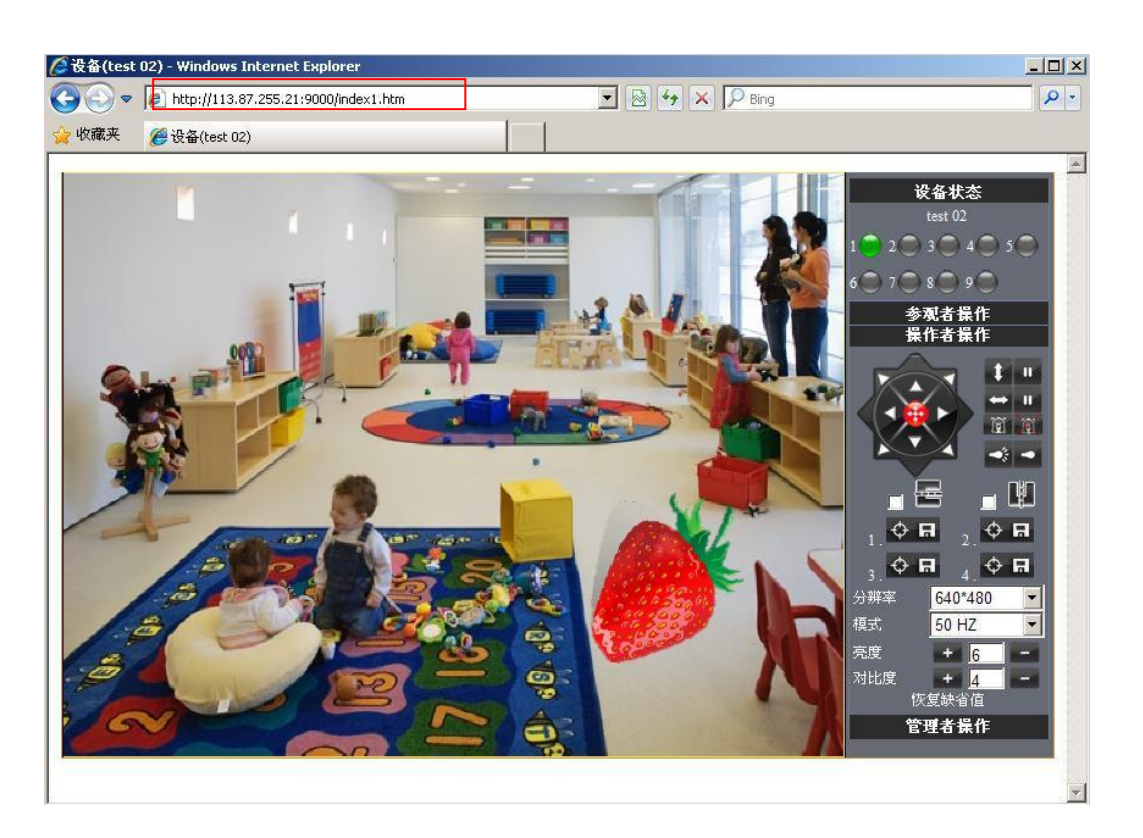

图77

## 7.4 动态域名(DDNS)设置

DDNS 服务: 系统支持DDNS服务上花生壳, <u>www.3322.org</u>, DynDNS等提供的协议.

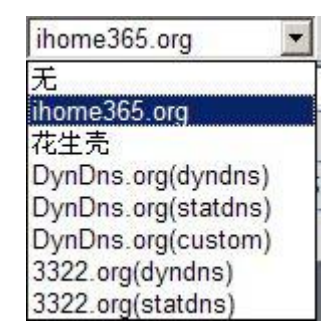

用户名和密码:您申请域名所使用的用户名与密码. (详见: 7.4) DDNS 域名: 您为设备申请的域名

## 7.4.1 厂家动态域名

厂家已经为摄像机分配了一个域名,它是唯一的,在互联网上,只需要在浏览器里输入这个网 址和设备的端口号,就可以监控到异地的网络摄像机了。

| 出 TUP DDNS 或名地:   | <u>址</u>                                 |
|-------------------|------------------------------------------|
| paton topperm.org |                                          |
| Elman R.          | IP Camera (《FC RoH5 》 DDNS 域名地址          |
|                   | User: admin Password:                    |
| CE PC ROHE        | icam0001.ihome365.org: <u>xxx(</u> port) |

设备上的域名内容: "管理者操作" —— "动态域名设置"

|         | 动态域名设置                            |  |
|---------|-----------------------------------|--|
| DDNS 服务 | ihome365.org                      |  |
| DDNS 用户 | icam0001                          |  |
| DDNS 密码 | •••••                             |  |
| DDNS 域名 | http://icam0001.ihome365.org:8999 |  |
|         | 设置 刷新                             |  |

图79 厂家域名

#### 注意:使用域名访问摄像机时,UPNP 不成功时必须在路由器上成功做好端口映射功能。

#### 7.4.2 第三方动态域名

用户不仅可以使用厂家分配的域名,也可以使用第三方的动态域名系统,如 <u>www.3322.org</u>这个域名系统,只需要登陆该网站去申请一个免费域名,并填写到图 74 所示的设置框中,并保存该设置,就可使用这个域名了。

|         | 动态域名设置            |  |
|---------|-------------------|--|
| DDNS 服务 | 3322.org(statdns) |  |
| DDNS 用户 | well888           |  |
| DDNS 密码 |                   |  |
| DDNS 域名 | 00001.3322org     |  |
|         | 设置 刷新             |  |

注意:第三方域名都是解析方式实现的,在浏览器中输入这个域名时,它将一直保持这串字符,如 果设备的端口号不为80,需要在域名后加冒号再加端口号,如:<u>http://ooo01.3322.org</u>:8999

## 7.5 电子邮件与 FTP 服务

**1**) 配置发送与接收的电子邮件.当有报警发生或者设备的IP地址改变的情况下,邮件的接受方会收到 发送方的电子邮件.

注意:邮件发送报警抓图。报警服务设置一>报警后邮件通知被选中--->报警后上传图片被选中

| -                  |                          |            | 设备信息                       |
|--------------------|--------------------------|------------|----------------------------|
|                    | 报警服务设置                   |            | 设备名称设置                     |
| 移动监测布防             |                          |            | 设备时钟设置                     |
| 移动监测司触度            | 5                        |            | 设备用户设置                     |
| 15-951111775244752 |                          |            | 多路设备设置                     |
| 报警输入布防             |                          |            | 基本网络设置                     |
| 报警后 IO 联动          |                          |            | 无线局填网设置                    |
| 报整后邮件通知            |                          |            | MSN 设置                     |
|                    |                          |            | 动态域名设置                     |
| 报警后上传图片            |                          |            | 邮件服务设置                     |
| 上传图片间隔(秒)          | 2                        |            | Ftp服务设置                    |
| 路径                 | C:\Documents and Setting | 路径         | 报警服务设置                     |
| 日程安排               |                          |            | PIZ 夜直                     |
|                    |                          | 报警后监控电脑的本地 | 仔 省回针开级                    |
|                    | 「 ( ) 」 ( ) 前            | 储抑频路径      | <b>好和快复梦</b> 我<br>- 与山 广况要 |
|                    |                          | 间北观时江      | (夏出」 夜査                    |
|                    |                          |            |                            |
|                    |                          |            | 日志                         |
|                    |                          |            | 返回                         |

发送者:用来发送邮件的邮箱。

**接收邮箱:**用来接收抓图和IP地址的邮箱。可以设置最多4个接收邮箱。 SMTP 服务器:发送邮箱的SMTP服务器。 比如新浪邮箱:新浪免费邮箱发信(smtp)服务器的地址为: smtp. sina. com

新浪免费邮箱发信(pop3)服务器地地址为: pop. sina. com

|            | 经常更换邮箱密码,有助于提高您邮箱帐户的安全性                                                                              |  |  |
|------------|----------------------------------------------------------------------------------------------------|--|--|
|            | 设置密码查询问题和答案<br>您可以通过密码查询问题找回登录密码                                                                     |  |  |
|            | <mark>设置安全邮箱</mark><br>使用找回密码功能时,用来接收您的新密码。                                                          |  |  |
|            | 设置安全手机<br>当您忘记密码时,可以通过该手机索取密码。<br>索取密码是收费服务,每收取一次密码,会花费您壹元(1.00)人民币(失败提示短信无需付费)。                     |  |  |
| POP/SMTP设置 |                                                                                                    |  |  |
|            | マ 开启                                                                                                 |  |  |
|            | POP3服务器: pop.sina.com, SMTP服务器: smtp.sina.com<br>(您可以使用Outlook,Foxmail等客户端软件来收发邮件。 <u>如何设置客户端?</u> ) |  |  |

图 82

需要检验:如果发送邮箱需要认证,请填写正前的用户名和密码。

**邮件测试:**请先填写上面的各邮件参数并点击"设置"后进行测试。你会在一个弹出窗口中看到测试结果。在接收邮箱中会收到一封测试邮件。

|                     | 邮件服务设置          | 设备名称设置 设备名称设置                                   |
|---------------------|-----------------|-------------------------------------------------|
| 发送者                 | test @163.com   | 设备时钟设置                                          |
| 接收者 1               | test@sina.com   | 设备用户设置                                          |
|                     | teoteon         |                                                 |
| 接收在 2               | my test@163.com | 基本网络设置                                          |
| 接收者 3               |                 | 无线局域网设置 无线局域网设置                                 |
| 接收者 4               |                 | MSN 设置                                          |
| SMTP 服冬器            | omto 163 com    | 动态填名该面                                          |
|                     | ship. 105.com   | 中什版分议五                                          |
| SMTP 端口             | 25              | Fp服务攻直                                          |
| 传输层安全协议             | 无 🖌             | 振警服务検査<br>                                      |
|                     | Gmail 只在端口 46:  | 5上支持 TLS 和在端口 25/587 上支持 70 名田林九保               |
|                     | STARTTLS.       | 学设备(test 01) - Windows Internet Explorer        |
| 需要校验                |                 | 文件(な) 編編(な) 査吾(の) 收穫(な) 丁目(な) 報助(の)             |
| SMTP 用户             | test            |                                                 |
| SMTP 密码             | •••••           | 🔾 后退 - 💭 - 💌 🛃 🎧 🔎 搜索 🌟 收藏夹 🧭 🔗                 |
|                     | 测试 请先设置参        | 地址 @) 🕘 http://192.168.1.111:8999/test_mail.htm |
| 邮件通知 Internet IP 地址 |                 |                                                 |
|                     | 设置  刷新          | 测试 成功                                           |

图83

当然Gmail 的邮件服务设置也是一样的,只需填入正确的SMTP服务器地址,用户和密码

|                     |                             | 设备信息                                                                             |
|---------------------|-----------------------------|----------------------------------------------------------------------------------|
|                     | 邮件服务设置                      | 设备名称设置                                                                           |
| 发送者                 | test @gmail.com             | 设备时钟设置                                                                           |
|                     | test@sina.com               | 设备用户设置                                                                           |
| 検疫業の                |                             |                                                                                  |
|                     | my test@163.com             | 基本网络设置 无论时状况 第二                                                                  |
| 接收者 3               |                             | 大线月現内设立                                                                          |
| 接收者 4               |                             |                                                                                  |
| SMTP 服务器            | smtp.gmail.com              |                                                                                  |
| SMTP 端口             | 465                         | Ftp 服务设置                                                                         |
| 传输层安全协议             | TLS 🗸                       | 長 長 長 長 長 長 長 長 長 長 長 長 長 長 長 長 長 長 長                                            |
|                     | Gmail 只在端口 465<br>STARTTLS. | L支持 TLS 和在端口 25/587 上支持 PIZ 改革                                                   |
| 需要校验                |                             | ※ Mail(test 01) windows internet Explored<br>分析(a) 使得(a) 本美(a) 広告(a) 工具(a) 部時(a) |
| SMTP 用户             | test                        | 文件也 調報() 查看() 收納() 工具() 带助()                                                     |
| SMTP 密码             | •••••                       | ③ 后退 · ② · I 2 3 公 2 搜索 次 收藏夹 6 2 ·                                              |
|                     | 测试 请先设置参                    | 地址 @) 👩 http://192.168.1.111:8999/test_mail.htm                                  |
| 邮件通知 Internet IP 地址 |                             |                                                                                  |
|                     | 设置  刷新                      | 测试 成功                                                                            |

**邮件通知Internet IP地址:**此选项选中,当internet IP或端口改变时,IP将会通过邮件发送,如果设置了端口,请确保端口通过UPNP或路由器上的虚拟服务器功能被正确的映射到了路由器上。

## 2) FTP 服务使用与设置:

•如果你已经拥有一个网络上的 FTP 服务器(ipcam. com)和邮件账户 ipcam,你可以像(图 85) 这样填写参数:

|                | F. 回友"孔平        | 设备信息           |
|----------------|-----------------|----------------|
| Ftp 服务夜且       |                 | <b>议备名称</b> 设置 |
| FTP 服务器        | ipcam.com       | 设备时钟设置         |
| FTP 端口         | 21              | 设备用户设置         |
|                | 21              | 多路设备设置         |
| FTP用户          | ipcam           | 基本网络设置         |
| FTP 密码         | •••••           | 无线局域网设置        |
| FTP上住日录        | 1               | MSN 设置         |
|                |                 | 动态域名设置 动态域名设置  |
| FTP 模式         | PORT 💌          | 邮件服务设置         |
|                | 测试 请先设置参数 然后再测试 | Ftp服务设置        |
| 即刻上佐图片         |                 | <b>报警服务设置</b>  |
|                |                 | PTZ 设置         |
| 上传图片间隔(秒)      | 2               | 设备固件升级         |
| 指定文件名(不包括 jpg) |                 | 备份和恢复参数        |
|                | [设置] [刷新]       | 恢复出厂设置         |
|                |                 | 重启设备           |
|                |                 | 志 日志           |
|                |                 | 返回             |

•也可以是内部局域网的FTP服务器 ,例如如下详细配置:

1.创建账户密码

| 1 | Quick 'n Easy FTP Server 3.2 Professional                                                                       |                                                                                      |
|---|----------------------------------------------------------------------------------------------------|--------------------------------------------------------------------------------------|
|   |                                                                                                    |                                                                                      |
|   | 常規任务         念         您想要做           显示服务器日志         二量示服务器日志         二量、二量、二量、二量、二量、二量、二量、二量、二量、二量、二量、二量、二量、二 | (什么?) (什么?) (什么?) (日) 後置資源 (用戶株号資源) 株号名称 (供用) (日) (日) (日) (日) (日) (日) (日) (日) (日) (日 |
|   | 丙时查阅 余<br>《 在线文持<br>● 答见问题解答                                                                                    | 当论理让用少连接到读了TF服务器时,这需要一个有效的味号。<br>氧人型器则建的味号名称。用户名为。<br>味号名称: [ipcan]<br>[ 创建一个匿名味号    |
| 2 | TP 服务器已离线<br>2. 思念回 1瓶床: Ouick 'n Easy FTP Server 3,2 公司: Pablo Sof                                             | <上一步 @ 【 <b>下一步 @)】</b>                                                              |

2.一步一步设置直到用户账号创建完成!

| 5 V        | 允许下载       |  |  |
|------------|------------|--|--|
|            | 允许上传       |  |  |
| <b>v</b> 1 | 允许重命名      |  |  |
| <b>N</b>   | 允许删除       |  |  |
| <b>v</b>   | 允许创建目录     |  |  |
|            | 允许目录列表(推荐) |  |  |
|            |            |  |  |
|            |            |  |  |
|            |            |  |  |

图87

点击下一步提示账号创建完成:

| 用户帐号向导 |                                         | × |
|--------|-----------------------------------------|---|
|        | 您已成功输入了创建新帐号所需的所有信息。<br>要保存这些设置,单击"完成"。 |   |
|        | < 上一步 (B) <u>完成</u> 取消                  |   |

图88

3.启动服务器

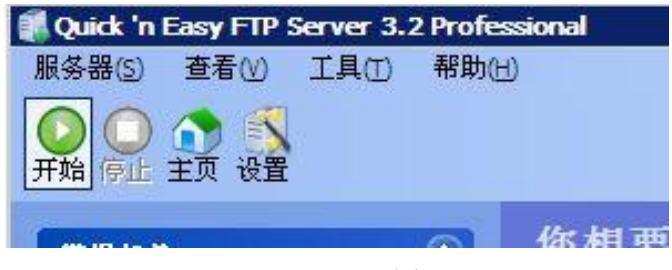

图89

继续完成设置:

| RABIC THE SET OF SET OF SET | essional(日<br>(日)                                                                                                    |   |
|----------------------------------------------------------------------------------------------------|----------------------------------------------------------------------------------------------------|---|
| 常規任务                                                                                                    | R置 -                                                                                                    | 6 |
| <ul> <li>→ 显示服务器日志</li> <li>● 显示用户帐号</li> <li>● 显示配置</li> <li>● 显示交全性设置</li> <li>● 显示在线用户</li> <li>▲ 显示服务器统计</li> <li>□ 显示进入的消息</li> </ul>                                                                                                    | 容規         高級         事件           常規         高級         事件           常規         「打下端口(了):         5           最大连接(C):         10         毎 IF 最大连接(公):         3           欢迎消息(密):         欢迎使用 Quick 'n Easy FIF Server         3           再见消息(G):         Bye         5 |   |
| <ul> <li>記置任务</li> <li>※</li> <li></li></ul>                                                                                                    | 启动设置       记录         ○ Windows 启动时加载 FTP 服务器 (2)       日志级别 (2):         □ 启动时自动激活服务器 (0)       量看 (V)         □ 最小化启动在系统托盘中 (0)       查看 (V)         PASV 设置       印2.168.1.252                                                                                              |   |
| FTP 服务器正在线                                                                                                    | 端口范围 (2): 1024 - 65535<br>这就是 FTP 服务<br>                                                                                                    |   |

4. 创建的lpcam账户已可以使用了

| <ul> <li>Quick in Easy FTP Server 3.2 Profess</li> <li>服务器(5) 查看(少) 工具(1) 帮助(</li> <li>〇〇〇〇〇〇〇〇〇〇〇〇〇</li> <li>千館 停止 主页 设置</li> </ul>                     | sional<br>E)           |                            |                                                                                                    |                                                                                                    |         |
|----------------------------------------------------------------------------------------------------|------------------------|----------------------------|----------------------------------------------------------------------------------------------------|----------------------------------------------------------------------------------------------------|---------|
| <ul> <li>常規任务</li> <li>② 显示服务器日志</li> <li>③ 显示用户帐号</li> <li>③ 显示配置</li> <li>④ 显示空全性设置</li> <li>④ 显示在线用户</li> <li>1 显示服务器统计</li> <li>2 显示进入的消息</li> </ul> | 用户帐号 ~<br>用户<br>全ipean | <b>常規</b><br>常规<br>密码 (W): | 虚拟目录<br>******<br>→ 禁用该帐号 (2)<br>✓ 用户可以更改密括<br>□ 启用该用户的远程                                                                         | 高级<br>码 (SITE PSWD)<br>程管理(A)                                                                                                    |         |
| <ul> <li>用户帐号任务</li> <li>※加新用户</li> <li>編辑该用户</li> <li>資制该用户</li> <li>量削除该用户</li> <li>動除该用户</li> <li>加載用户帐号向导</li> </ul>                                 |                        | 权限(5):                     | <ul> <li>① 介正下茶(1)</li> <li>○ 允许上传(1)</li> <li>♡ 允许上传(1)</li> <li>♡ 允许重命名(2)</li> <li>♡ 允许重命名(2)</li> <li>♡ 允许目录列表(11)</li> </ul> | atting (and and a second second seco | ·路径     |
| 虚拟目录任务         ※           FTP 服务器正在线                                                                                                    |                        |                            | 已接收 136.5 KB                                                                                                    | □<br>□ 己发送 292.3 KI                                                                                                    | F 🔘 🔘 , |

图91

5.IP摄像机的FTP服务就这样设置:

| 14       |                            |                      |
|----------|----------------------------|----------------------|
|          | Ftp 服务设置                   | 设备名称设置               |
| FTP 服务器  | 192.168.1.252              | 设备时钟设置               |
| FTP 端口   | 21                         | 设备用户设置               |
|          | 21                         | 多路设备设置               |
| FIP用户    | ipcam                      | 基本网络设置               |
| FTP 密码   | •••••                      | 无线局域网设置              |
| FTP 上传目录 | 1                          | MSN 设置               |
| FTP 模式   | POPT                       | 动态填名设置               |
| 111 100  |                            | ■ ● 仟服务 攻支           |
|          | [20] 请先设置参数,然后再测试          | 17.0% 肥力 25.2%       |
| 即刻上传图片   |                            |                      |
|          | 设置 刷新                      | F12以且                |
|          | 登设备(test 01) - Vindo       | ws Internet Explorer |
|          | 文件 (E) 编辑 (E) 查看 (V)       | 收藏(A) 工具(T) 帮助(H)    |
|          | () 后退 - () - 💌 🗷           | 🖞 🏠 🔎 搜索 🌟 收藏夹 🥝 🍃   |
|          | 地址 (2) http://192.168.1.11 | 11:8999/test_ftp.htm |
|          | 测试 成功                      |                      |

6.设置完成测试是成功的,当发生报警时IP摄像机会自动上传图片到FTP服务器设置的主目录路径

(如图):

| 文件(F) | <=<br>编辑(E)                                      | 工具(T) 帮助(H)                                             |                                                         |
|-------|--------------------------------------------------|---------------------------------------------------------|---------------------------------------------------------|
| () 后退 | · · ② · ⑦ ♪ 搜索                                   | D 文件夹 🔯 🎲 🗙 🍤                                           | ····                                                    |
| 地址(D) | 🕒 我的文档                                           |                                                         |                                                         |
|       | 图片收藏                                             | 我的音乐                                                    | <b>00606E8EBAC3()_0_1970010</b><br>640 × 480<br>JPEG 图像 |
|       | 00606E8EBAC3()_0_1970010<br>640 × 480<br>JPEG 图像 | 00606E8EBAC3()_0_1970010<br>640 × 480<br>JPEG 图像        | 00606E8EBAC3()_test<br>640 × 480<br>JPEG 图像             |
|       | 00606E8EBAC3()_0_1970010<br>640 × 480<br>JPEG 图像 | <b>00606E8EBAC3()_0_1970010</b><br>640 × 480<br>JPEG 图像 | <b>00606E8EBAC3()_0_1970010</b><br>640 × 480<br>JPEG 图像 |

图93

## 7.6 移动侦测

进入报警服务配置页面,配置移动侦测功能.

## 1) 告警动作

每次告警触发后,在布防时间内,设备可采取多种方式报警:

- ▶ IO 联动报警输出:继电器闭合,外部告警器开始报警;
- ▶ 向 E-mail 发送报警消息;
- ▶ 自动录像并保存到指定位置;
- ▶ 传送现场图片到 FTP 服务器,并可设置传送图片的间隔时间;

#### 2) 布防时间设置

设备只有在布防时间段检测到报警后才会有报警动作。可以在所有时间(不勾选日程安排),也可指 定时间内布防。为指定布防时间,需首先设置好系统时间、时区,然后在布防时间设置中选择要布 防的时间段,如图 19 所示。

|                                                                                  | 报警服务设置                                      |
|----------------------------------------------------------------------------------|---------------------------------------------|
| 移动监测布防                                                                           |                                             |
| 移动监测灵敏度                                                                          | 5 💌                                         |
| 报警输入布防                                                                           |                                             |
| 声音监测布防                                                                           |                                             |
| 报警后 IO 联动                                                                        |                                             |
| 报警后邮件通知                                                                          |                                             |
| 报警后上传图片                                                                          | <b>v</b>                                    |
| 上传图片间隔(秒)                                                                        | 2                                           |
| 路径                                                                               | C:\Documents and Setting 路径                 |
| 日程安排                                                                             |                                             |
| 天 0 1 2 3 4 5 6 7 8<br>室明日<br>屋明日<br>屋明日<br>屋明日<br>屋明日<br>屋明日<br>屋明日<br>屋明日<br>屋 | 9 10 11 12 13 14 15 16 17 18 19 20 21 22 23 |
|                                                                                  | 设置 刷新                                       |

图 94 布防时间设置界面

#### 移动监测布防和声音监测布防

当您打开移动侦测或声音监测报警时,设备可触发发送电子邮件和录制图像.在设备的监视页面,

表示设备状态的绿色图标会变成红色并且您会听到报警的声音.

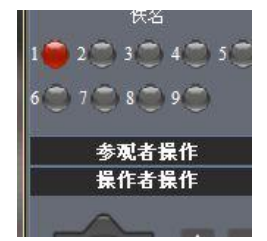

## 移动监测灵敏度和声音监测灵敏度

您可以选择由低到高10个等级报警灵敏度.数字越大灵敏度越高! 报警输入布防

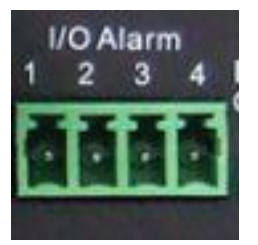

I/O 管脚: 1) 输出(接地) 2) 输出(+5V) 3) 报警输入 4) 输入 (接地)

#### 输入管脚:

输入管脚可接1路外部传感器(通过3、4脚连接)。例如:你可以接入一个移动侦测的红外传感器,当 外部的传感器被触发,IPCAM可触发发送抓图通过Email或控制一个外部警铃等来报警。

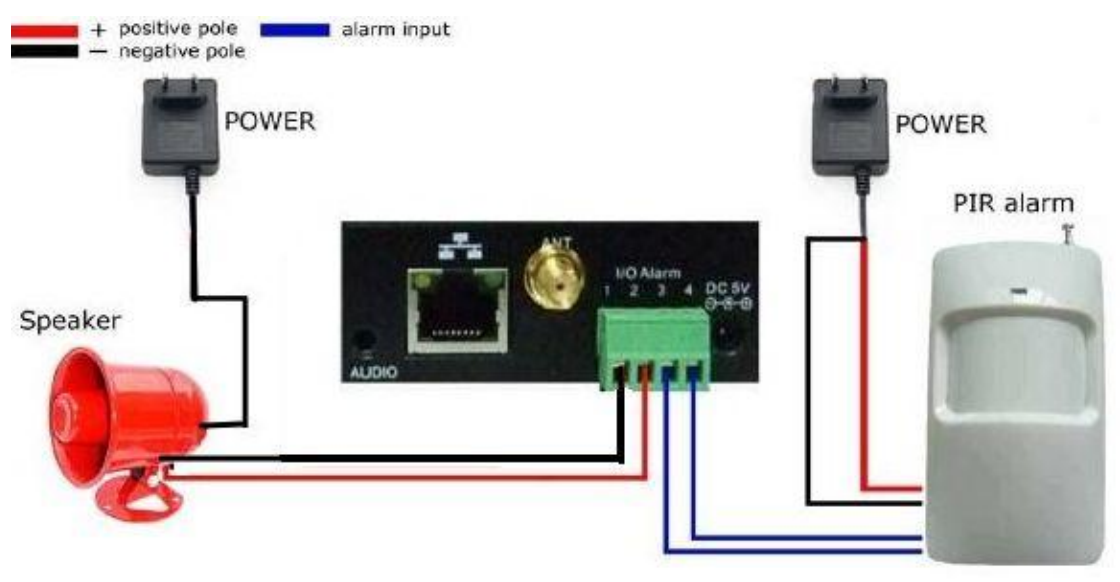

图95

## 报警后 IO 联动

IO联动使能后,当出现报警管脚2将会输出+5V,报警过后输出自动变为低。

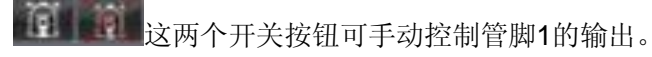

## 报警后邮件通知

报警后发送现场图片到设置的接收邮箱.(前提是您必须完成邮件设定.)

|                   |             |                |    | 设备信息    |
|-------------------|-------------|----------------|----|---------|
|                   | 报警服务试       | 置              |    | 设备名称设置  |
| 移动监测布防            | V           |                |    | 设备时钟设置  |
| 移动回动度             |             |                |    | 设备用户设置  |
| 13/40 皿1/35/24/0支 |             |                |    | 多路设备设置  |
| 报警输入布防            |             |                |    | 基本网络设置  |
| 声音监测布防            | Г           |                |    | 无线局域网设置 |
| 据繁后 10 联动         | <b>_</b>    | 勾选友达到指定邮箱      |    | MSN设置   |
|                   |             |                |    | 动态填名设置  |
| 报警后邮件通知           |             |                | _  | 邮件服务设置  |
| 报警后上传图片           | Г           |                |    | Ftp服务设置 |
| 败么                | CilDeauman  | to and Catting | 2亿 | 报警服务设置  |
|                   | IC. Documen | is and Setting |    | PTZ设置   |
| 日程安排              |             |                |    | 设备固件升级  |
|                   | 设置 易        | 新              |    | 备份和恢复参数 |
|                   |             |                |    | 恢复出厂设置  |
|                   |             |                |    | 重启设备    |
|                   |             |                |    | 日志      |
|                   |             |                |    | 返回      |

图 96

## 报警后上传图片

启用上载图片功能以及上载图片的时间间隔(以秒为单位)

|           |                          |                | 设备信息              |
|-----------|--------------------------|----------------|-------------------|
|           | 报警服务设置                   |                | 设备名称设置            |
| 移动监测布防    | ম                        |                | 设备时钟设置            |
| 移动监测灵敏度   | 5 •                      |                | 设备用户设置            |
| 招教经》 左陀   |                          |                | 多路设备设置            |
| 加雪制八印約    |                          |                | 基本內治攻直<br>        |
| 声音监测布防    |                          |                | A33月号内区且<br>MSN设置 |
| 报警后 IO 联动 |                          | 는 40 恭 마나 손나 스 | 、 」,              |
| 报警后邮件通知   | 反直好以后 3 年                | 目报警的航会         | 会上作<br>服务设置       |
| 报警后上传图片   | ▶ 图片到指定邮箱                | 和 FTP 服务       | 器 服务设置            |
| 上传图片间隔(秒) | 2                        |                | 服务设置              |
| 路径        | C:\Documents and Setting | 路径             |                   |
| 日程安排      |                          |                | 备份和恢复参数           |
|           | 设署 刷新                    |                | 恢复出厂设置            |
|           |                          |                | 重启设备              |
|           |                          |                | 志日                |
|           |                          |                | 返回                |

图97

## 自动录像和保存到本地电脑

当你启用移动侦测功能进入浏览器中的监视页面,如果有报警被触发,录制视频影像的动作将会 在几秒钟内启动,录像一分钟保存到您的电脑上.

报警以触发:

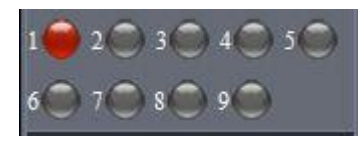

保存录像到电脑上:

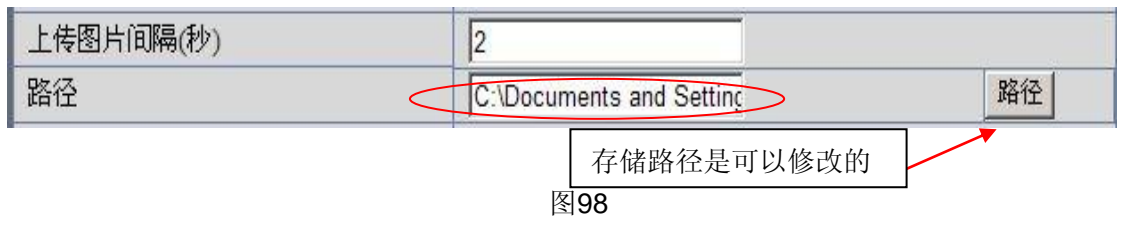

录像保存到电脑上的位置:

| 🚔 共享文档                                                       |            |
|--------------------------------------------------------------|------------|
| 文件(E) 编辑(E) 查看(V) 收藏(A) 工具(E) 帮助(H)                          | <b>A</b> * |
| 🔇 后退 🔹 🕥 🕘 🏂 🔎 搜索 🌔 文件夹 🕞 爹                                  | × ∽        |
| 地址 @) 🛅 C:\Documents and Settings\All Vsers\Documents        | 🖌 🛃        |
|                                                              |            |
| Tencent 共享图像 共享音乐 test01_2 test01_2011<br>0225113003.<br>Avi |            |
|                                                              |            |

图 99

## 7.7 设备时钟设置和 PTZ 设置

如果设备与互联网连接,可以启用 NTP 服务器自动校时,并且需要正确选择设备所在地的时区。否则,需要使用 PC 时间校准设备时钟。

| 设备时钟设置         |                          |   |
|----------------|--------------------------|---|
| 设备时钟时间         | 2012年2月24日星期五 19:14:56   |   |
| 设备时区设定         | (GMT +08:00) 北京, 新加坡, 台北 | ~ |
| 使用 NTP 服务器自动校时 |                          |   |
| Ntp 服务器        | time.nist.gov 💌          |   |
| 使用 PC 时间校准设备时钟 |                          |   |
|                | 设置 刷新                    |   |

设置预置位与巡航速度和 PT 速度!

| PTZ 设置   |               |  |
|----------|---------------|--|
| 禁止预置位    |               |  |
| 启动时对准预置位 | 1 💌           |  |
| PT速度     | 1 🗸           |  |
| 向上巡航速度   | 3 🖌           |  |
| 向下巡航速度   | 3 又 数字越大,速度越慢 |  |
| 向左巡航速度   | 1 💌           |  |
| 向右巡航速度   | 1 💌           |  |
|          |               |  |

# 7.8 设备固件升级

|          | 设备固件升级 |
|----------|--------|
| 升级设备系统固件 | 浏览 设置  |
| 升级设备应用固件 | 浏览 设置  |

设备内运行两类程序,一种是系统固件,一种是应用固件,可以分别对它们进行升级。

## 7.9 备份和恢复参数

点击备份设置会生成导出一个 BIN 文件 params. bin, 恢复时选定此文件即可!

|    | 备份和恢复参数 |  |
|----|---------|--|
| 备份 | 设置      |  |
| 恢复 | 浏览 设置   |  |

024

# 8 附录

## 8.1 注册申请 DDNS 服务的过程

1、用户初次使用本动态域名管理系统。用户需申请帐号以便管理、查询域名状态。访问 DDNS 服务器注册帐号。比如希网网络域名服务 <u>http://www.3322.org</u>如下图所示:

1)登陆希网网络服务网址,找到会员登录界面点击注册:

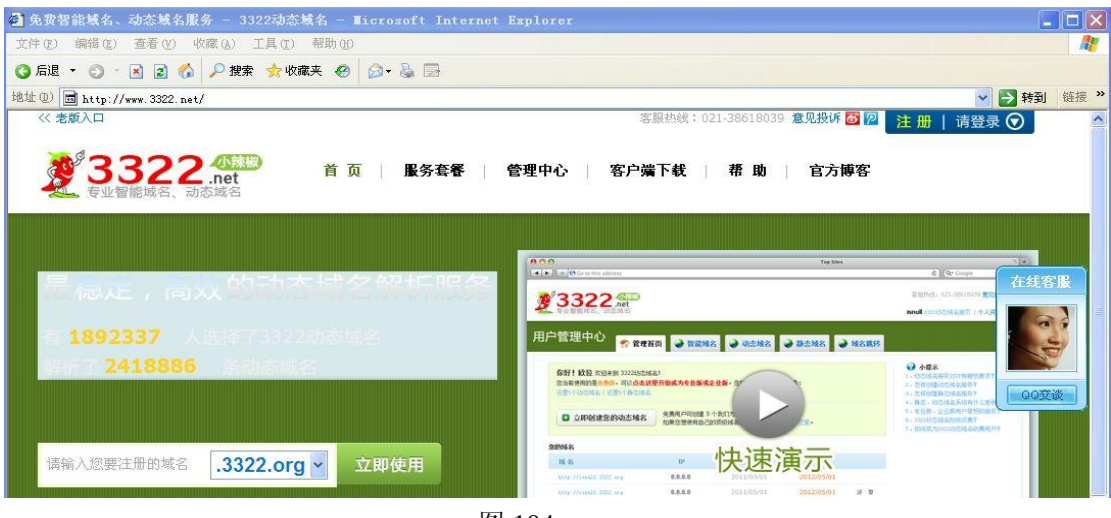

图 104

2) 跳转到用户注册界面,填写完相关信息别忘了勾选同意希网动态域名服务条款:

| 第一步: 垣 | <b>『写账户信息</b>           | 第二步;激活电子信: |
|--------|-------------------------|------------|
| 账户名:   | Well888                 | Ø          |
|        | 账户名由3-30位字母a-z、数字0-9组成。 |            |
| 邮箱地址:  | Well1888@yeah.          | ¥          |
|        | 请输入常用邮箱。                |            |
| 设置密码:  | •••••                   | ¥          |
|        | 密码由6-30位字符组成。           |            |
| 确认密码:  | •••••                   | 8          |
| 手机号:   | 13800138000             | <b>v</b>   |
|        | 示例:13813888888          |            |
|        | 注册账户 已有账户?马上登录          |            |
|        |                         |            |

3) 填写完成后,希网会发送相关注册信息到您的邮箱。

| 新用户注册                                                                                                    | 已有 <b>2,409,3</b>                                                   | <b>21</b> 人选择了3322                                          | 动态域名                                                      |                 |         |        |
|----------------------------------------------------------------------------------------------------|---------------------------------------------------------------------|-------------------------------------------------------------|-----------------------------------------------------------|-----------------|---------|--------|
| 第一步:                                                                                                    | 填写账户信息                                                              |                                                             | 第二步:                                                      | 激活电子信箱          |         |        |
|                                                                                                    | <b>邮箱账户密码提</b><br>验证邮件已发送至您您的激活链接在24小<br>抓紧时间激活帐号,                  | 交 <b>成功! 立即激</b> 流<br>的邮箱:well1888@<br>时内有效。<br>使用3322动态域名的 | <b>舌鉄 /</b><br>yeah.net<br>D服务。                           |                 |         |        |
| •打开邮箱,点击                                                                                                    | 5链接激活账 <sup>4</sup>                                                 | <u>-</u><br>7                                               |                                                           |                 |         |        |
| 2 332<br>专业智能域名。                                                                                                    | 2.net<br>动态域名                                                       |                                                             |                                                           |                 |         |        |
| Hi <b>t 亲爱的</b> we<br>感谢您选择3322                                                                                                    | II888<br>动态域名。                                                      |                                                             |                                                           |                 |         |        |
| 请点击链接激活响<br>http://www.3322                                                                                                    | 张号:<br>.net/accounts/activat                                        | e/well888/131483                                            | 9496/b37c650f0480                                         | 143b4b8e1523f5a | afb9d5/ |        |
| (该链接在24小时                                                                                                    | 两有效,24小时后需<br>赛形式,请将地址复制                                            | ;要重新获取)<br>制到您的浏览器(例如                                       | DIE)的地址栏再访问。                                              | -               |         |        |
| 感谢您对3322动<br>我们的新浪微博<br>博客: <u>http://www</u><br>(这是一封系统邮                                                                                                    | 态域名的支持,希望<br>:http://weibo.com/d<br>v.3322.net/blog/  v<br>件,请勿回复。) | 您在3322动态域名<br>dns3322 腾讯微<br>VIKI: <u>http://www.33</u>     | 获得好的服务体验。<br>博: <u>http://t.qq.com/c</u><br>322.net/wilkj | <u>tdns3322</u> |         |        |
|                                                                                                    |                                                                     | 图107                                                        |                                                           |                 |         |        |
| <b>変 3322</b><br><sup>美型</sup> 第3322                                                                                                    | <mark>小孩被</mark><br>net<br>減名                                       |                                                             |                                                           |                 | K       | (返回332 |
| 新用户注册                                                                                                    | 已有 <b>2,409,321</b> 人选择了                                            | 3322动态域名                                                    |                                                           |                 |         |        |
| 第一步: 填写                                                                                                    | 账户信息                                                                | 第二步                                                         | : 激活电子信箱                                                  |                 | 第三步:完成  | 注册     |
| <b>レントン (1997)</b><br>(1993)<br>(1993)<br>(1993 | <b>"激活成功! 立即使用我</b><br>您注册成功,您可以使用3322<br>动态域名 创建静态域名               | <b>门的服务。</b><br>动态域名的以下服务:                                  |                                                           |                 |         |        |

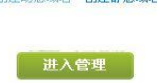

4)使用提供的用户名和密码登录,登录后点击创建建动态域名

| 2              | 3322.m                                                                  | ★w 首页 ∣<br>et                                                                                 | 服务套餐 🕴 管理                     | 中心   客户端下载                     | 帮助            |
|----------------|-------------------------------------------------------------------------|-----------------------------------------------------------------------------------------------|-------------------------------|--------------------------------|---------------|
| 用              | 户管理中心                                                                   | 🏠 管理首页 🛛 👻 智能域                                                                                | 铭 建动态域名                       | ● 静态域名                         |               |
|                | 你好! well888 欢迎来<br>您当前使用的是免费版,<br>想使用稳定高效的服务,<br>论现在可以使用以下服务。 ● 立即创建您的动 | 到 3322动态域名<br>可能在使用过程中发生不稳定,对<br>请点击这里升级至专业版或全出<br>: 创建动态域名   创建静态域名<br>免费用户可创建 ]<br>加里你想使用自己 | 此表示遗憾。<br>重。<br>- 个我们为您提供的二级域 | 名。<br>、清晰系统们的变限。               |               |
|                |                                                                         |                                                                                               |                               |                                |               |
|                | 您的域名                                                                    | TD                                                                                            | 向海时间                          | 市牧时间                           |               |
|                |                                                                         | 19                                                                                            | ENERGIA                       | PICERES                        |               |
|                |                                                                         | 图10                                                                                           | 0                             |                                |               |
|                |                                                                         | 图10                                                                                           | 9                             |                                |               |
| 5) 点击          | 🗄 " 🕒 立即创团                                                              | <b>趁您的动态域名</b> "                                                                              | 来创建域名。                        |                                |               |
| <i>57</i> ///1 | 4                                                                       |                                                                                               |                               |                                |               |
|                | 用户管理中心                                                                  | 🌕 管理首页 🕑                                                                                      | 智能域名 🧼 对                      | 志城名 🍛 静态域                      | <b>2</b>      |
|                | 创建 动态域名                                                                 |                                                                                               |                               |                                |               |
|                | 主机名:                                                                    | 00001 . 332                                                                                   | 22.org                        |                                |               |
|                | 泛域名:                                                                    | 主机名为3 <sup>~</sup> 30字符(字母、娄<br>□ 什么是泛域名?                                                     | (宇、中划线)                       |                                |               |
|                | IP 地址;                                                                  | 113.87.251.95                                                                                 |                               |                                |               |
|                |                                                                         | 🔲 我有邮件服务器 什么是                                                                                 | 邮件服务器?                        |                                |               |
|                |                                                                         |                                                                                               |                               |                                |               |
|                |                                                                         | 创建动态域名                                                                                        |                               |                                |               |
|                |                                                                         | 图110                                                                                          |                               |                                |               |
|                |                                                                         |                                                                                               |                               |                                |               |
| 6)点击           | <b>占确定以后系统提</b>                                                         | 示 创建成功                                                                                        | :                             |                                |               |
| Ŧ              | 白管理由心 📻                                                                 |                                                                                               |                               |                                |               |
| 13             |                                                                         | 管理首页 🔮 智能域名                                                                                   | 3 💜 动态域名                      | 静态域名                           |               |
|                | <ul> <li>立即创建您的动;</li> </ul>                                            | 态域名 您使用的是免费版,<br>想使用稳定高效的服                                                                    | 可能在使用过程中发生不稳<br>诱,请点击这里升级至专   | 建定,对此表示遗憾。<br><b>业厳或企业版</b> 。  |               |
|                | 您的 动态域名                                                                 |                                                                                               |                               |                                |               |
|                |                                                                         | 10                                                                                            | Alabert Cl                    | 西北山谷                           |               |
|                | 概 石<br>00001.3322.org                                                   | 1P<br>113.87.251.95                                                                           | 2011-08-31 09;18:07           | 史朝时1月<br>2011-08-31 09:18:07 改 | <del></del> I |
|                | 第1/1页.                                                                  |                                                                                               |                               | 查询                             |               |
|                |                                                                         |                                                                                               |                               | 四四                             |               |
|                |                                                                         | 图111                                                                                          |                               |                                |               |

| 7)继 | 续点击 단 立即                               | 创建您的动态域                      | 名        | 最多可以创建3个免费域名                         |
|-----|----------------------------------------|------------------------------|----------|--------------------------------------|
|     | <b>提示:</b> 您使用的是 <mark>第</mark> 想创建更多表 | 2费版,只允许创建3个<br>加态域名,使用稳定高效   | 动        | 态域名。<br>的服务,请 <b>点击这里升级至专业反或全业反。</b> |
| 1   | 刘建 动态域名                                |                              |          |                                      |
|     | 您的域名:                                  | <b>test</b><br>域名为3~30字符 (字母 | .[<br>Į. | 3322.org 💌<br>数字、中划线)                |
|     | 泛域名:                                   | 🗌 什么是泛域名?                    |          |                                      |
|     | IP 地址:                                 | 116.24.27.124                |          |                                      |
|     |                                        | 🗌 我有邮件服务器                    | 什        | 么是邮件服务器?                             |

创建动态域名

图112

2、申请好的域名可以在IPCAM的"动态域名设置"中填写,设置成功后,会在DDNS状态处显示.如下图:

| -         |                  | 设备信息    |
|-----------|------------------|---------|
|           | 动态域名设置           | 设备名称设置  |
| DDNS 服务   | 3322.org(dyndns) | 设备时钟设置  |
|           | wall888          | 设备用户设置  |
| 551157137 | Wendoo           | 多路设备设置  |
| DDNS 密码   | •••••            | 基本网络设置  |
| DDNS 域名   | 00001.3322org    | 无线局域网设置 |
|           |                  | MSN 设置  |
|           |                  | 动态域名设置  |
|           |                  | 邮件服务设置  |
|           |                  | Ftp服务设置 |
|           |                  | 报警服务设置  |
|           |                  | PTZ设置   |
|           |                  | 设备固件升级  |
|           |                  | 备份和恢复参数 |
|           |                  | 恢复出厂设置  |
|           |                  | 重启设备    |
|           |                  | 志 日志    |
|           |                  | 返回      |

图113

|                                                                                                    |                                   | 设备信息          |
|----------------------------------------------------------------------------------------------------|-----------------------------------|---------------|
|                                                                                                    | 设备状态                              | 设备名称设置        |
| 设备序列号                                                                                                    | 00606E001B4F                      | 设备时钟设置        |
| WiFi MAC序列号                                                                                                    | 7CDD90155F2E                      | 设备用户设置        |
| 2.2.4 五公子 (1) 4 五公子 (1) 4 | 0.27.0.47                         | 多路设备设置 书上时你知识 |
| 汉宙赤坑回汗放平                                                                                                    | 0.37.2.47                         | 基本网络设置        |
| 设备应用固件版本                                                                                                    | 2.2.10.12                         | 无线局域网设置       |
| 夕粉                                                                                                    | tast 01                           | MSN 设置        |
| <b>一</b> 117                                                                                                    |                                   | 动态域名设置        |
| 报警状态                                                                                                    | 一 无                               | 邮件服务设置        |
| DDNS 状态                                                                                                    | 3322成功 http://ooo01.3322.org:8999 | Ftp服务设置       |
| IIDep 壮态                                                                                                    | Lines to Th                       | 报警服务设置        |
| UP IIF WOR                                                                                                    | Oppp/xx = yj                      | PTZ 设置        |
| MSN 状态                                                                                                    | 成功                                | 设备固件升级        |
|                                                                                                    | 刷新                                | 备份和恢复参数       |
| -                                                                                                    |                                   | 恢复出厂设置        |
|                                                                                                    |                                   | 重启设备          |
|                                                                                                    |                                   | 日志            |
|                                                                                                    |                                   | 近回            |

图114

#### 3、 怎样检测动态域名是否在线?

方法一:在开始菜单下点击运行->输入 CMD, 敲击回车键。通过 PING 命令来检测域名状态。比如下图所示:

C: \Documents and Settings \Administrator >ping ooo01.3322.org:8999 Pinging ooo01.3322.org:8999 [59.37.71.86] with 32 bytes of data: Reply from 59.37.71.86: bytes=32 time=36ms TTL=58 Reply from 59.37.71.86: bytes=32 time=37ms TTL=58 Reply from 59.37.71.86: bytes=32 time=36ms TTL=58 Reply from 59.37.71.86: bytes=32 time=36ms TTL=58 Reply from 59.37.71.86: bytes=32 time=36ms TTL=58 Ping statistics for 59.37.71.86: Packets: Sent = 4, Received = 4, Lost = 0 (0% loss), Approximate round trip times in milli-seconds: Minimum = 36ms, Maximum = 37ms, Average = 36ms

图115

通过PING命令,该动态域名可以返回网络响应信息。则证明该域名已经在线。

如果域名更新不成功!可能原因: ①DDNS参数设置不正确。②可能原因: DNS地址置不对。 动态域名服务操作流程

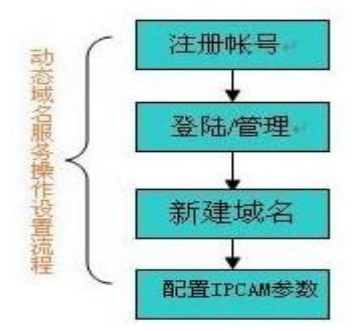

注意:可下载客户端提高动态域名的稳定性,如图5.27处。请下载适合自己系统的客户端并安装。 安装后如下,添加已申请好的域名,是否可用的状态会显示出来。如果可用表明此域名已经和您的 本地internet IP关联起来了。

|          |                      | 2                                                                                                    |
|----------|----------------------|----------------------------------------------------------------------------------------------------|
|          |                      | and the second second s |
|          |                      |                                                                                                    |
|          |                      |                                                                                                    |
|          |                      |                                                                                                    |
|          |                      |                                                                                                    |
|          |                      |                                                                                                    |
|          | 状态                   | -                                                                                                    |
| 322. org | 可用                   |                                                                                                    |
| 322. org | 可用                   |                                                                                                    |
|          |                      |                                                                                                    |
|          |                      |                                                                                                    |
|          | 322. org<br>322. org | <u>状态</u><br>322. org 可用<br>322. org 可用                                                                                                    |

图117

## 8.2 IPCAM 的一些特殊运用

## 运用一些语法参数控制.运用 IPCam:

注: user: 当前用户
pwd: 当前密码
pri: 当前权限(1: 访客 2: 操作者 3: 管理者)
resolution: 图像分辨率(8: 320\*24 0qvga, 32: 640\*480 vga)
rate: 图像传输速度,取值范围 0-23
brightness: 亮度, 0~255
contrast: 对比度, 0~6
mode: 模式, 0: 50hz; 1: 60hz; 2: 室外
flip: 旋转, 0: 原始; 1: 垂直翻转; 2: 水平镜像; 3: 垂直翻转 + 水平镜像

8.2.1 通过 流媒体播放器 vlc player 和 mplayer 可以实时播放 ipcamera 发送的流媒 体格式的影音数据。

## (语法参数: /videostream.asf?user=&pwd=&resolution=&rate=) 已知"Ipcam"如图 118

|                 | 设备状态                              | 设备名称设置            |
|-----------------|-----------------------------------|-------------------|
| <b>公备序列号</b>    | 00606E001B4F                      | 设备时钟设置            |
| WFi MAC序列号      | 7CDD00155E2E                      | 设备用户设置            |
| 几冬花休用供吃卡        | 0.27.0.47                         | 多路设备设置 书上时作识别     |
| 文备系统固件版本        | 0.37.2.47                         | 基本网络设置            |
| <b>没备应用固件版本</b> | 2.2.10.12                         | 大线月県内攻直           |
| 名称              | test 01                           | 动态博名设置            |
| 很警状态            | 无                                 | 邮件服务设置            |
| DDNS 状态         | 3322成功 http://oooD1 3322 org 8999 | Ftp 服务设置          |
| TDep //·太       | Linns FUT                         | - 报警服务设置          |
|                 | -B. et                            | PTZ 设置            |
| MSN 状态          | 成功                                | 设备固件升级            |
|                 | 刷新                                | 备份和恢复参数 # 長山 ビル 開 |
|                 |                                   | 快夏出」夜直<br>至白恐々    |
|                 |                                   |                   |
|                 |                                   |                   |
|                 |                                   |                   |

图 118

由设备信息得知"Ipcam"本地 IP 地址是: http://192.168.1.111:8999,外网 IP 地址为: http://ooo01.3322.org:8999, 我们可以通过播放器输入"Ipcam"IP 地址打开。

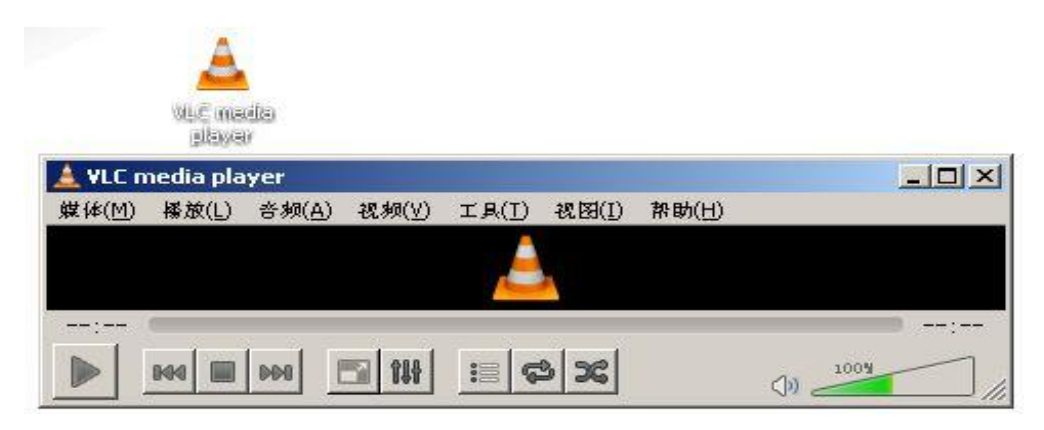

图 119

通过"vlc media player"打开播放位置:

| ٠.    | /LC media pla    | ayer             |       |          |       |       |      |
|-------|------------------|------------------|-------|----------|-------|-------|------|
| 煤间    | ≴(M) 播放(L)       | 音频(A)            | 祝频(⊻) | IR(I)    | 视图(I) | 帮助(日) |      |
|       | 打开文作(E)          |                  | Ctrl+ | +0       |       |       |      |
|       | 打开文作夹(E)         | )                | Ctrl+ | -F       |       |       |      |
| 0     | 打开光盘(D)          |                  | Ctrl+ | -D       |       |       |      |
|       | 打开网络串流           | (ℕ)              | Ctrl+ | -N       |       |       |      |
|       | 打开捕获设备           | (©               | Ctrl+ | +C       |       |       |      |
|       | 高级打开(0)          | •                | Ctrl+ | -Shift+O |       |       |      |
|       | 从剪贴板打开<br>打开最近媒体 | 位置(L)<br>(R)     | Ctrl+ | -V<br>•  |       |       |      |
|       | 保存播放列表           | 为文作( <u>F</u> ). | Ctrl+ | -Y       |       |       | )    |
|       | 转换/保存(R)         | )                | Ctrl+ | -R       | 26    |       | 1004 |
| ((•)) | 资( <u>5</u> )    |                  | Ctrl+ | -s       |       |       |      |
|       | 在播放列表末           | 偏退出              |       |          |       |       |      |
| ×     | 退出(Q)            |                  | Ctrl+ | -Q       |       |       |      |

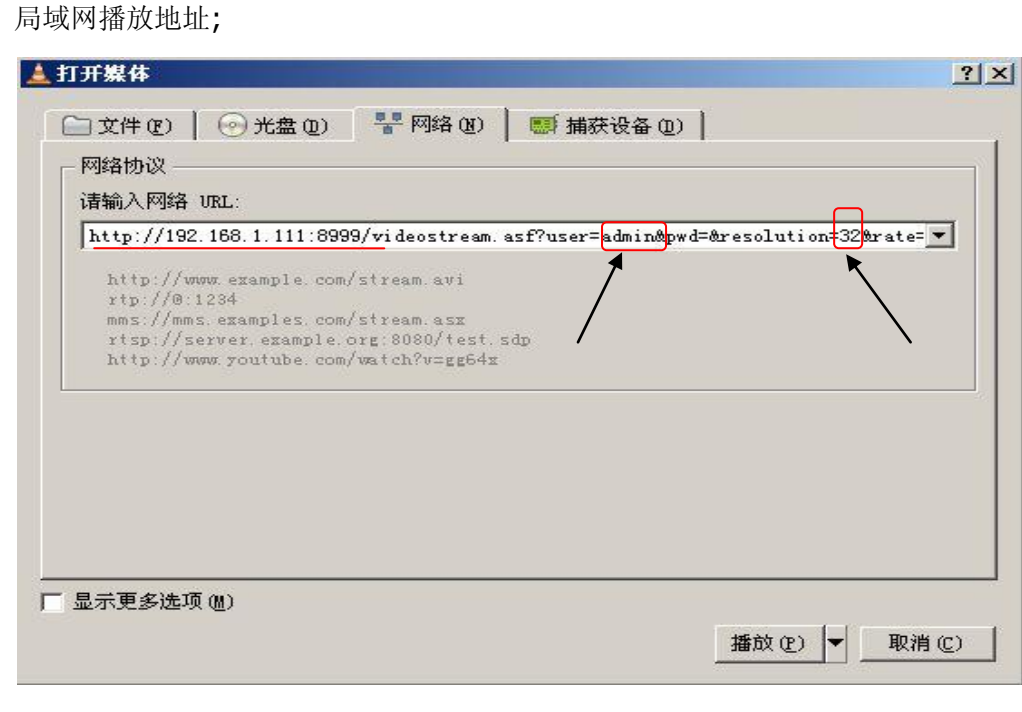

图 121

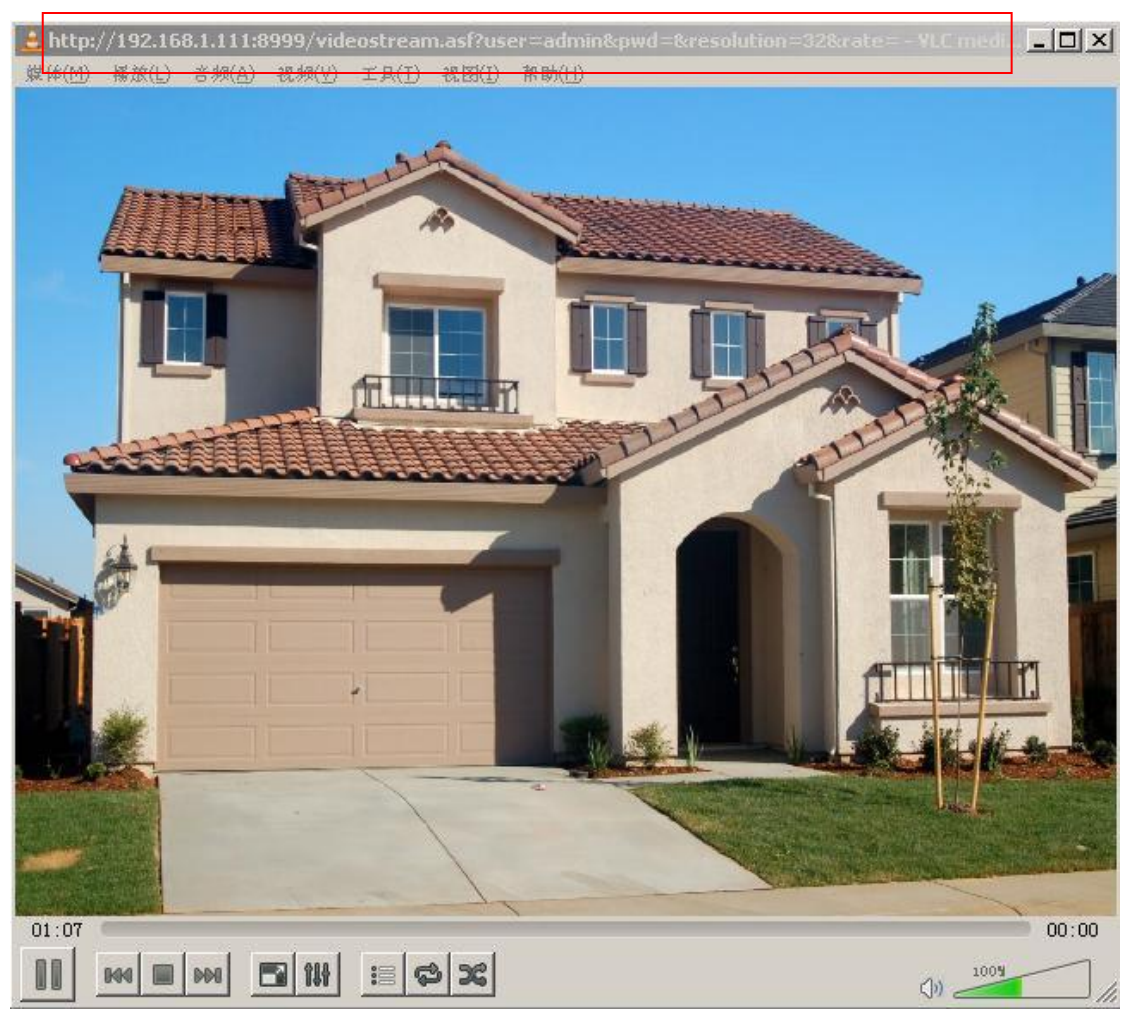

图 122

打开外网播放位置:

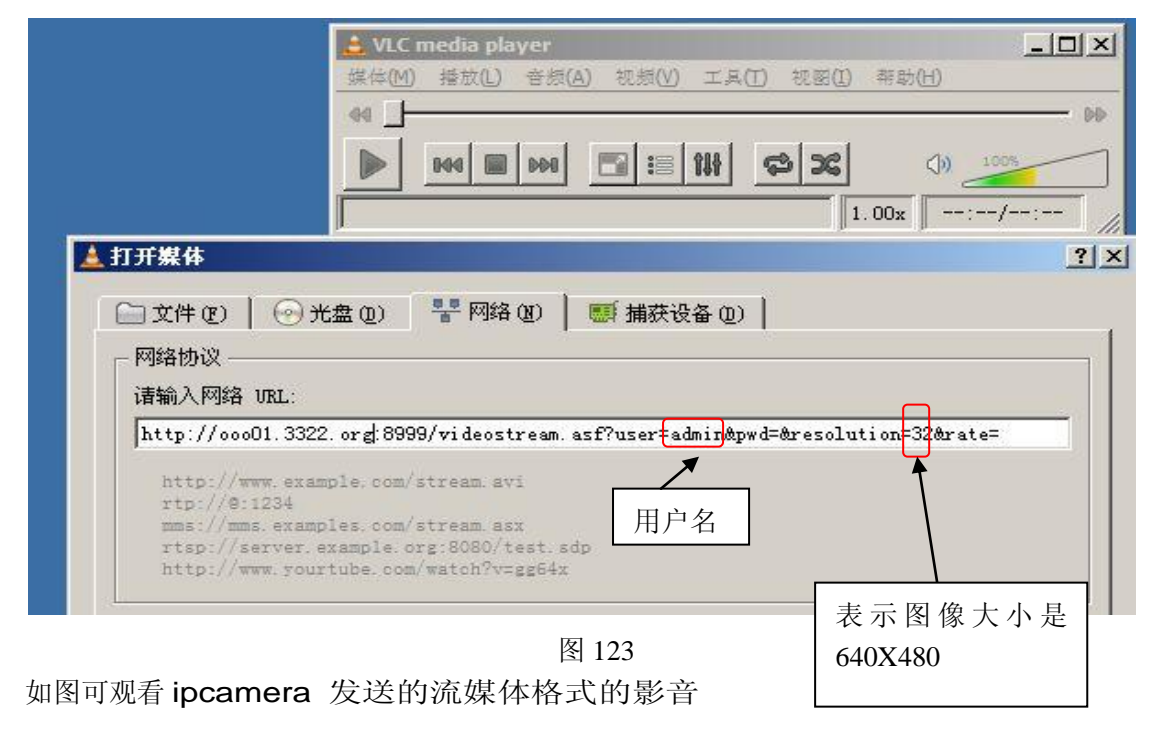

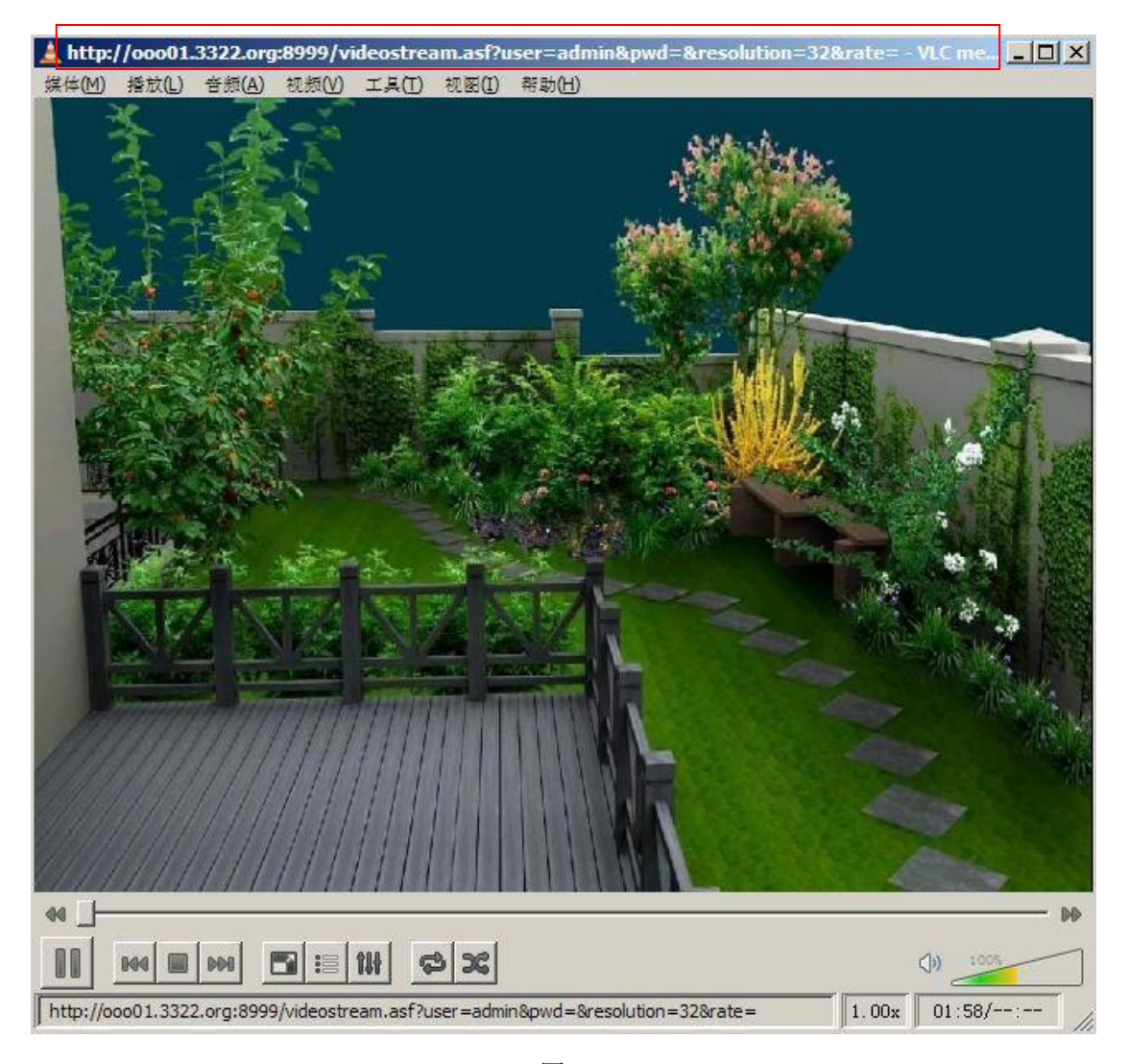

图 124

## 8.3 常见问题解答

1) 如果遇到任何问题,请首先检查您的网络是否工作正常.

2) 检查网络设备的状态指示(集线器,交换机和网卡). 如果不正常,请检查您的网络连接是否正常.

#### 8.3.1 忘记了用户名与密码

重新设置用户名与密码,按下重置键(该键位于设备底座面板上)5秒,设备即会恢复至出厂时 的设置,

默认的管理员用户名: admin

默认的管理员密码: 无

#### 8.3.2 IP 地址配置

检查设备的IP地址是否和您本地的计算机是否处于同一个子网段:打开 我的电脑 > 控制面板 > 网络 & 拨号连接 > 本地网络 > 属性 >Internet 协议 (TCP/IP),检查子网掩码、IP地址与网关.当 手动设定设备IP地址的时候请务必确保他们在同一个子网段,否则将不能正常访问设备.

## 8.3.3 网络配置

确保您的HTTP服务器软件正确的配置并且运行良好.如果您使用了任何防火墙软件,确保80端口能够被外部访问,如果您正使用共享ADSL路由器,请确保设置了合适的端口转发.(请查看您路由器的用户使用手册).如果这些都没有什么问题,可能您的因特网服务提供商屏蔽了80端口 – 为了阻

止蠕虫病毒,像红色代码,在这种情况下,您可能要修改您的端口 (例如 8080).

## 8.3.4 无图像显示

处理图像非正常的因素有四种原因:

1、系统问题, DirectX功能没有启用。会导致图像显示缓慢, 以及色彩不正常。解决方法: 安装

DirectX图像驱动程序,然后打开开始菜单->运行->输入DXDIAG命令,

| 統    | DirectX 文件                                             | 显示                                                       | 声音                                                               | 音乐                                    | 输入                  | 网络       | 其他帮助 | )                                                              |                                                                                  |                     |     |
|------|--------------------------------------------------------|----------------------------------------------------------|------------------------------------------------------------------|---------------------------------------|---------------------|----------|------|----------------------------------------------------------------|----------------------------------------------------------------------------------|---------------------|-----|
| 设备   | 名称<br>制造商<br>芯片类型<br>DAC 类型<br>估计内存总数<br>当前显示模式<br>监视器 | WVIDI<br>WVIDI<br>GeFor<br>Integ<br>128.0<br>1024<br>即話問 | A GeFord<br>A<br>ce4 MI 4<br>rated BJ<br>MB<br>x 768 (3<br>印用出現紀 | :+4 MX 4(<br>1000<br>MIDAC<br>12 bit) | 000 (Mies<br>(85Hz) | rosoft   | 10 H | E动程序<br>E動程序<br>版本<br>日期<br>WHQL 签名<br>微型 YDD<br>VDD<br>DDI 版本 | nv4_disp.dll<br>6.14.0010.56<br>2004-8-16.16<br>是<br>nv4_mini.sys<br>暂缺<br>9.0或) | 73 (英语(美国<br>:39:00 | CO. |
| Dire | ectI 功能                                                |                                                          |                                                                  |                                       |                     |          |      |                                                                |                                                                                  |                     |     |
|      | DirectDr                                               | aw July                                                  | : C.88                                                           | 8                                     |                     | HQ)      |      | 測賞リ                                                            | irectDraw (I)                                                                    |                     |     |
|      | Direct                                                 | 3D 加速                                                    | : 已启用                                                            | 8                                     | 禁                   | 用(1)     | 1    | · 加加                                                           | Direct3D(E)                                                                      |                     |     |
|      | AGP \$                                                 | 大理加速                                                     | : 己启用                                                            | 8                                     | 禁                   | 用心       |      |                                                                |                                                                                  |                     |     |
| 说明   | 1                                                      |                                                          |                                                                  |                                       |                     |          |      |                                                                |                                                                                  |                     |     |
| :    | 没有发现问题。<br>要测试 DirectD                                 | r we 功言                                                  | 包,请单词                                                            | 击"测试                                  | DirectD             | ***" 按钮  | -    |                                                                |                                                                                  |                     | *   |
| 1.   | 要测试 Direct3                                            | 0功能,                                                     | 诸单击。                                                             | 上面的 "'                                | Mid Dir             | ect3D" 扬 | ¥H   |                                                                |                                                                                  |                     | *   |
| _    |                                                        |                                                          |                                                                  |                                       |                     |          |      |                                                                |                                                                                  | 先选定文字。              | 点我就 |
|      | 帮助(出)                                                  |                                                          |                                                                  |                                       |                     | 下-       | 页(9) | 保存所                                                            | 行信息(S)                                                                           | 退出                  | 00  |

图 125

※启用 DirectX 功能中 DirectDraw 加速、Direct3D 加速、AGP 纹理加速功能。如不能启 用说明 DirectX 未装好或硬件不显示。

2、硬件问题,显卡不支持,图像加速及硬件缩放功能。(硬件问题只有更换显卡)。

**3**、有的杀毒软件带有网络控制,禁用相关项或者关闭杀毒软件!安装了防火墙软件,请关闭防火 墙再试

4、没的启用未签名的控件 ActiveX 控件

第一次使用可能会出现无图像显示。此视频图像通过 ActiveX 控件接收并显示给用户.如果安装 不正确,图像可能就会无法显示.有两种方法解决这个问题:

1) 安装 "IP Camera Tool", ActiveX 控件将同时被安装(推荐).

2) 第一次访问设备的时候下载并安装ActiveX控件无需修改IE浏览器的安全设置:

#### 8.3.5 网络宽带问题

图像的帧率取决于以下几个因素:

1.网络带宽;

- 2. 电脑的性能, 网络环境;
- 3. 登录设备用户的数量(太多用户的访问会降低图像的帧率.);
- 使用交换机还是集线器 (多个设备请使用交换机而不是集线器).网络带宽越高,图像的质量越好. 设备采用 MJPEG 压缩格式,需要占用较大的网络带宽,如果带宽太窄,将会导致浏览速度慢。

典型视频参数占用带宽情况如下:

640x480@30fps: 4.0 Megabits  $\sim$  5.0 Megabits 320x240@30fps: 1.2 Megabits  $\sim$  1.6 Megabits

#### 8.3.6 为什么会弹出"连接设备失败 ••••"的提示

这种提示只在使用多个设备的时候出现。

进入"多路设备设置"页面(以管理员的身份登入)检查是否正确设置。

当有设备断开连接时, O设备的状态指示图标会变成黄色并且弹出提示 "IPCAM 连接设备失败:不能连接到指定的设备"。

| the second second second second second second second second second second second second second second second se | 设备状态                                         |
|----------------------------------------------------------------------------------------------------|----------------------------------------------|
|                                                                                                    | test 01                                      |
|                                                                                                    | 1 🛑 2 🛑 3 💮 4 🔘 5 🥥                          |
|                                                                                                    | 6 7 7 8 9 9 9                                |
|                                                                                                    | 参观者操作                                        |
|                                                                                                    |                                              |
| 来白國而的治自                                                                                                    | ■录像中增加时间戳                                    |
|                                                                                                    | OSD <u>禁止</u>                                |
| <b>!</b> test 02 : 连接设备失败 : 不能连接到指定设备                                                                           | 音频缓冲 1                                       |
| (                                                                                                    |                                              |
|                                                                                                    | 10 # K 20 # K 30 # K<br>40 # K 50 # K 60 # K |
|                                                                                                    | 70 * * 80 * * 90 * *                         |
|                                                                                                    | 操作者操作                                        |
|                                                                                                    | 管理者操作                                        |
|                                                                                                    |                                              |
|                                                                                                    |                                              |
|                                                                                                    |                                              |
|                                                                                                    |                                              |

图126

#### 8.3.7 设备已经接入因特网,为什么不能访问?

有下列原因:

1 ActiveX 控件没有正确安装。.

- 2 设备的Http端口被防火墙或者杀毒软件阻止.在这种情况下请改变设备的端口号.
- 3 端口映射不成功.有两种方法实现端口映射:
- 进入和设备相连的路由器设置页面启用路由器的UPnP功能.进入设备的 "UPnP 设置"页面启用 UPnP并确保UPnP的状态是成功的.
- 如果和设备相连的路由器有虚拟映射功能.进入路由器的设置页面,添加设备的IP地址与端口到映 射列表.
  - 4 当使用ADSL的时候,IP地址是动态的.您需要设置DDNS (详见7.4 & 8.1) 并确保端口映射成功.

## 8.4 操作常见问题解决

#### 工具查找不到 IP 怎么办?

在排除摄像机已坏的情况下

1: 确认网线水晶头接头良好,推荐水晶头(AMP),采用国际标准接线,另外注意由于网络摄像机的数据传输通道比一般电脑上网要求高,因此有可能出现网线在使用电脑上网正常,而使用在摄像机上则不行,建议在制作水晶头时大力压紧。

2: 确认电源正常,首先检查电源指示灯是否亮,如亮,再检查摄像机上 RJ45 插口上的黄灯 (电源指示灯)和绿灯(网线指示灯)是否亮,如亮则电源网线工作正常。

3: 确认所有防火墙,杀毒软件关闭,由于防火墙经常阻挡不能识别的数据,因此会出现防火

IP CAM

| F 10 1 1 |  |
|----------|--|
|          |  |

墙运行时,查找器找不到设备的情况,建议在查找前先关闭防火墙,杀毒软件。 摄像机黑屏怎么解决?

答: 1.检查当前电源是否用错电源,如是换位出厂电源便 OK。

2.杀毒软件关闭

外网登陆不了怎么解决?

答: 1.检查当前摄像机设置项"DDNS 或动态域名"状态是否成功?

2.检查当前 IP 和端口号是否与路由器里面的端口号 IP 对应,如不是设置对应则 OK。

#### 无法进入摄像机监看画面

- 可能原因: 网络不通?
   解决办法: 用 PC 机接入网络以测试网络接入是否能正常工作,首先排除线缆故障, PC 机病 毒引起的网络故障,直至能够用 PC 机相互之间 Ping 通。
- 2.可能原因: IP 地址被其它设备占用?
- 解决办法: 断开视频摄像机与网络的连接,单独把视频摄像机和 PC 连接起来,按照适当的推荐操作进行 IP 地址的重新设置。
- 3.可能原因: IP 地址位于不同的子网内?

解决办法: 检查视频摄像机的 IP 地址和子网掩码地址以及网关的设置。

**4.**可能原因: Web 端口已被修改?

解决办法: 联系网络管理员获取相应端口信息。

5.可能原因: 未知。

解决办法: 通过摄像机后面的复位按钮来恢复到出厂默认状态, 然后重新连接, 系统默认 IP 地 址为自动获取, 子网掩码为 255.255.255.0

## 8.5 默认参数

。默认网络参数

IP地址:动态获得
子网掩码:255.255.255.0
网关:动态获得
DDNS:厂家内置
.用户名与密码
默认管理员: admin
默认管理员密码: 无

## 8.6 技术参数

| 图像传感器    | 图像传感器   | 1/5″彩色 CMOS 传感器                                             |  |
|----------|---------|-------------------------------------------------------------|--|
|          | 分辩率     | 640 x 480 (30万像素)                                           |  |
|          | 镜头      | f:3.6mm, F:2.4 (红外镜头)                                       |  |
|          | 迷你照明    | 0.5 卢克斯                                                     |  |
|          | 镜头类型    | 玻璃镜头                                                        |  |
|          | 视角      | 60 度                                                        |  |
| 音频       | 麦克风     | 双向语音                                                        |  |
| 域名       | 服务器     | 带 MSN 服务 /DDNS 服务器                                          |  |
|          | 图像压缩    | MJPEG                                                       |  |
| 视频       | 图像帧率    | 15 帧每秒(VGA), 30 帧每秒(QVGA)                                   |  |
|          | 分辨率     | 640 x 480(VGA), 320 x 240(QVGA)                             |  |
|          | 图像反转    | 垂直/水平                                                       |  |
|          | 模式      | 50Hz, 60Hz or Outdoor                                       |  |
|          | 视频参数    | 亮度,对比度                                                      |  |
| 通信       | 以太网     | RJ-45 接口 10/100Mbps                                         |  |
|          | 支持协议    | HTTP/DHCP/IP/TCP/UDP/FTP/SMTP/DDNS/PPPoE/UPnP               |  |
|          | 手机浏览    | 支持 Iphone/Ipad/3G phone/智能手机                                |  |
|          | 无线标准    | 无线标准 IEEE 802.11b/g                                         |  |
|          | 码率      | 802.11b:11Mbps(最大.) 802.11g:54Mbps(最大.)                     |  |
|          | 无线安全    | 64/128 位 WEP 加密                                             |  |
| Physical | 平移/升降角度 | 水平:270° 垂直: 120°                                            |  |
|          | 红外光     | 11 个红外 IED, 夜间可视度可达 15 米                                    |  |
|          | 产品尺寸    | 100(L) x100(W) x125mm(H)                                    |  |
|          | 毛重      | 646.5g/pcs (彩盒包装尺寸:196x165x123mm)                           |  |
|          | 净重      | 254.7g/pcs ( 裸机)                                            |  |
| 中湿       | 规格      | DC 5V/2.5A 1.8 米                                            |  |
| 电源       | 功耗      | 5 瓦特                                                        |  |
| 环境       | 温度      | $0^\circ~\sim~55^\circ$ C $(14^\circ$ F $\sim 122^\circ$ F) |  |
|          | 湿度      | 20% ~ 85% 无水汽凝结                                             |  |
|          | 存储温度    | -10° C $\sim$ 60° (14° F $\sim$ 140° F)                     |  |
|          | 存储湿度    | 0% ~ 90% 无水汽凝结                                              |  |
|          | 处理器     | 2.0GHZ 或以上 (建议 3.0GHz)                                      |  |
|          | 内存      | 512MB 或以上(建议 1.0GB)                                         |  |
| 系统需求     | 显示卡     | 64M 或以上                                                     |  |
|          | 操作系统    | Microsoft Windows XP/Vista/Windows7                         |  |
|          | 浏览器     | Internet Explorer6.0 及以上版本或者兼容浏览器、                          |  |
|          |         | Safari、Firefox 等                                            |  |
| 认证       |         | CE, FCC, RoHS                                               |  |
| 保修       |         | 1 年保修                                                       |  |

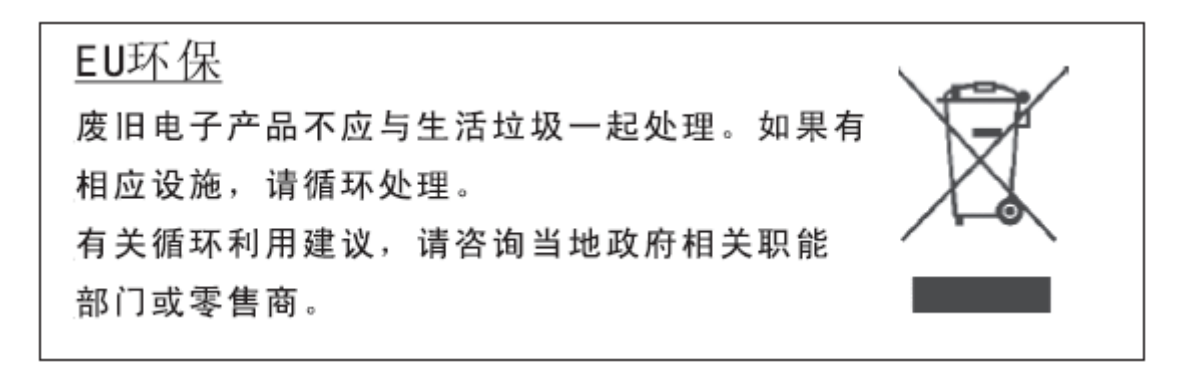